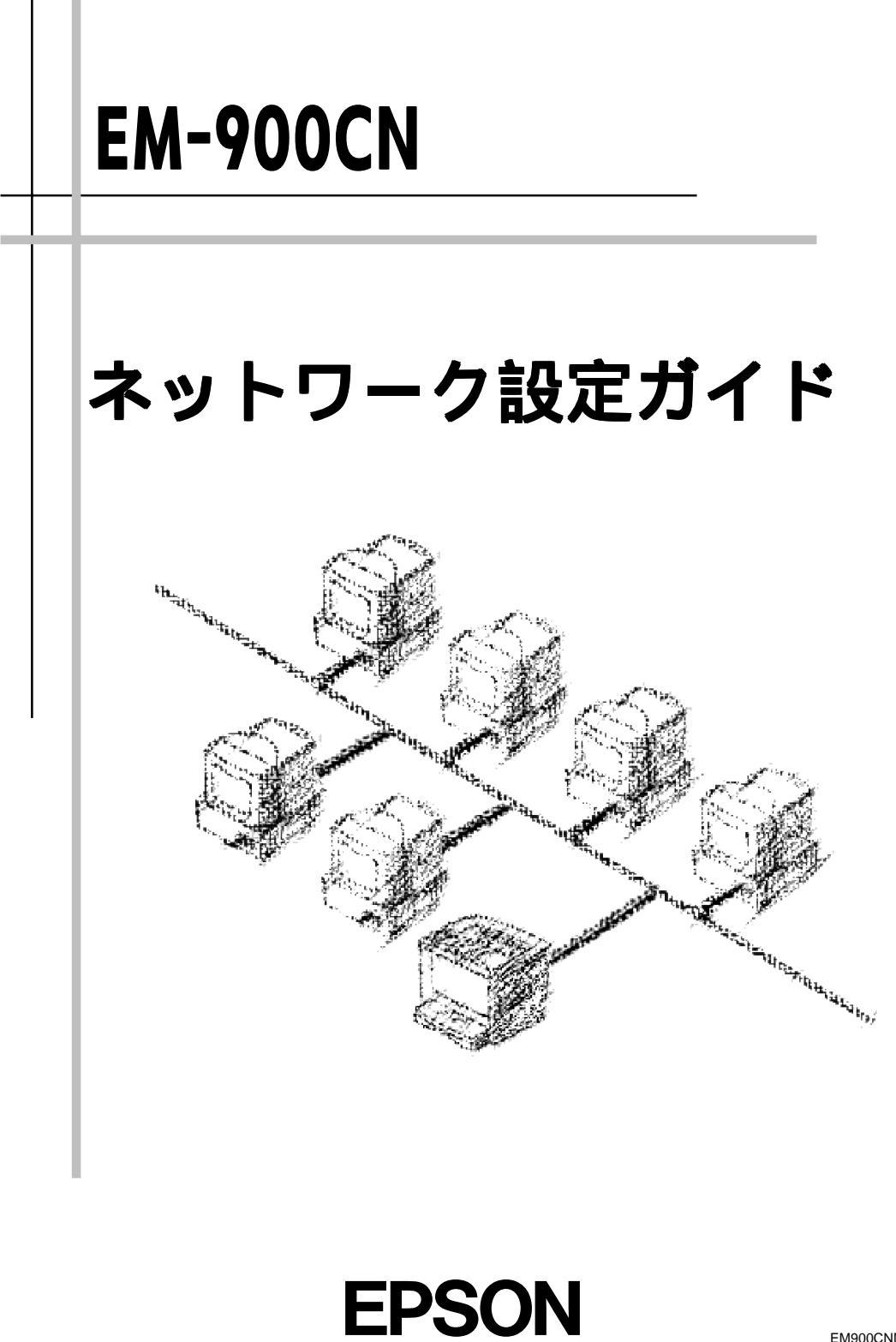

EM900CNML3 4010679 K02-00

# 本書のご案内

詳しい目次は次ページにあります。

 1
 ご使用の前に

 2
 ネットワークへの接続

 3
 設定ユーティリティのインストール

 4
 TCP/IP の設定

 5
 NetWare 印刷

 6
 AppleTalk 印刷

 7
 Windows95/98 印刷

 8
 WindowsNT4.0 印刷

 9
 設定ユーティリティの各機能

 10
 EpsonNet WebManager について

 11
 付録

# 目次

# 1ご使用の前に

| 機能の概要2         |
|----------------|
| 動作環境3          |
| 対応 0S とプロトコル 3 |
| 作業の進め方4        |

# 2 ネットワークへの接続

| 各部の名称と機能6          |   |
|--------------------|---|
| ネットワークへの接続8        |   |
| ネットワーク I / F の初期化9 |   |
| 3 設定ユーティリティのインストー  | ル |
| 動作環境1              | 2 |
| インストールの条件1         | 2 |

| 動作環境     |                      |
|----------|----------------------|
| EpsonNet | WinAssist のインストール 13 |
| EpsonNet | MacAssist のインストール 15 |

## 4 TCP/IPの設定

| TCP/IPの組み込み18                    |
|----------------------------------|
| Windows95/98 18                  |
| WindowsNT4.0 19                  |
| WindowsNT3.51 20                 |
| Macintosh(Open Transport 使用)21   |
| Macintosh(旧ネットワークソフト使用) 22       |
| IP アドレスの設定 23                    |
| EpsonNet WinAssist/MacAssistから23 |
| ARP/PING コマンドから                  |
| IP アドレスの変更29                     |

# 5 NetWare印刷

| 使用上の注意3<br>モードについて                                                                                               | 34<br>35                                                                           |
|----------------------------------------------------------------------------------------------------|------------------------------------------------------------------------------------|
| (NetWare3.xJ/4.1xJ)3<br>ネットワーク I/Fの設定3<br>NDS プリントサーバ印刷                                                          | 37<br>37                                                                           |
| (NetWare4.1xJ/5J)4<br>ネットワーク I/F の設定4<br>リモートプリンタ印刷                                                              | 2<br>12                                                                            |
| (NetWare3.xJ/4.1xJ/5J)4<br>プリンタ環境の設定(PCONSOLEから)4<br>プリンタ環境の設定(バインダリ)5<br>プリンタ環境の設定(NWADMINから)5<br>ネットワークI/Fの設定5 | 17<br>18<br>50<br>55<br>59                                                         |
| NDPS ゲートウェイ印刷(NetWare5J)6<br>設定の流れ                                                                               | <ul> <li>32</li> <li>33</li> <li>34</li> <li>35</li> <li>72</li> <li>75</li> </ul> |
| EpsonNet WebAssist からの設定7                                                                                        | '6                                                                                 |
| <ul> <li>タイヤルアッフネットワーク</li> <li>使用時の注意</li></ul>                                                                 | 30<br>30<br>31                                                                     |

# 6 AppleTalk 印刷

| AppleTall | ‹の設定         | 86 |
|-----------|--------------|----|
| EpsonNet  | MacAssistから  | 86 |
| EpsonNet  | WinAssistから  | 89 |
| EpsonNet  | WebAssist から | 91 |

# 7 Windows95/98 印刷

| 96  |
|-----|
| 96  |
| 96  |
| 98  |
| 100 |
| 101 |
| 101 |
| 102 |
| 106 |
|     |

# 8 WindowsNT4.0 印刷

| TCP/IP 印刷10          | )8 |
|----------------------|----|
| LPR Port での接続 10     | )8 |
| NetBEUI 印刷11         | 0  |
| NetBEUI プロトコルの組み込み11 | 0  |
| NetBEUIの設定11         | 1  |
| プリンタの設定(クライアント)11    | 5  |
| NET USE コマンド 11      | 6  |

# 9 設定ユーティリティの各機能

| WinAssist                             | 118                                         |
|---------------------------------------|---------------------------------------------|
| 面とメニュー                                | 118                                         |
| · · · · · · · · · · · · · · · · · · · | 122                                         |
| MacAssist                             | 128                                         |
| 面とオプション                               | 128                                         |
| ·                                     | 130                                         |
|                                       | WinAssist<br>面とメニュー<br>MacAssist<br>面とオプション |

| EpsonNet WebAssist132             |
|-----------------------------------|
| オープニング画面132                       |
| 情報 133                            |
| 設定 - ネットワーク134                    |
| オプション 138                         |
| 10 EpsonNet WebManager について       |
| はじめに142                           |
| EpsonNet WebManager について 142      |
| 動作環境 143                          |
| EpsonNet WebManager で管理できるデバイス144 |
| EpsonNet WebManagerの使用形態148       |
| インストール149                         |
| EpsonNet WebManagerの起動151         |
| 起動方法 151                          |
| オンラインマニュアルの見方 153                 |
| アンインストール154                       |
| Windows95/98/NT4.0 154            |
| WindowsNT3.51 154                 |
|                                   |

# 11 付録

| EpsonNet WinAssistのアンインストール | 156 |
|-----------------------------|-----|
| 困ったときは                      | 157 |
| 全 0S 共通                     | 157 |
| NetWare環境                   | 160 |
| Macintosh環境                 | 161 |
| Windows95/98 環境             | 162 |
| 索引 <sup>.</sup>             | 163 |

### マークについて

このマークの部分には注意事項が記載されています。必ずお読みになるようお願いいたします。

 $\left\| \right\|$ 

このマークの部分には、補足的な説明が記載されています。

### 表記について

Microsoft<sub>®</sub> Windows<sub>®</sub> 95 operating system 日本語版 Microsoft<sub>®</sub> Windows<sub>®</sub> 98 operating system 日本語版 Microsoft<sub>®</sub> Windows NT<sub>®</sub> operating system Version 4.0日本語版 Microsoft<sub>®</sub> Windows NT<sub>®</sub> operating system Version 3.51日本語版

本書中では、上記各オペレーティングシステムをそれぞれ、Windows95、Windows98、 WindowsNTと表記しています。また、Windows95、Windows98、WindowsNTを総称する 場合は「Windows」、複数のWindowsを併記する場合は「Windows95/98/NT」のように Windowsの表記を省略することがあります。

# 1ご使用の前に

この章では、ネットワークI/Fおよびネットワーク設定に使うソフトウェアの概要や、ネットワークI/Fを使用するための設定の概要を説明します。 ネットワークの設定を行う前に、本章をよくお読みください。

| 機能の概要  | 2ページ |
|--------|------|
| 動作環境   | 3ページ |
| 作業の進め方 | 4ページ |

ご使用の前に

### 機能の概要

- ネットワーク I/F は 10BASE-T/100BASE-TX 用 RJ-45 コネクタを装備しています。
   コネクタは自動選択されます(手動での選択はできません)。
- EPSON プリントサーバ管理者用ユーティリティである EpsonNet WinAssist から は、ネットワーク I/F の TCP/IP、NetWare、NetBEUI、AppleTalk 情報が設定で きます。EpsonNet MacAssist からは、ネットワーク I/F の TCP/IP と AppleTalk 情報が設定できます。
- ネットワーク I/F に IP アドレスを設定すると、Web ブラウザで動作する管理者 用ユーティリティの EpsonNet WebAssist から、ネットワーク I/F の NetWare、 TCP/IP、AppleTalk、NetBEUI、SNMP 情報が設定できます。
- ・ EpsonNet WebAssist からは、プリンタの現在の状態が確認できます。
- EpsonNet WebAssist からは、SNMPのコミュニティ、トラップ、管理者情報が設 定できます。
- ネットワーク I/F が、プリンタの代わりにプリンタ MIB の応答を行います。この 代理応答機能により、ネットワーク上ではプリンタを、SNMP、プリンタ MIB 対応 プリンタとして扱うことができます。

M

本製品には、ネットワーク上でのトラブルのほか、ネットワークインターフェイスをご 利用いただく上での質問事項にお答えできるよう「FAX 問い合わせ票」が同梱されてい ます。ネットワーク関連のトラブルなどにつきましては、こちらをご利用ください。

# 動作環境

# 対応 0S とプロトコル

| OS                                                        | バージョン                                     | 対応プロトコル                                                  |  |
|-----------------------------------------------------------|-------------------------------------------|----------------------------------------------------------|--|
|                                                           | • 3.xJ                                    | ・バインダリモード                                                |  |
| NetWare                                                   | • 4.1xJ<br>• IntranetWare-J               | ・ NDS モード<br>・ バインダリエミュレーションモード                          |  |
|                                                           | • 5J                                      | ・ NDS モード<br>・ キューベースプリントシステム<br>・ NDPS                  |  |
| Macintosh                                                 | ・漢字 Talk<br>7.1/7.5.x<br>・MacOS 7.6.x/8.x | • AppleTalk                                              |  |
| Windows95/98 ・ TCP/IP(ユーテ<br>Direct Print 使用<br>・ NetBEUI |                                           | ・TCP/IP (ユーティリティ EpsonNet<br>Direct Print使用)<br>・NetBEUI |  |
| WindowsNT                                                 | • 3.51<br>• 4.0                           | • TCP/IP(LPR)<br>• NetBEUI                               |  |

NetWare5JのNDPSにある[自動ドライバインストール]には対応していません。

- ・ WindowsNTは、WindowsNT(Intel版)にのみ対応しています。
- NetWare サーバがない環境や、NetWare サーバにログインしていない環境では、
   EpsonNet WinAssist による NetWare の設定はできません。
- EpsonNet WebAssistを使用するには、お使いのコンピュータにあらかじめTCP/IP が組み込まれている必要があります。TCP/IPの確認をする場合は、「4 TCP/IPの設 定」を参照してください。
- WindowsNT3.51 からは、ネットワーク I/F の設定のみ行えます。WindowsNT3.51 からの印刷はできません。

3

# 作業の進め方

次の手順で、ネットワークへの接続からプリンタ設定までを行います。詳しくは、 参照ページをご覧ください。

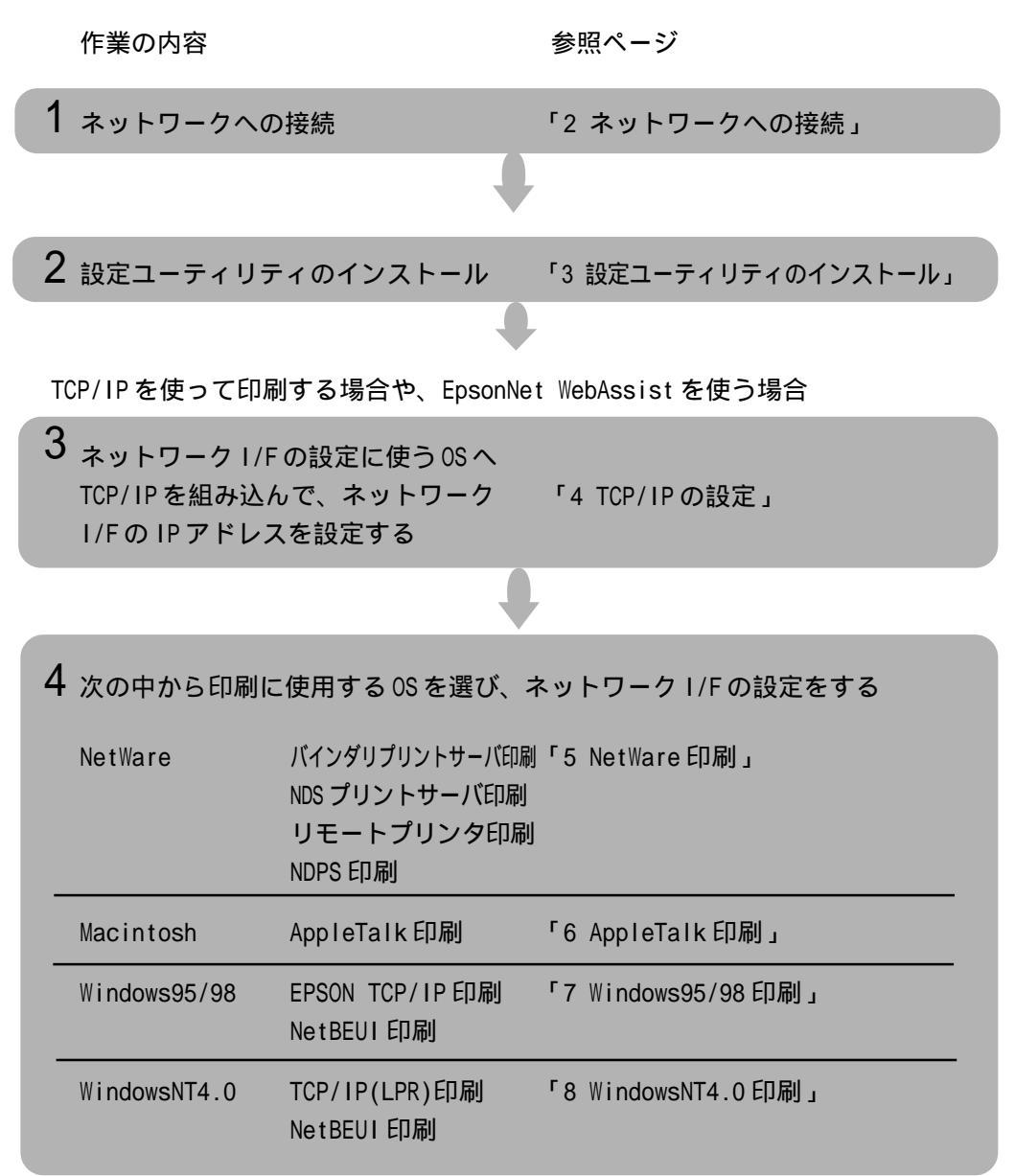

# 2ネットワークへの接続

この章ではネットワークI/Fの各部の名称と、ネットワークへの接続について説明します。

ネットワークへの接続は、必ずプリンタの電源を切り、電源ケーブルを外してから行っ てください。

| 各部の名称と機能         | 6ページ |
|------------------|------|
| ネットワークへの接続       | 8ページ |
| ネットワーク I /F の初期化 | 9ページ |

# 各部の名称と機能

ネットワーク I/Fの各部の名称と機能を説明します。

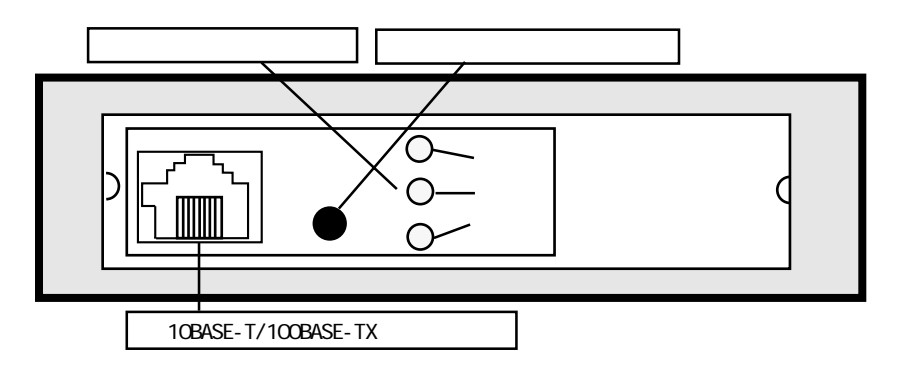

### 通信状態表示ランプ

ネットワーク I/Fの状態を表示します。

| 赤  | 緑        | 状態               |  |  |
|----|----------|------------------|--|--|
| 点滅 | 点滅       | プリンタの初期化中(同時に点滅) |  |  |
| 消灯 | 点灯       | 正常動作中            |  |  |
| 消灯 | 点滅(ゆっくり) | 印刷中              |  |  |
| 消灯 | 点滅(速い)   | データ送受信中          |  |  |
| 点灯 | 消灯       | エラー              |  |  |

黄色のランプは、コネクタの接続状況を表示するものです。100BASE-TX/10BASE-Tの切り 替えは、ネットワーク I/F が自動的に行います。

| 黄  | 状態                    |
|----|-----------------------|
| 点灯 | 100BASE-TX で接続されている場合 |
| 消灯 | 10BASE-T で接続されている場合   |

#### ステータスシートボタン

このボタンを3秒以上押すと、プリンタがステータスシートを印刷します。ステータ スシートにはネットワークI/Fの現在の設定状況が印刷されます。

また、ステータスシートボタンを押しながらプリンタの電源を入れる(ステータス シートボタンは5秒以上押し続ける)と、ネットワーク I/F が初期化されて工場出荷 時の設定に戻ります。

次の場合、ステータスシートは印刷できません。

- ・ プリンタが印刷不可状態のとき
  - プリンタが印刷中のとき

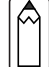

•

ボタンを押してもステータスシートが印刷されない場合は、プリンタが印刷可能状態に なっているかを確認してください。印刷可能状態にもかかわらず印刷されない場合は、 一度プリンタの電源を切ってください。通信状態表示ランプが消えてから再び電源を入 れ、ステータスシートボタンを押してください。

#### 10BASE-T/100BASE-TX コネクタ

STP のカテゴリー5ケーブルを接続します。 STP カテゴリー5ケーブルは、10BASE-T、100BASE-TX のどちらにも使えます。

# ネットワークへの接続

プリンタをネットワークに接続します。プリンタの電源を切ってから行ってください。

1 | ネットワークケーブルの接続

ネットワーク I/Fの 10BASE-T/100BASE-TX コネクタからネットワークに、ネット ワークケーブルを接続します。

- 本ネットワーク I/Fの IP アドレスは、初期値にプライベートアドレス [192.168.192.168]が設定されています。お使いのネットワーク環境に、これと重複 する IP アドレスがないことを確認してください。重複する IP アドレスがある場合 は、ネットワーク管理者に確認の上、重複している機器の電源をオフにして、ネッ トワーク I/Fの IP アドレスを変更してください。設定の方法は「4 TCP/IPの設定」 をご覧ください。
  - 本製品は、クロスケーブルによるコンピュータとの直接接続には対応していません。
     10BASE-Tや100BASE-TXの場合、必ずHUBを介して接続してください。
  - ケーブルは、シールドケーブルを使用してください。

## 2 プリンタの設定

プリンタの電源を入れます。プリンタの取扱説明書を参照して、インターフェイス の設定が自動選択に設定されていることを確認します。初期設定では自動に選択さ れています。詳しくは、ユーザーズガイド「各種機能の設定」をご覧ください。

### 3 ステータスシートの印刷

ネットワーク I/Fのステータスシートボタンを3秒以上押し続けます。ステータス シートが印刷できたら、ネットワークへの接続は完了です。

# ネットワーク I/F の初期化

次のような場合は、必ずネットワークI/Fを初期化して、工場出荷時の状態に戻して ください。

- ・ 初めてプリンタの電源を入れるとき
- ネットワーク I/F に誤った設定をしたり、ネットワーク I/F が誤動作をして、
   ネットワーク I/F が設定ユーティリティに表示されなくなったとき

初期化の手順は次のとおりです。

1 | ネットワーク I/F の初期化

プリンタの電源が入っていないことを確認します。 ネットワークI/Fのステータスシートボタンを押しながらプリンタの電源を入れ ます。ステータスシートボタンは5秒以上押し続けます。

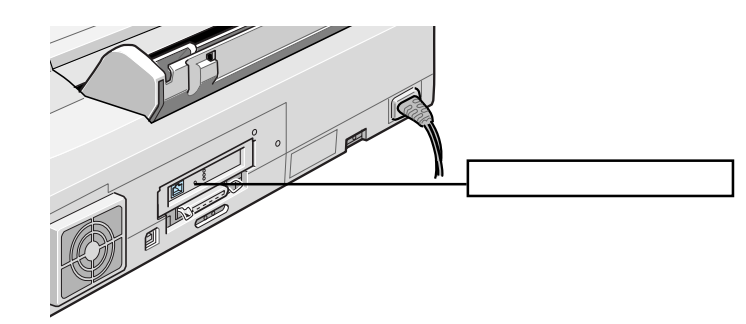

ネットワーク I/Fの緑と赤のランプが点滅し始めたら、ボタンから指を離します (初期化作業中であることを表します)。ランプの点滅が終わったら初期化は完了 です。

 $\widehat{}$ 

設定ユーティリティからネットワークI/Fを初期化することもできます。詳しくは「9 設定ユーティリティの各機能」をご覧ください。

### 2 ステータスシートの印刷

初期化完了後、ステータスシートボタンを押してステータスシートを印刷します。ス テータスシートは2枚印刷されます。シートの内容を確認してください。

プリンタの電源を入れた直後にステータスシートボタンを押すと、ネットワークI/Fの 現在の状態がステータスシートに反映されない場合があります。この場合は、しばらく 待ってから、もう一度ステータスシートボタンを押してください。

# ステータスシートの印刷例

#### EPSON Type B Ethernet I/F Card Status Print(1/2)

| <pre><general information=""></general></pre> |                                          |
|-----------------------------------------------|------------------------------------------|
| Card Type                                     | EPSON 10Base-T/100Base-TX Interface Card |
| Serial Number                                 | 000048xxxxx                              |
| Hardware                                      | Ver.                                     |
| Software                                      | Ver.                                     |
|                                               |                                          |
| <netware></netware>                           | Enable                                   |
| Network Address                               | XXXXXXXX                                 |
| Primary Frame Type                            | Auto                                     |
| Print Server Name                             | XX-XXX-XXXXXX                            |
| Polling Interval                              | 5                                        |
| NDS Tree                                      | (NONE)                                   |
| NDS Context                                   | (NONE)                                   |
| Primary Print Server Name                     | (NONE)                                   |
| Printer Port Number                           | 0                                        |
| <tcp ip=""></tcp>                             |                                          |
| IP Address                                    | 192.168.192.168                          |
| Subnet Mask                                   | 255.255.255.0                            |
| RARP                                          | 255.255.255.255<br>OFF                   |
| BOOTP                                         | OFF                                      |
|                                               | OFF                                      |
| FING                                          |                                          |
| <appletalk></appletalk>                       | Enable                                   |
| Printer Name                                  | EM-900C-XXXXXX                           |
| Zone Name                                     | *                                        |
| Network Number                                |                                          |
| Node ID                                       | XXXXX                                    |
| Entity Type #1                                |                                          |
| Entity Type #15                               |                                          |
| <netbeui></netbeui>                           | Enable                                   |
| NetBIOS Name                                  | EPxxxxx                                  |
| Workgroup Name                                | WORKGROUP                                |
| Device Name                                   | EPSON                                    |
| +                                             |                                          |
| + EPSON Type B Ethernet I/F Ca                | ard Status Print(2/2)  <br>+             |
| <snmp></snmp>                                 | and the                                  |
| IP Trap 1                                     | Disable                                  |
| IP Trap Address 1                             | 0.0.0.0                                  |
| IP Trap Community 1                           | Dicable                                  |
| IP Trap Address 2                             | 0.0.0.0                                  |
| IP Trap Community 2                           |                                          |
| IPX Irap 1<br>IPX Trap Address 1              |                                          |
| IPX Trap Community 1                          |                                          |
| IPX Trap 2                                    | Disable                                  |
| IPX Trap Community 2                          |                                          |

# 3 設定ユーティリティのインストール

プリンタをネットワークに接続したら、次にネットワークI/F設定ユーティリティ EpsonNet WinAssist/EpsonNet MacAssistをインストールします。 ユーティリティの機能については、各章にあるEpsonNet WinAssist/EpsonNet

MacAssist からの設定のページ、および「9 設定ユーティリティの各機能」 (「EpsonNet WinAssist」(118ページ)、「EpsonNet MacAssist」(128ページ))をご覧

ください。

| 動作環境     |                   | 12ページ |
|----------|-------------------|-------|
| EpsonNet | WinAssist のインストール | 13ページ |
| EpsonNet | MacAssist のインストール | 15ページ |

# 動作環境

ネットワーク I/F の設定をするユーティリティ EpsonNet WinAssist/MacAssist/ WebAssist の動作環境は次のとおりです。

EpsonNet WebAssist は、インストールの必要はありません。ネットワーク I/F に IP アドレスを設定することで、Web ブラウザから使用できます。

### インストールの条件

EpsonNet WinAssist/EpsonNet MacAssistをインストールするコンピュータは、次の条件を満たしていることが必要です。

ハードディスクの空き容量が4MB以上であること

### 動作環境

| EpsonNet WinAssist                               |                                                                                                    |                                                                      |  |  |
|--------------------------------------------------|----------------------------------------------------------------------------------------------------|----------------------------------------------------------------------|--|--|
| 対応機種                                             | 対応 0S                                                                                                    | 特長                                                                   |  |  |
| ・右の OS が動作する環境<br>・IBM PC/AT 互換機、<br>PC9801 シリーズ | <ul> <li>Windows95/98</li> <li>WindowsNT4.0/3.51</li> <li>Server&amp;Workstation</li> </ul>                            | ネットワーク I/F の TCP/IP、<br>NetWare、NetBEUI、 AppleTalk<br>情報を設定します。      |  |  |
|                                                  | EpsonNet MacAssist                                                                                                    |                                                                      |  |  |
| 対応機種                                             | 対応 OS                                                                                                    | 特長                                                                   |  |  |
| ・右の OS が動作する環境<br>・Apple 社 Macintosh シ<br>リーズ    | ・漢字 Talk 7.1/7.5.x<br>・MacOS 7.6.x/8.x                                                                                 | ネットワーク I/F の TCP/IP、<br>AppleTalk情報を設定します。                           |  |  |
|                                                  | EpsonNet WebAssist                                                                                                    |                                                                      |  |  |
| 対応機種                                             | 対応ブラウザ                                                                                                    | 特長                                                                   |  |  |
| ・右のブラウザが<br>動作する環境                               | <ul> <li>インターネット<br/>エクスプローラ<br/>Version4.0以降(添<br/>付のもの以外も可)</li> <li>ネットスケープ<br/>ナビゲータ Version<br/>3.02以降</li> </ul> | ネットワーク I/F の NetWare、<br>TCP/IP、AppleTalk、NetBEUI、<br>SNMP 情報を設定します。 |  |  |

M

EpsonNet WebAssist で、インターネットエクスプローラ Version4.0 より前のバー ジョンを使う場合は、動作に次の制限があります。

EpsonNet WebAssistの[オプション]メニューにある[ホームページの更新]が使 えません。

NT3.51 用では、画面のページ送りが正常にできないことがあります。

- I/Fカード PRIFNW1/2/2AC に付属のユーティリティ(EPSON Net!2)から、本製品を 探索、設定することはできません。
- 本ネットワーク I/Fは、コンピュータとネットワーク I/F との間に HUB を介して、ストレートケーブルで接続した環境でお使いください。

# EpsonNet WinAssist のインストール

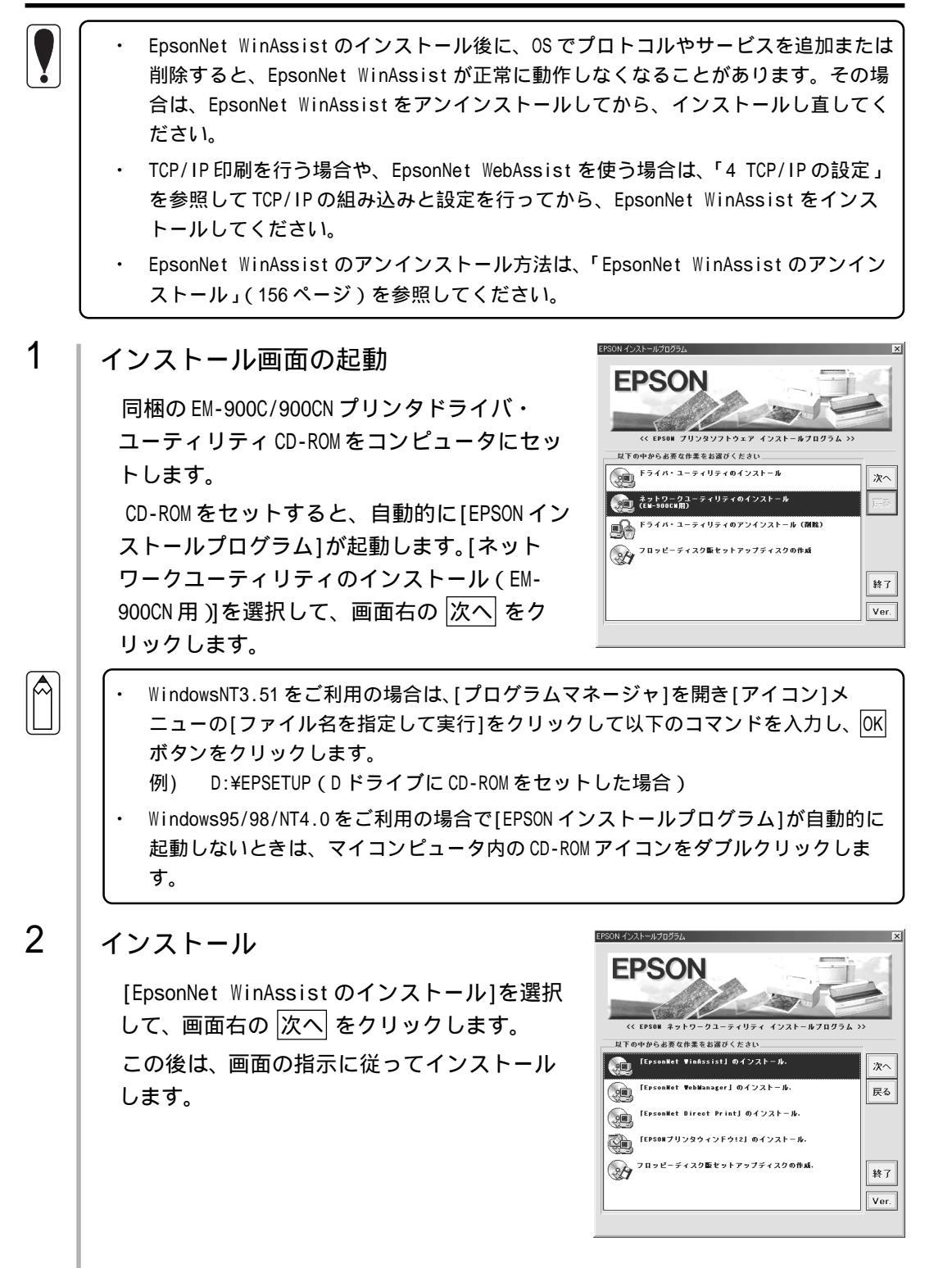

設定ユーティリティのインストール

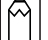

EpsonNet WinAssist 以外に Windows で使用できるユーティリティは、次のとおりです。

- ネットワーク上のデバイスをWebブラウザから管理するEpsonNet WebManager (「10 EpsonNet WebManager について」参照)
- Windows95/98でTCP/IP印刷をするときに使用するEpsonNet Direct Print (「7 Windows95/98印刷」参照)
- ご利用のコンピュータからプリンタの状態をモニタできる EPSON プリンタウィンドウ!2(インストールは「セットアップガイド」を、使用方法は「ユーザーズガイド」を参照)

これでインストールは終了です。次のケースに該当する方は、続いて EpsonNet WinAssistを使って、ネットワーク I/F に IP アドレスを設定します。「4 TCP/IP の設 定」をご覧ください。

- EpsonNet WebAssist(ネットワークI/Fに組み込まれているユーティリティ)
   を使用する
- ・ NetWare5JでNDPSのリモート(IP上でLPR)印刷をする
- ・ Windows95/98 で EpsonNet Direct Printを使って TCP/IP 印刷をする
- ・ WindowsNTでTCP/IP(LPR Port)印刷をする

# EpsonNet MacAssist のインストール

1

インストール 同梱の EM-900C/900CN プリンタドライバ・ユーティリティ CD-ROM をドライブに セットします。 ディスクのウィンドウが開きますので、[ネット EPSON PE a 3 項目、94K 空き ワークユーティリティ]フォルダをダブルク 7429 8571801228 \*\* + ワークユー リックして開きます。 ディスクのウィンドウが開かない場合は、ディ スクのアイコンをダブルクリックして開いてく ださい。 [EpsonNet MacAssist]フォルダをダブルク ットワークユー a. 3 項目、94K 空き リックして開きます。 1 EpsonNet MacAssistのアイコンをドラッグし、 EpsonNet WebAssist ハードディスクにコピーします。 

これでインストールは終了です。次のケースに該当する方は、続いて EpsonNet MacAssist を使って、ネットワーク I/F に IP アドレスを設定します。「4 TCP/IP の設 定」をご覧ください。

- EpsonNet WebAssist(ネットワークI/Fに組み込まれているユーティリティ)
   を使用する
- ・ NetWare5JでNDPSのリモート(IP上でLPR)印刷をする
- ・ Windows95/98 で EpsonNet Direct Printを使って TCP/IP 印刷をする
- ・ WindowsNTでTCP/IP(LPR Port)印刷をする

Internet Explorer

# 4 TCP/IPの設定

ネットワークに接続したプリンタでTCP/IP印刷をする場合や、ネットワークI/Fの 設定にEpsonNet WebAssistを使う場合は、この章をご覧になりネットワークI/Fに IPアドレスを設定してください。IPアドレスの設定はEpsonNet WinAssist/ EpsonNet MacAssistまたはARP/PINGコマンドで行います。

| TCP/IPの組み込み | 18ページ  |
|-------------|--------|
| IP アドレスの設定  | 23ページ  |
| IP アドレスの変更  | 29 ページ |

次のケースに該当する方は、本章にある設定を行ってください。

- EpsonNet WebAssist(ネットワークI/Fに組み込まれているユーティリティ)
   を使用する
- ・ NetWare5JでNDPSのリモート(IP上でLPR)印刷をする
- ・ Windows95/98でEpsonNet Direct Printを使って TCP/IP 印刷をする
- ・ WindowsNTでTCP/IP(LPR Port)印刷をする

TCP/IPの設定

## TCP/IPの組み込み

ネットワーク I/F に IP アドレスを設定するためには、まずお使いのコンピュータに TCP/IP を組み込みます。

#### Windows95/98

1 TCP/IPの確認 ネットワークの設定 | ユーザー情報 | アクセス権の管理 | 現在のネットワーク構成(N): [マイコンピュータ]の[コントロールパネル]に SMC9432TX EtherPower II 10/100 • ■ IPX 32=bit Protocol fo 了IPX/SPX 互換7泊トコル ol for the Novell NetWare Clie ある[ネットワーク]アイコンをダブルクリック +BELI P/IP prosoft ネットワーク共有サービス し、[ネットワークの設定]画面の[現在のネット -7個パティ(型) ワーク構成]に[TCP/IP]があることを確認しま 追加(<u>A</u>).... 削除(<u>R</u>) も先的にログオンする Aicrosoft ネットワーク クライアント す。 ファイルとブリンタの共有(E)... 説明 TCP/IP は、インターネットや WAN への接続に使用するプロトコルです。 キャンセル 2 TCP/IPの追加 ? × インストールするネットワーク構成ファイル 息 クライアント [TCP/IP]が組み込まれていない場合は、手順 追加(<u>A</u>).. 1007かうか アーフロトコル 夏サービス キャンセル 1の画面で 追加 ボタンをクリックして[プロ トコル]を選択し、追加 ボタンをクリックし 71トコルはコンピューがが通信するための言語です。通信する 複数のコンピュータどうしは、同じ711トコルを使用する必要があり ます。 ます。 [ネットワークプロトコルの選択]画面が表示 インストールするネットワークフロトコレダリックして、「OK」 水押してください。このデハイスのインディスがある場合は、「ディスが使用 を押してください。 されます。製造元:Microsoft、ネットワー 数造元(M): 3 Banyan 3 Digital Equipment (DEC) ネットワーク フロトコル: 富「IPX/SPX 互換フロトコ」 富「Microsoft 32 ビット DL oft DLC クプロトコル:TCP/IPをクリックして追加し ます。 ディスク使用(H)... 追加した TCP/IP をダブルクリックして [TCP/ キャンセ/ IPのプロパティ]を起動し、IPアドレスなど の必要事項を設定します。設定する IP アドレ スについては「困ったときは」(157ページ) を参照してください。

IP アドレスなどを設定、変更するときは、必ずネットワーク管理者が値を確認してくだ さい。

# WindowsNT4.0

| 1 | TCP/IPの確認                                                                                                    | ネルワーン 213<br>(裁別) 「サービス フロトコム   79フタ   ハイハト                                                                                                    |
|---|----------------------------------------------------------------------------------------------------|----------------------------------------------------------------------------------------------------|
|   | [マイコンピュータ]の[コントロールパネル]に<br>ある[ネットワーク]アイコンをダブルクリック<br>し、[プロトコル]画面で[TCP/IP プロトコル]が<br>組み込まれていることを確認します。                                              | ネッケーク フロシスは20<br>「T-NULink Inv/SPAC 互換トランスポート<br>「NULink Inv/SPAC 互換トランスポート<br>「NULink Inv/SPAC 互換トランスポート<br>「NULink Inv/SPAC 互換トランスポート<br>「「ログル フロコム」<br>道加(2). 用原(P) フロパティ(P). 更新(2)<br>「見切<br>」<br>して、<br>日本<br>「「ログル フロコム」<br>「して、<br>「「ログル フロコム」<br>「して、<br>」<br>「「ログル フロコム」<br>「「ログル フロコム」<br>「「ログル 」」<br>「「ログル 」」<br>「「ログル 」」<br>「「ログル 」」 |
| 2 | TCP/IPの追加                                                                                                    |                                                                                                    |
|   | [TCP/IP プロトコル]が組み込まれていない場合<br>ンをクリックして、[TCP/IP プロトコル]を追加<br>さい。<br>また、TCP/IP 印刷を行えるようにする場合は、<br>リックして、表示される画面で 追加 ボタンを<br>印刷]を追加します。画面の指示に従ってくだる   | 合は、手順1の画面で <u>追加</u> ボタ<br>します。画面の指示に従ってくだ<br>手順1の画面で[サービス]をク<br>ジリックして[Microsoft TCP/IP<br>さい。                                                                                                    |
|   | インストールが終了してからネットワーク画<br>面で 閉じる ボタンをクリックすると、<br>[Microsoft TCP/IPのプロパティ]画面が開い<br>て IPアドレスを設定できます。<br>設定する IPアドレスについては「困ったとき<br>は」(157ページ)を参照してください。 | Mcrosoft TOP/IP027辺Aティ 21 ズ<br>IP 7トドス DNS WINS 7トドンス ルーティング  <br>DHOP サーハーカンら IP 7トドンズ ルーティング  <br>DHOP サーハーカンら IP 7トドンズを取得し、このネッパーク アタフタ カートに自動的<br>におり ヨイン・シングできます。ネッパーク パーク ロット・カンズ 以告えて、<br>ネッパーク 地理者II・アンズを取得する いう<br>C DHOP サーバーカンら IP 7トドンズを取得する (の)<br>C IP 7トドンズを指定する (S)                                                                                                    |
|   | IP アドレスなどを設定、変更するときは、必ず<br>ネットワーク管理者が値を確認してください。                                                                                                   | IP アドレス().<br>サンキット マスク(L).<br>テンオルト ケートウェイ(Q):                                                                                                    |

インストールが完了したら IP アドレスなど の必要な項目が正しく入力されていることを

確認します。

| IP アドレス DNS WINS アドレス ルーティング                                                                                                    |
|----------------------------------------------------------------------------------------------------|
| DHCP サーバーからい アドレスを取得し、このネットワーク アダフタ カードに自動的<br>におり当てないたできます。ネッパンゴに DHCP サーバーがない場合は、<br>ネッパンゴを登載したドレスを描いなわせて、そのケドレスを下の木ックスに入力し<br>ていたさい。 |
| 7\$77\$ <u>P</u> ):                                                                                                    |
| [1] 3Com Etherlink III アタフタ                                                                                                    |
| ○ DHCP サーバーから IP 7ドレスを取得する(②) ○ IP 7ドレスを指定する(S) IP 7ドレス(2):                                                                             |
| サブ <sup>(</sup> ネット マスクロ):                                                                                                    |
| テフォルト ケートウェイ(@):                                                                                                    |
| 詳細①                                                                                                    |
| [OK] キャンセル 適用( <u>A</u> )                                                                                                    |
|                                                                                                    |

|TCP/IPの設定

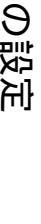

### WindowsNT3.51

1

TCP/IPの確認 [メイン]グループの[コントロールパネル]にあ る[ネットワーク]アイコンをダブルクリック し、[TCP/IPプロトコル]が組み込まれているこ とを確認します。

| -                                                                                                    | 木                                                                                                    | ットワークの設定                                                         |                                                                                                    |
|----------------------------------------------------------------------------------------------------|----------------------------------------------------------------------------------------------------|------------------------------------------------------------------|----------------------------------------------------------------------------------------------------|
| コンピュータ名:                                                                                                    | KAERU_NT351J                                                                                                    | 変更(G)                                                            |                                                                                                    |
| 7-99°16-7°:                                                                                                    | WORKGROUP                                                                                                    | 変更( <u>E</u> )                                                   |                                                                                                    |
| <ul> <li>ネットワーク ソフトウェア</li> <li>組み込まれ<u>て1</u></li> <li>プレデュク プラウ<br/>リーパー</li> <li>フレデュク プラウ<br/>リーパー</li> <li>マステーション</li> <li>組み込まれこここ</li> <li>[1] 3Com Etherl</li> <li>説明(1): 1000</li> </ul> | ድ ዎም ፓያ <u>ን ተ</u> ና<br>• <del>2 ኛ ቱ ነጋ _ 0_ \01 / 0 ፣ 7</del><br>•<br>•<br>•<br>•<br>•<br>•<br>•<br>•<br>•<br>•<br>•<br>•<br>•<br>•<br>•<br>•<br>•<br>•<br>• | W):<br>Y7)や7戸の追加(S)<br>P7アラカ-ドの追加(C)<br>構成(C)<br>更新(U)<br>角脚余(B) | <u>のK</u><br>線了<br>川 <sup>ル</sup> インド( <u>B</u> )<br><sup>注ットワーク</sup> ( <u>N</u> )<br>へルプ( <u>H</u> ) |

### 2 TCP/IPの追加

TCP/IP が組み込まれていない場合は、手順1 の画面で ソフトウェアの追加 ボタンをク リックして、[TCP/IP プロトコルおよび関連コ ンポーネント]を選択します。

[Windows NT TCP/IP 組み込みオプション]画 面が表示されるので、[接続ユーティリティ] と[TCP/IP ネットワーク印刷サポート]を チェックします。この後は画面の指示に従っ てください。

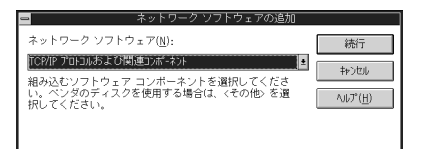

| - | Windows NT TCP/IP                                                                                                    | 組み込み            | ォオブショ                                           | シー                                  |
|---|----------------------------------------------------------------------------------------------------|-----------------|-------------------------------------------------|-------------------------------------|
|   | コンボーネント:                                                                                                    | ファイル ち          | オイズ:                                            |                                     |
|   | TCP/IP インターネットワーク プロトコル<br>図 指統ユーティリティ(②)<br>SNMP サービス(③)<br>図 TCP/IP オットワーグ印刷サポート(P)<br>日 FTP サーパーサービス(E)<br>国 稿易 TCP/IP サービス(Q) |                 | 526KB<br>229KB<br>125KB<br>61KB<br>95KB<br>23KB | 統行<br>キャンセル<br>ヘルフ <sup>*</sup> (H) |
|   |                                                                                                    | 必要な容量<br>空き容量   | 816KB<br>141,000KB                              |                                     |
|   | □ DHCP 自動構成を有効にする(E)                                                                                                    |                 |                                                 |                                     |
|   | TCP/IP ネットワーク印刷サポートは UNIX<br>うにするか、または TCP/IP を使用してネ・<br>Iこします。                                                                   | 印刷キュー<br>ットワークラ | -を直接共利<br>りンタに直                                 | 礼、印刷できるよ<br>接接続できるよう                |

インストールが終了して、[ネットワークの設定]画面で OK ボタンをクリックす ると、[TCP/IPの構成]画面が開き IPアドレスなどの必要事項を設定できます。設 定する IPアドレスについては「困ったときは」(157ページ)を参照してくださ い。

IP アドレスなどを設定、変更するときは、必ずネットワーク管理者が値を確認してください。

インストールが完了したら IP アドレスなどの必要な項目が正しく入力されていることを確認します。

| Macintosh(Open Transport 使用) |                                                                                                    |  |  |  |
|------------------------------|----------------------------------------------------------------------------------------------------|--|--|--|
| E                            | psonNet WebAssistを使用する場合、Macintoshにも IP アドレスを設定する必要が<br>あります。                                                                                                    |  |  |  |
| 1                            | AppleTalkの経由先確認                                                                                                    |  |  |  |
|                              | コントロールパネルで[AppleTalk]アイコンをダブルクリックし、経由先が<br>[Ethernet]に設定されていることを確認します。                                                                                                    |  |  |  |
| 2                            | アドレスの設定                                                                                                    |  |  |  |
|                              | コントロールパネルの[TCP/IP]をダブルクリックします。このとき次の画面が<br>表示されたら、はい ボタンをクリックしてください。                                                                                                    |  |  |  |
|                              | <ul> <li>現在、TCP/IP は "切"の状態です。</li> <li>TCP/IP を "入"にするまで、変更内容を有効にする ことはできません。</li> <li>このダイアログを閉じた時に、TCP/IP を自動的に         "入"にしますか?</li> </ul>                                                                                                    |  |  |  |
|                              | IPアドレスなどの必要事項を設定します。<br>設定する IPアドレスについては、「困ったときは」(157ページ)を参照してくだ<br>さい。                                                                                                    |  |  |  |
|                              | IP アドレスなどを設定、変更するときは、必ずネットワーク管理者が値を確認してくだ<br>さい。                                                                                                    |  |  |  |
|                              | ご       TCP/IP       日         設定方法:       手入力       ・         股ア アドレス:       XXXXXXXXXX         サブネットマスク:       XXXXXXXXXX         ルータア ドレス:       XXXXXXXXXX         ネームサーバア ドレス:       XXXXXXXXXX         *       XXXXXXXXXX         *       XXXXXXXXXX         *       XXXXXXXXXX         *       XXXXXXXXXX         *       XXXXXXXXXX         *       XXXXXXXXXXX         *       XXXXXXXXXXX         *       XXXXXXXXXXX         *       XXXXXXXXXXXX |  |  |  |

|TCP/IPの設定

# Macintosh(旧ネットワークソフト使用)

1 Ethernet の確認

コントロールパネルの[ネットワーク]を起動して、[EtherTalk]を選択します。

2 IP アドレスの確認

コントロールパネルで[MacTCP]アイコンをダブルクリックし、IPアドレスが設定されていることを確認します。

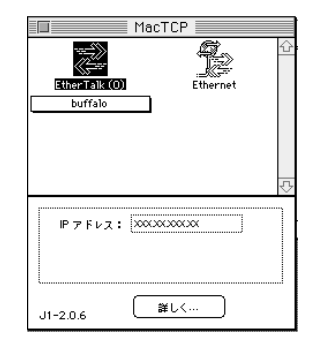

## 3 アドレスの設定

Â

IPアドレスが設定されていない場合は、詳しく... ボタンをクリックして次の画面で必要事項を設定してから、手順2の画面でIPアドレスを設定してください。 設定する IPアドレスについては、「困ったときは」(157ページ)を参照してください。

IP アドレスなどを設定、変更するときは、必ずネットワーク管理者が値を確認してください。

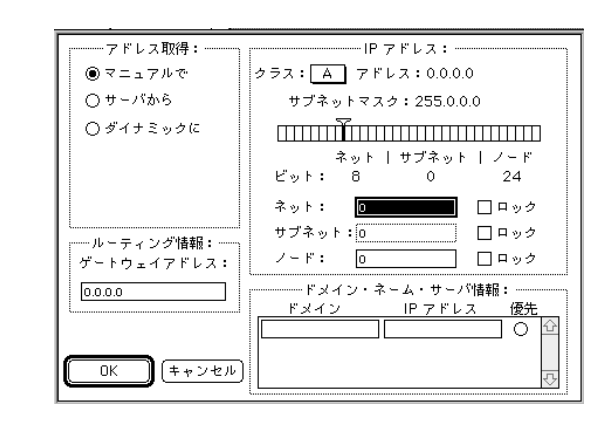

22

# IP アドレスの設定

コンピュータに TCP/IP を組み込んだら、次にネットワーク I/F に IP アドレスを設定 します。

本ネットワーク I/F の IP アドレスは、初期値に[192.168.192.168]というプライベート アドレスが設定されています。 使用環境によっては、IP アドレスがこの値と重複する場合があります。その場合は、重 複している機器の電源をオフにした状態で、ネットワーク I/F の IP アドレスを変更して ください。 設定する IP アドレスや、サブネットマスク、デフォルトゲートウェイの値については、

必ずネットワーク管理者の方に確認してください。

# EpsonNet WinAssist/MacAssistから

ここでは、Windows95の画面を例に説明します。

1 プロトコルの確認

Windows95/98/NTをお使いの場合は、TCP/IPが組み込まれていることを確認します。 Macintoshをお使いの場合は、AppleTalk が組み込まれていることを確認します。

2 プリンタの起動

ネットワークに接続したプリンタの電源をオンにします。

3 EpsonNet WinAssist/MacAssistの起動

Windows95/98/NT4.0は、[スタート]メニューのプログラム[EpsonNet WinAssist]をクリックして起動します。 WindowsNT3.51は、[EpsonNet WinAssist(共通)]グループの[EpsonNet WinAssist]アイコンをダブルクリックして起動します。 Macintoshは、[EpsonNet MacAssist]のアイコンをダブルクリックして起動します。

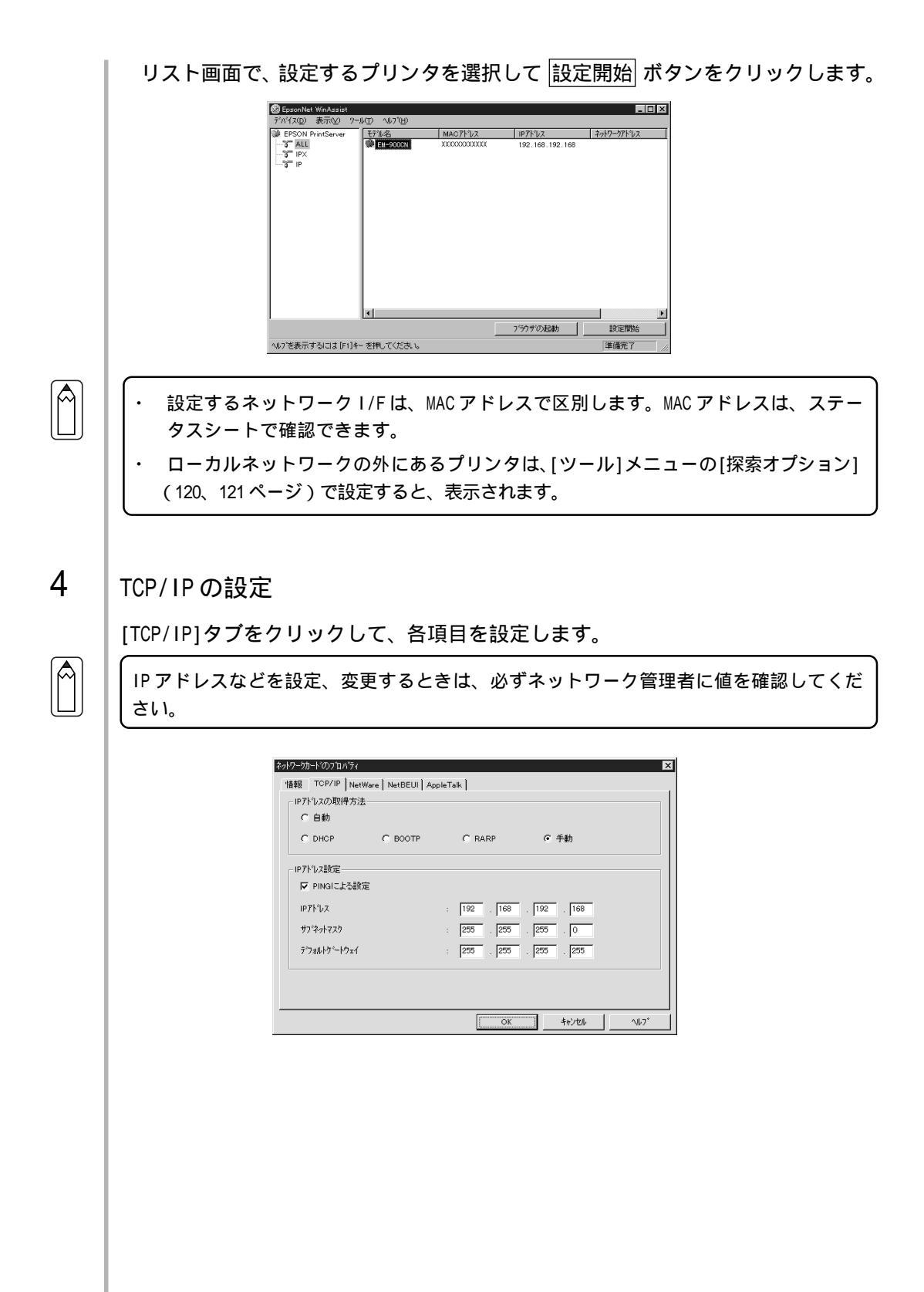

| 設定項目      | 設定内容                                                           |
|-----------|----------------------------------------------------------------|
| IP アドレスの  | IP アドレスの取得方法を、自動/DHCP/BOOTP/RARP/手動から選                         |
| 取得方法      | 択します。[自動]を選択すると、DHCP/BOOTP/RARP すべてが有                          |
|           | 効になります。                                                        |
|           | BOOTP/RARP/手動を選択したら、下の[IP アドレス]でアドレス                           |
|           | を設定します。                                                        |
|           | DHCP/BOOTP/RARP を使用するにはそれぞれのプロトコル用サー                           |
|           | バが必要です。対応サーバのない環境では使用できません。ま                                   |
|           | た、設定に関してはサーハの取扱説明書をご覧くたさい。                                     |
|           | EpsonNet WebAssist を使用する場合は、ネットワーク I/F の IP<br>アドレスがIIRI になります |
| PINGによる設定 | この項目は [IP アドレスの取得方法]が[手動]の場合に有効                                |
|           | になります。ARP/PING コマンドは IP アドレスを設定するコマ                            |
|           | ンドです。この項目を有効にすると、ARP/PING コマンドでの IP                            |
|           | アドレスの設定が可能になります。                                               |
|           | EpsonNet WinAssist から IP アドレスを設定する場合は、                         |
|           | ARP/PING コマンドから IP アドレスが変更されないよう、本項                            |
|           | 目のチェックを外してください。                                                |
|           | EpsonNet WebManager を使う場合、本項目のチェックを外して                         |
|           | ください。                                                          |
|           | EpsonNet MacAssist には、この機能はありません。                              |
| IP アドレス   | ネットワーク I /F の IP アドレスを入力します。                                   |
|           | ほかのネットワーク機器や、コンピュータですでに使用されて                                   |
|           | いる IP アドレスと重複しないようにしてください。                                     |
|           | 設定するアドレスは、'困ったときは」(157 ページ)を参照し                                |
|           | てください。                                                         |
|           | 初期値は[192.168.192.168]です。                                       |
| サフネットマスク  | サフネットマスクを入力します。                                                |
|           | 初期値は[255.255.255.0]です。                                         |
| 「ナノオルト    | クートリエイアトレスを入力します。 ケートリェイになるサー                                  |
| ッートリェイ    | ハやルータかめる场音は、サーハやルータの IP アドレスを入 <br>  +   + +                   |
|           | /」しより。<br>                                                     |
|           | 19  朔旭は[200.200.200.200] じり。ルークかない場合は、初期 <br>  値のままにしてください     |
|           | 但のままにしてください。                                                   |

DHCPでIPアドレスを取得する場合、プリンタの電源を入れるたびにプリンタポートの設 定を変更する必要があります。TCP/IP印刷をする場合は、[IPアドレスの取得方法]で[手 動]を選択してIPアドレスを設定することをお薦めします。

## 5 設定の保存

○K ボタンをクリックしてパスワードを入力し、設定内容を保存します。 パスワードを初めて設定したり、変更したりするときは、変更 ボタンをクリック してください。詳しくは「パスワードについて」(122、130ページ)を参照してく ださい。

| L | 1 <sup>1</sup> 27-1 <sup>2</sup> X |
|---|------------------------------------|
|   | 現在フリントサーバーに設定されている管理者用パスワードを入力してく  |
|   | 7530 Vo                            |
|   |                                    |
|   |                                    |
|   |                                    |

「設定は正常に更新されました。」と表示されたら更新は完了です。 このメッセージが表示されるまではネットワークI/Fに情報を送っていますので、 プリンタの電源を切ったり、印刷データをプリンタに送ったりしないでください。

これで、ネットワーク I/F への IP アドレスの設定は終了です。この後は、次の章を 参照して、お使いの環境にあった設定をしてください。

- ・ NetWare印刷 「5 NetWare印刷」
- ・ AppleTalk印刷 「6 AppleTalk印刷」
- Windows95/98 印刷 「7 Windows95/98 印刷」
- WindowsNT4.0印刷 「8 WindowsNT4.0印刷」

#### ARP/PING コマンドから

ネットワーク I/Fの IP アドレスを、ARP/PING コマンドから行う方法を説明します。 このコマンドは、Windows95/98/NT に TCP/IP が正常に組み込まれ、設定されている 場合に使用できます。

この方法は、ネットワーク I/F と同じセグメント内のホストでのみ使用できます。

 $|\mathsf{M}|$ 

EpsonNet WinAssist/WebAssistをお使いの場合は、次の操作の前に、EpsonNet WinAssist/WebAssistのTCP/IP設定画面で、[PINGによる設定](25ページまたは30ページ)にチェックが付いている(または[ON]になっている)ことを確認してください。 チェックがない場合はARP/PINGコマンドからのIPアドレス設定ができません。

ここでは、ネットワーク I/Fの IP アドレスを 192.168.100.201 (プライベートアドレス)に設定する場合の設定例を説明します。

1 デフォルトゲートウェイアドレスの設定

「TCP/IPの組み込み」(18ページ)の説明を参照して、ARP/PING コマンドからの設定に使うコンピュータに、ゲートウェイアドレスを設定します。

- ・ゲートウェイになるサーバやルータがある場合、サーバやルータのアドレスを入力します。
- ・ゲートウェイがない場合は自分自身のコンピュータのIPアドレスをゲートウェ イアドレスに入力します。
- 2 プリンタとMS-DOS プロンプトの起動

ネットワークに接続したプリンタの電源をオンにし、コンピュータで[MS-DOSプロ ンプト]を起動します。

3 最寄りのコンピュータへの ping コマンド実行

最寄りの動作中コンピュータ、またはルータやゲートウェイがあればそれらに対し て ping コマンドを実行します。

書式) ping\_最寄りのコンピュータなどの IP アドレス (\_は半角スペース)

例) IPアドレス 192.168.100.101 のコンピュータがある場合 C:¥>ping\_192.168.100.101

ping コマンドが成功すると、「Reply from 192.168.100.101: bytes=32 time<10ms TTL=255」というメッセージが表示されます(time などの値は変動しま す)。

| 4 | arp コマンド実行                                                                                                    |
|---|----------------------------------------------------------------------------------------------------|
|   | arp コマンドを実行して、ネットワーク I /F に設定したい IP アドレスを、ネット<br>ワーク I /F の MAC アドレスと関連付けます。                                                              |
|   | <ul> <li>・ IP アドレスは、ほかのネットワーク機器やコンピュータですでに使用されている IP<br/>アドレスと重複しないようにしてください。</li> <li>・ MAC アドレスは、ネットワーク I/Fのステータスシートで確認できます。</li> </ul> |
|   |                                                                                                    |
|   | 書式)arps_ネットワーク I /F に設定したい IP アドレス _ ネットワーク I /F の<br>MAC アドレス(_ は半角スペース)                                                                 |
|   | 例) C:¥>arps_192.168.100.201_00-00-48-93-00-00                                                                                             |
| 5 | ネットワーク I/F への ping コマンド実行                                                                                                    |
|   | ping コマンドを実行して、ネットワーク I /F の IP アドレスを設定します。                                                                                               |
|   | 書式)ping_手順4でネットワーク I /F に設定した IP アドレス(_ は半角スペース)                                                                                          |
|   | 例) C:¥>ping_192.168.100.201                                                                                                    |
|   | ping コマンドが成功すると、「Reply from 192.168.100.201: bytes=32<br>time<10ms TTL=255」というメッセージが表示されます(time などの値は変動しま<br>オン                           |
|   | ッ <sup>。</sup><br>ここで表示された IP アドレスが 192.168.100.201 であることを確認します。                                                                          |
|   | pingコマンドでは、サブネットマスクとデフォルトゲートウェイは変更できません。こ<br>れらを変更する場合は、EpsonNet WinAssist/MacAssist/WebAssistを使用してください。                                  |
|   |                                                                                                    |
| 6 | ステータスシートの印刷                                                                                                    |
|   | ネットワーク I /F のステータスシートに、ネットワーク I /F に設定した IP アドレ                                                                                           |
|   | スが印刷されます。ここで IP アドレスが正しく設定できたことを確認します。                                                                                                    |
|   |                                                                                                    |

これで、ネットワーク I/Fへの IP アドレスの設定は終了です。この後は、次の章を 参照して、お使いの環境にあった設定をしてください。

- ・ NetWare印刷 「5 NetWare印刷」
- ・ AppleTalk印刷 「6 AppleTalk印刷」
- Windows95/98 印刷 「7 Windows95/98 印刷」
- WindowsNT4.0印刷 「8 WindowsNT4.0印刷」

## IP アドレスの変更

このページは、EpsonNet WebAssistを使ってネットワーク I/Fの TCP/IP 情報を変更 する場合にのみご覧ください。

ネットワーク I/Fの IP アドレスを変更する場合は、EpsonNet WinAssist/EpsonNet MacAssist や ARP/PING コマンドのほかに、EpsonNet WebAssist を使うことができます。

- ・ お使いのコンピュータに Web ブラウザをインストールしてください。
  - コンピュータとネットワーク I/F に TCP/IP が正しく設定されていることを確認して ください。
  - EpsonNet WinAssist/MacAssistとEpsonNet WebAssistから、同時に同じネット ワーク I/F に対して設定をしないでください。
  - ・ お使いのブラウザにより、入力できる文字種の制限があります。詳細は、お使いの ブラウザおよび OS のマニュアルを参照してください。

### 1 プリンタの起動

ネットワークに接続したプリンタの電源をオンにします。

## 2 EpsonNet WebAssistの起動

EpsonNet WinAssist/MacAssistから起動する方法と、ブラウザから起動する方法 があります。

- ・EpsonNet WinAssist/MacAssistのリスト画面から、設定するプリンタを選択して て「ブラウザの起動」ボタンをクリックします。
- ・ブラウザを起動してネットワークI/FのIPアドレスを入力します。このとき、 EpsonNet WinAssist/EpsonNet MacAssist は起動しないでください。
  - 書式) http:// ネットワーク I/Fの IP アドレス /
  - 例) http://192.168.100.201/

TCP/IPの設定

## TCP/IPの設定

メニューの[設定]にある[TCP/IP]をクリックして、各項目を設定します。

3

IP アドレスなどを設定、変更するときは、必ずネットワーク管理者が値を確認してくだ さい。

|           | TCP/IP       ?         IPアドレスの取得方法 Manual マ         PINGによる設定       OFFマ         IPアドレス       DXXXXXXXXXXXXXXXXXXXXXXXXXXXXXXXXXXXX |
|-----------|----------------------------------------------------------------------------------------------------|
|           | A210                                                                                                    |
| 設定項目      | 設定内容                                                                                                    |
| IPアドレスの   | IP アドレスの取得方法を、Manual/RARP/BOOTP/DHCP から選                                                                                            |
| 取得方法      | 択します。                                                                                                    |
|           | RARP/BOOTP/DHCP を使用するにはそれぞれのプロトコル用サ                                                                                                 |
|           | ーバが必要です。対応サーバのない環境では使用できませ                                                                                                    |
|           | ん。また、設定に関してはサーバの取扱説明書をご覧くださ  <br>                                                                                                   |
|           | い。                                                                                                    |
|           | 」これらの境境かない場合は、[Manual]を選択して合アトレス                                                                                                    |
| PINGによる設定 |                                                                                                    |
|           | この頃日は、[II アイレスの取得力法]が[manual]の場日に有<br>効になります                                                                                        |
|           | IP アドレスを ARP/PING コマンドから設定する場合は[ON]を                                                                                                |
|           | EpsonNet WinAssist/MacAssist/WebAssist から設定する場合                                                                                     |
|           | は ARP/PING コマンドから IP アドレスが変更されないよう、                                                                                                 |
|           | [OFF]を選択してください。                                                                                                    |
| IP アドレス   | ネットワーク I/Fの IP アドレスを入力します。                                                                                                    |
|           | ほかのネットワーク機器やコンピュータですでに使用されて                                                                                                    |
|           | いる IP アドレスと重複しないようにしてください。設定す                                                                                                    |
|           | │ るアドレスは、「困ったときは」(157 ページ)を参照してく│                                                                                                   |
|           | ださい。                                                                                                    |
| サブネットマスク  | サブネットマスクを入力します。                                                                                                    |
|           | 初期値は[255.255.255.0]です。                                                                                                    |
| デフォルト     | ゲートウェイアドレスを入力します。ゲートウェイになるサ                                                                                                    |
| ゲートウェイ    | ーバやルータがある場合は、サーバやルータの IP アドレス                                                                                                    |
|           | を入力します。                                                                                                    |
|           | 初期値は[255.255.255.255]です。ルータがない場合は、初                                                                                                 |
|           | 期値のままにしてください。                                                                                                    |
# 設定の保存

4

送信 ボタンをクリックしてパスワードを入力し、設定を更新します。 パスワードは、EpsonNet WinAssist/MacAssist/WebAssist で共通です。パス ワードの設定方法は、「パスワード」(139ページ)をご覧ください。

| ネットワーク パスワート・の       | λカ                                      | ? ×   |         |
|----------------------|-----------------------------------------|-------|---------|
| I                    | 忍証情報を入力してください。                          | ОК    |         |
|                      |                                         | キャンセル |         |
| リソース :               | EPSON TYPE-B NETWORK I/F CARD SET       |       |         |
| ユーザー名(山):            |                                         |       | 入力不要    |
| ハ°スワート*( <u>P</u> ): | *ololololololololololololololololololol |       | パスワード入力 |
| □ このパスワート            | を保存する(S)                                |       |         |
|                      |                                         |       |         |

「設定は正常に更新されました!」というメッセージが表示されたら、更新は終 了です。このメッセージが表示されるまで、EpsonNet WebAssistを終了したり、 印刷データをプリンタに送ったりしないでください。

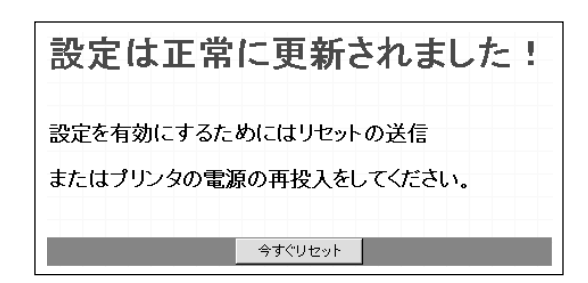

その後設定を有効にするため、画面のメッセージに従ってリセットをしてください。

IPアドレスを変更した場合は、ここでリセットすると今回設定した IPアドレスが有効に なります。引き続き EpsonNet WebAssist を使う場合は、EpsonNet WebAssist の再起動 が必要です。設定した IPアドレスを URL に入力し、EpsonNet WebAssist を再起動して ください。

以上で設定は終了です。

# 5 NetWare 印刷

この章では、ネットワークに接続したプリンタを、NetWareで使用する際の設定方法 を説明します。

| 使用上の注意                            | 34ページ    |
|-----------------------------------|----------|
| バインダリプリントサーバ印刷                    |          |
| (NetWare3.xJ/4.1xJ)               | 37 ページ   |
| NDSプリントサーバ印刷(NetWare4.1xJ/5J)     | 42ページ    |
| リモートプリンタ印刷 (NetWare3.xJ/4.1xJ/5J) | 47ページ    |
| NDPS ゲートウェイ印刷 (NetWare5J)         | ) 62 ページ |
| EpsonNet WebAssist からの設定          | 76 ページ   |
| ダイヤルアップネットワーク使用時の注意               | 180ページ   |

対応するシステムは次のとおりです。

サーバ環境

- NetWare3.1J/3.11J/3.12J/3.2J
- ・ NetWare4.1J/4.11J(NDS/ バインダリエミュレーション)
- ・ IntranetWare-J(NDS/ バインダリエミュレーション)
- ・ NetWare5J (NDS/ キューベースプリントシステム /NDPS)

クライアント環境

- ・ NetWareがサポートしているクライアント環境
- ネットワークに接続したプリンタのプリンタドライバが使えること

# 使用上の注意

# モードについて

ネットワークI/Fにはプリントサーバモードとリモートプリンタモード、待機モード があり、使用するモードは任意に設定できます。通常はプリントサーバモードをお 薦めします。NetWareファイルサーバのユーザ数に余裕がなければリモートプリンタ モードでお使いください。

プリントサーバモード(NDS/Bindery Print Server)

特徴

- ・ 8台までのファイルサーバを同時接続可能
- ・ 直接印刷を制御するので印字速度が速い
- ・ NetWareのユーザアカウントを使用する
- ・ プリントキューは最大32ジョブまで登録可能
- リモートプリンタモード(Remote Printer)

特徴

- ・ NetWareのユーザアカウントを使用しない
- ・ リモートプリンタを制御するプリントサーバが必要
- ・ プリンタの接続は、NetWare3.xJで最大16台、NetWare4.1xJ、IntranetWare-J、NetWare5Jでは最大255台まで可能

リモートプリンタモードでは、プリンタの電源を入れたときに一時的にユーザアカウン トを使用します。ユーザアカウントに余裕がない場合は、クライアントがファイルサー バにログインする前にプリンタの電源をオンにしてください。

待機モード(Standby)

工場出荷時はこのモードです。本モードではNetWareの機能は動作しません。

## 使用上の注意

# テキストファイルの印刷での注意

NetWareのNPRINT コマンドやDOSのリダイレクションを利用してテキストファイル を印刷する場合、クライアントの環境によっては文字化けやキャラクタずれの起き る可能性があります。

#### PCONSOLE での制限

プリントサーバモードで使用する場合、PCONSOLEのプリントサーバ状況表示制御の サービスは使用できません。

# IPX ルーティングプロトコル "NLSP"での注意点

NetWare4.1xJ以降は IPX ルーティングプロトコル "NLSP"を設定できますが、本ネット ワーク I/F は "NLSP"に対応していません。RIP/SAP により通信を制御しています。 ルーティングプロトコルの選択肢には NLSP と RIP/SAP RIP/SAP 専用があります が、"NLSP と RIP/SAP"が指定されている状態で、任意に RIP、SAP のバインドをはず した場合、ネットワーク I/F はファイルサーバや NDS との通信ができなくなりますの で、ご注意ください (参照:ユーティリティ INETCFG の、"プロトコル"および"バ インド"タスク内 )。

# バインダリと NDS に関する注意点

- バインダリコンテキスト・パスは、サーバ・コンソールから SET BINDERY CONTEXT コマンドで確認できます。
- バインダリコンテキスト・パスが設定されていない場合や、NDS非対応のクライ アントから、別のコンテキストの印刷環境も使用したい場合には、そのコンテキ ストをバインダリコンテキストに指定する必要があります。AUTOEXEC.NCFファ イル内に、SET BINDERY CONTEXT コマンドで設定します。
- ・ 以下の Novell クライアントサービスをご使用の場合、EpsonNet WinAssist からのバインダリプリントサーバモードの設定はできません。バインダリモードでの設定を行う場合には Novell IntranetWare Client をお使いいただくか、EpsonNet WebAssist で設定を行ってください。 Novell Client for Windows95/98 Version 3.00
   Novell Client for WindowsNT Version 4.50

詳しくはNetWare4.1xJ/5Jのマニュアルをご覧ください。

#### NDS コンテキストの表示・印刷

NDS コンテキストについて、ステータスシートと EpsonNet WebAssist では、ASCII文 字のみを正しく表示できます。NDS コンテキストを2バイト文字で設定した場合、次の ように表示・印刷されます(動作には支障ありません)。 ステータスシート: "2Byte code are included!" EpsonNet WebAssist: "....Caution...See Help" 正しく表示させるには、EpsonNet WinAssistで文字を変更するか、EpsonNet WebAssist から ASCII文字で入力してください。

#### ネットワーク I/F 情報取得時間について

ネットワークに接続したプリンタの電源を投入してから、NetWareサーバに認識されるまで最大2分の時間がかかります。その間、ステータスシートには正しい情報が反映しませんので、ご注意ください。

# フレームタイプについて

IPX をバインドするフレームタイプは、同一ネットワーク内にあるすべての NetWare サーバ、IPX ルータで統一する必要があります。

複数のフレームタイプを同一ネットワークでお使いの場合、すべてのNetWareサー バ、IPX ルータにそれらをバインドしてください。

#### NetWare5Jを使用する場合

NetWare5J  $\forall$  -  $\mathcal{N}$  (IPX  $\mathcal{I}$  D h =  $\mathcal{N}$  b +  $\mathcal{N}$  ) b +  $\mathcal{N}$  b +  $\mathcal{N}$  b +

## 動作モードが異なる場合の注意点

ネットワーク I/F に設定されているモードと異なるモードでログインし、EpsonNet WinAssist で NetWare の設定を行おうとすると、メッセージが表示されます。現在の 設定を変更したくない場合は、[キャンセル]をクリックして、ネットワーク I/F に設 定されているモードでログインし直してください。

# バインダリプリントサーバ印刷(NetWare3.xJ/4.1xJ)

NetWare3.xJ/4.1xJ/IntranetWare-Jのプリントサーバモード(バインダリエミュレーション)でネットワークI/Fをお使いになる場合の設定方法を説明します。

# ネットワーク I/F の設定

ネットワークに接続したプリンタの設定は、EpsonNet WinAssist から行います。

設定を行うコンピュータに、Client32またはIntranetWare Clientをインストールして おいてください。次のクライアントは使用しないでください。 Novell Client for Windows95/98 Version3.00 Novell Client for WindowsNT Version4.50

1 NetWareサーバへのログイン

ネットワークに接続したプリンタの電源をオンにして、設定するNetWareサーバに、クライアントから[SUPERVISOR]と同等の権限をもつユーザ(バインダリ接続)で ログインします。

NetWare4.1xJ/IntranetWare-Jの場合は、バインダリログインのオプションを選択して ログインしてください。

2 EpsonNet WinAssistの起動

[スタート]メニューのプログラム[EpsonNet WinAssist]をクリックして起動します。

リスト画面の IPX グループに表示されるプリンタから、設定するプリンタを選択 して 設定開始 ボタンをクリックします。

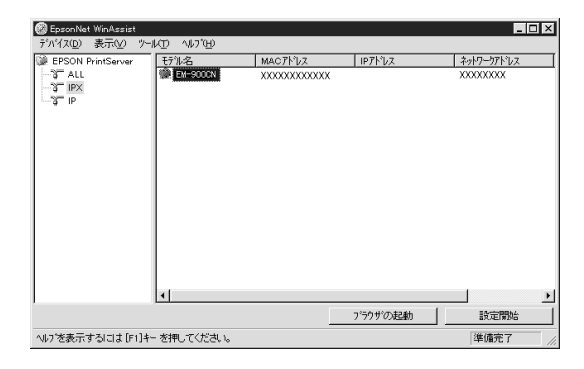

- 設定するネットワーク I/F は、MAC アドレスで区別します。MAC アドレスは、ステー タスシートで確認できます。
- ・ IP アドレスが工場出荷時の設定の場合、モデル名が表示されないことがあります。
- IPX グループにプリンタが表示されない場合は、プリンタの電源がオンになっている か、コンピュータと同一セグメントにプリンタがあるかを確認してください。
- ・ ローカルネットワークの外にあるプリンタは、[ツール]メニューの[探索オプション] (121ページ)で設定すると、表示されます。

#### NetWare設定画面の表示

[NetWare] タブをクリックして、ネットワーク I/Fの NetWare 情報を設定します。

現在ログインしている NetWare の環境とネットワーク I/F に設定してある NetWare 環境 が一致しないときは、メッセージが表示されます。メッセージをよくお読みになり、次 の操作に移ってください。

# 基本設定とプリントサーバ設定

画面の右半分は、[モード]で[プリントサーバ/バインダリ]を選択すると表示され ます。

| ネットワークガート・ク                       | 70/77 ×                                      |  |  |
|-----------------------------------|----------------------------------------------|--|--|
| 情幸服 ┃ TCP                         | /IP NetWare NetBEUI AppleTalk                |  |  |
| 基本設定                              |                                              |  |  |
| E-1-1-                            | フ <sup>1</sup> ライマリファイルサーバ名:                 |  |  |
| 77589-                            | バイバインダリ <u>エ</u> NW4 <u>エ</u>                |  |  |
| 70-49(7                           | *: 7 <sup>1</sup> 2)トサーバ名:                   |  |  |
|                                   |                                              |  |  |
| - NDS                             | <u>フリントサーバンズソード:</u>                         |  |  |
| ツー名:                              | an an an an an an an an an an an an an a     |  |  |
|                                   | 77779-77727-1094703:                         |  |  |
| コンテキスト :                          | ホペーリンク問題高・                                   |  |  |
|                                   | 5                                            |  |  |
|                                   | 参照                                           |  |  |
|                                   | フリントキュー設定                                    |  |  |
|                                   |                                              |  |  |
|                                   | OK ++/2/2/ 1/7*                              |  |  |
|                                   |                                              |  |  |
|                                   |                                              |  |  |
| 設定項目                              | 設定内容                                         |  |  |
| 基本設定                              |                                              |  |  |
| 1102                              | 動作工 - ドち週也します 「プロントサーバ/バイングロ1ち               |  |  |
| モード                               | 劉作モートを選択しより。[ノリノトリーハ/ハイノダリ]を                 |  |  |
|                                   | 選択してください。                                    |  |  |
| フレークタイプ                           | 使用するフレールタイプを選択します                            |  |  |
| ノレームツ1 ノ                          |                                              |  |  |
| NDS                               |                                              |  |  |
| ツリー名                              | 設定は不要です。                                     |  |  |
|                                   |                                              |  |  |
| コンテキスト  設定は个安じ9。                  |                                              |  |  |
| プリントサーバ                           |                                              |  |  |
| プライマリファイ                          | プリントサーバがログインするファイルサーバを選択しま                   |  |  |
|                                   |                                              |  |  |
| ルリーハ名                             | <u> </u>                                     |  |  |
|                                   | プリントサーバを選択します。新規に作成する場合は、名前                  |  |  |
| フリントサーハ名                          | を半角苗数 47 文字以内で λ カレます                        |  |  |
|                                   |                                              |  |  |
|                                   | 週 吊は 設 正 小 安 じ 9 。                           |  |  |
| プリントサーバ                           | ネットワーク I/F がプリントサーバヘログインするためのパ               |  |  |
| パスワード スワードを 半角英数 20 文字以内でλカレます    |                                              |  |  |
|                                   |                                              |  |  |
|                                   | 計しては、Netware のマニユアルをこ覧くにさい。                  |  |  |
| プリントサーバパ                          |                                              |  |  |
| フロードの再入力                          | ハスリードを冉入刀します。                                |  |  |
|                                   |                                              |  |  |
|                                   | 通常は設定个要です。                                   |  |  |
| ポーリング間隔  ポーリング間隔を 5~90 秒の間で設定します。 |                                              |  |  |
|                                   | 詳しくけ NotWare のマニュアルをご覧ください                   |  |  |
|                                   |                                              |  |  |
|                                   | キューの設定をします。次のページを参照してください。                   |  |  |
|                                   | PCONSOLE や NWADMIN、旧ユーティリティ (EPSON Net!2 for |  |  |
| ノリントキュー設定                         | Windows/Intranet)ですでにキューを割り当ててある提合           |  |  |
|                                   |                                              |  |  |
|                                   | は、ここで冉皮、キューの割り当てをしてください。                     |  |  |

# プリントキュー設定

ネットワークI/Fへ割り当てるキューの選択や作成ができます。設定を行い、OK をクリックします。

| キューの          | 設定                        | ×                                                                                              |
|---------------|---------------------------|------------------------------------------------------------------------------------------------|
| _ <b>‡</b> ⊐' | -の設定                      |                                                                                                |
| <u>+_`</u>    | -名:                       |                                                                                                |
| Q             | 1                         | 参照                                                                                             |
|               | ☞<br>┃<br>┃<br>┃<br>キュー一覧 |                                                                                                |
|               |                           | <u></u>                                                                                        |
|               |                           | OK キャンセル                                                                                       |
| 設定項目          |                           | 設定内容                                                                                           |
| キュー名          | ネットワー                     | ク I/F へ割り当てるプリントキュー名を表示しま                                                                      |
|               | 割り当てる<br>ックすると<br>表示します。  | キューの選択や、キューの作成ができます。クリ<br>、ログインしているファイルサーバ以下をすべて<br>                                           |
|               | キューの<br>選択                | プリントキューを選択して OK をクリックします。                                                                      |
| 参照            | キ ユ ー の<br>新規作成           | キューを作成するファイルサーバをクリックし<br>てマウスの右ボタンをクリックし、[キューの作<br>成]を選択します。<br>[キュー名]は半角英数 47 文字以内で入力しま<br>す。 |
|               | キューの<br>削除                | プリントキューをクリックしてマウスの右ボタ<br>ンをクリックし、[キューの削除]を選択します。                                               |
| キュー一覧         | プリントサ<br>  ます。            | ーバへ割り当てられているキューの一覧を表示し                                                                         |
| 追加            | 割り当てる<br>を選択し、            | キューを追加します。 参照 で割り当てるキュー<br>このボタンをクリックします。                                                      |
| 削除            | キューの割<br>し、このボ            | り当てを解除します。キュー一覧でキューを選択<br>タンをクリックします。                                                          |

# 6 設定の保存

○K ボタンをクリックしてパスワードを入力し、設定内容を保存します。 パスワードを初めて設定したり、変更したりするときは、 変更 ボタンをクリック してください。詳しくは「パスワードについて」(122ページ)を参照してください。

| パネワード ×                          |
|----------------------------------|
| フリントサーバへのロゲイン                    |
| 現在ブリントサーバに設定されている管理者用バスワートを入力してく |
|                                  |
| ۸٬۵۶–۲۰:                         |
|                                  |
|                                  |
| UK TYTEN A.E.                    |

「設定は正常に更新されました。」と表示されたら、更新は完了です。このメッセージが表示されるまでは、ネットワーク I/F に情報を送っていますので、プリンタの電源を切ったり、印刷データをプリンタに送ったりしないでください。

EpsonNet WinAssist で設定を保存すると、プリンタオブジェクトは[PR0]の名前で自動的に作成されます。

プリンタ名を変更する場合は、NetWareのユーティリティ[PCONSOLE]または[NWADMIN]から行ってください。

# NDS プリントサーバ印刷 (NetWare4.1xJ/5J)

NetWare4.1xJ/5J/IntranetWare-Jのプリントサーバモード(NDS)環境でネット ワークI/Fをお使いになる場合の設定方法を説明します。

# ネットワーク I/F の設定

ネットワークに接続したプリンタの設定は、EpsonNet WinAssist から行います。

設定を行うコンピュータに、Client 32、IntranetWare Client、Novell Clientのいず れかをインストールしておいてください。

1 NetWare サーバへのログイン

ネットワークに接続したプリンタの電源をオンにして、設定するツリーに、クライ アントから目的のコンテキストに対して ADMIN権限のあるユーザでログインしま す。

2 EpsonNet WinAssistの起動

[スタート]メニューのプログラム[EpsonNet WinAssist]をクリックして起動します。

リスト画面の IPX グループに表示されるプリンタから、設定するプリンタを選択 して 設定開始 ボタンをクリックします。

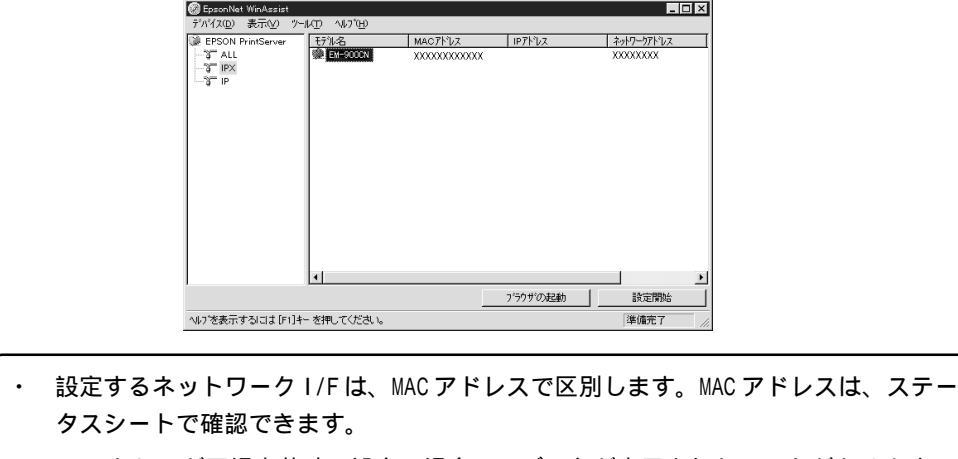

- ・ IP アドレスが工場出荷時の設定の場合、モデル名が表示されないことがあります。
- IPX グループにプリンタが表示されない場合は、プリンタの電源がオンになっている
   か、コンピュータと同一セグメントにプリンタがあるかを確認してください。
- ・ ローカルネットワークの外にあるプリンタは、[ツール]メニューの[探索オプション] (121 ページ)で設定すると、表示されます。

# NetWare 設定画面の表示

3

[NetWare] タブをクリックして、ネットワーク I/Fの NetWare 情報を設定します。

現在ログインしている NetWareの環境とネットワーク I/F に設定してある NetWare 環境 が一致しないときは、メッセージが表示されます。メッセージをよくお読みになり、次 の操作に移ってください。

# 4 基本設定とプリントサーバ設定

画面の右半分は、[モード]で[プリントサーバ/NDS]を選択すると表示されます。

| E             | ネットワークカードのフ    | אלאם                               |
|---------------|----------------|------------------------------------|
|               | 情報   TCP/I     | p NetWare NetBEUI AppleTalk        |
|               | 基本設定           | フリントサーバー                           |
|               | E-M:           | 7.5イマリファイルサーバ名:                    |
|               | 179789-7       |                                    |
|               | フレーム917:<br>自動 |                                    |
|               | 10.80          |                                    |
|               | NDS            |                                    |
|               | ツリー名:          | フリントサーバル「スワート」の再入力:                |
|               | EPSON          |                                    |
|               | コンテキスト:        | ホーリング間隔:                           |
|               | TEPSON         |                                    |
|               |                | 参照                                 |
|               |                |                                    |
|               |                |                                    |
|               |                | OK                                 |
|               |                |                                    |
| 設定項目          |                | 設定内容                               |
| 基本設定          |                |                                    |
| - 14          |                | 動作モードを選択します。[プリントサーバ/NDS]を選択して     |
| モード           |                | ください                               |
|               | •              |                                    |
| フレームタイン       | ブ              | 使用するフレームタイプを選択します。                 |
| NDS           |                |                                    |
| ・参照でプリ        | ントサ            | ーバのコンテキストを選択します。画面右でプリントサーバの       |
| い空たする         | ÷              | はずこの棚を設定してください                     |
| 収止でりる         |                |                                    |
| • EpsonNet Wi | inAssis        | ;t を使用するコンビュータに Novell クライアントサービスが |

インストールされていないと、ここでの設定はできません。

は、NetWareのマニュアルを参照してください。

ツリー名

コンテキスト

・[ツリー名]と[コンテキスト]に設定できる文字数や文字種の制限についての詳細

参照ボタンをクリックして、NDS ツリーを選択します。

参照ボタンをクリックして、NDS コンテキストを選択します。

| 設定項目                 | 設定内容                                                                                                    |
|----------------------|----------------------------------------------------------------------------------------------------|
| プリントサーバ              |                                                                                                    |
| プライマリファイ<br>ルサーバ名    | この欄の設定は不要です。                                                                                                    |
| プリントサーバ名             | NDS 欄で指定したコンテキストに所属するプリントサーバが<br>リスト表示されますので、プリントサーバを選択します。新<br>規に作成する場合は、半角英数 47 文字以内で名前を入力し<br>ます。                                        |
| プリントサーバ<br>パスワード     | 通常は設定不要です。<br>ネットワーク I/F がプリントサーバヘログインするためのパ<br>スワードを、半角英数 20 文字以内で入力します。<br>詳しくは、NetWareのマニュアルをご覧ください。                                     |
| プリントサーバパ<br>スワードの再入力 | パスワードを再入力します。                                                                                                    |
| ポーリング間隔              | 通常は設定不要です。<br>ポーリング間隔を5~90秒の間で設定します。<br>詳しくは、NetWareのマニュアルをご覧ください。                                                                          |
| プリントキュー設定            | キューの設定をします。次のページを参照してください。<br>PCONSOLE や NWADMIN、旧ユーティリティ(EPSON Net!2 for<br>Windows/Intranet)ですでにキューを割り当ててある場合<br>は、ここで再度、キューの割り当てをしてください。 |

# プリントキュー設定

ネットワークI/Fへ割り当てるキューの選択や作成ができます。設定を行い、OK をクリックします。

ここでは、[コンテキスト]欄で設定したコンテキストより上のコンテキストに対しても、 キューを設定できます。その場合は、キューを設定したコンテキストに対して管理者の 権限を持っている必要があります。

| キューの設定<br>- キューの設定      |     | ×   |
|-------------------------|-----|-----|
| キュー名:<br>Q3.sales.EPSON |     | 参照  |
| 「キュー一覧                  |     |     |
| 1                       | 但加. | 削除余 |
|                         | ок  |     |

| 設定項目  | 設定内容                                                  |                                                                                                    |  |  |
|-------|-------------------------------------------------------|----------------------------------------------------------------------------------------------------|--|--|
| キュー名  | ネットワーク I/F へ割り当てるキューを、[プリントキュー.<br>部門名.組織名]の書式で表示します。 |                                                                                                    |  |  |
|       | 割り当てる<br>リックする                                        | キューの選択や、キューの作成ができます。ク<br>と、NDS 欄で設定したツリー以下を表示します。                                                                                                    |  |  |
|       | キューの<br>選択                                            | プリントキューを選択して OK をクリック<br>します。                                                                                                    |  |  |
| 参照    | キューの<br>新規作成                                          | キューを作成するコンテキストをクリックして<br>マウスの右ボタンをクリックし、[キューの作<br>成]を選択します。<br>[キュー名]は半角英数 47 文字以内で入力しま<br>す。[キュー作成サーバ]はキューを作成するサ<br>ーバを選択します。<br>キューは、ファイルサーバの SYS ボリューム下<br>に作成されます。キューを SYS ボリューム以外<br>のボリュームに作成したいときは、PCONSOLE<br>または NWADMIN から作成してください。 |  |  |
|       | キューの<br>削除                                            | プリントキューをクリックしてマウスの右ボタ<br>ンをクリックし、[キューの削除]を選択しま<br>す。                                                                                                    |  |  |
| キュー一覧 | プリントサ<br>します。                                         | ーバへ割り当てられているキューの一覧を表示                                                                                                    |  |  |
| 追加    | 割り当てる<br>を選択し、                                        | キューを追加します。参照で割り当てるキュー<br>このボタンをクリックします。                                                                                                    |  |  |
| 削除    | キューの割<br>択し、この:                                       | り当てを解除します。キュー一覧でキューを選<br>ボタンをクリックします。                                                                                                    |  |  |

# NetWare 印刷

# 6 設定の保存

○K ボタンをクリックしてパスワードを入力し、設定内容を保存します。 パスワードを初めて設定したり、変更したりするときは、変更 ボタンをクリック してください。詳しくは「パスワードについて」(122ページ)を参照してください。

| パネワート   |            |       |         |       |       |
|---------|------------|-------|---------|-------|-------|
|         | ふへのロケイン――  |       |         |       |       |
| 現在ブリ)   | ハサーハ1に設定され | れている管 | 理者用バ    | スワートを | 入力してく |
| 0°20-15 |            |       |         |       |       |
| // X/-N | :          |       |         |       |       |
|         |            |       |         |       |       |
|         | OK         |       | キャンセル   | 1     | 恋面    |
|         |            |       | 172 672 | J     | ax    |

「設定は正常に更新されました。」と表示されたら、更新は完了です。このメッセージが表示されるまではネットワーク I/F に情報を送っていますので、プリンタの電源を切ったり、印刷データをプリンタに送ったりしないでください。

EpsonNet WinAssist での設定を保存すると、プリンタオブジェクトは次の書式で自動的 に作成されます。 プリントサーバ名\_PO プリンタ名を変更する場合は、NetWareのユーティリティ[PCONSOLE]または[NWADMIN]か ら行ってください。

# リモートプリンタ印刷 (NetWare3.xJ/4.1xJ/5J)

NetWare3.xJ/4.1xJ/5J/IntranetWare-Jのリモートプリンタモードでネットワーク I/Fをお使いになる場合の設定方法を説明します。

まず、PCONSOLEまたはNWADMINを使ってプリンタ環境を設定します。お使いの NetWareによって、使用するユーティリティと手順が異なります。次のページをご覧 ください。

- NetWare3.xJ
  - 「プリンタ環境の設定 (PCONSOLE から )」(次ページ)
- NetWare4.1xJ/IntranetWare-J(バインダリエミュレーション)
   「プリンタ環境の設定(バインダリ)」(50ページ)
- NetWare4.1xJ/IntranetWare-J/NetWare5J(NDS)
   「プリンタ環境の設定(NWADMINから)」(55ページ)

その後、EpsonNet WinAssist でネットワーク I/F の設定をします。

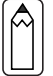

設定を行うコンピュータに、Client32またはIntranetWare Clientをインストールしておいてください。

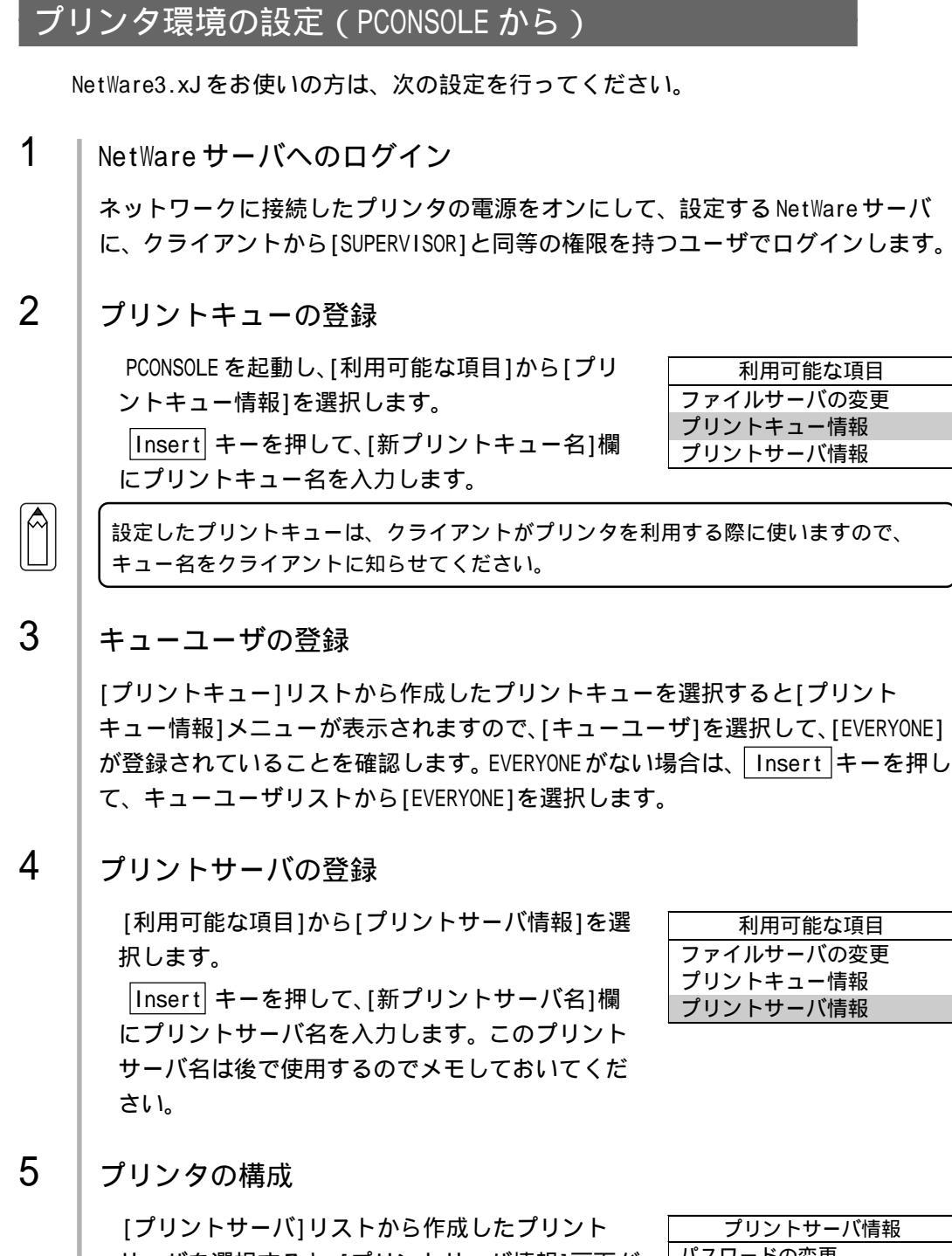

[フリントサーハ]リストから作成したフリント サーバを選択すると、[プリントサーバ情報]画面が 表示されますので、[プリントサーバ構成]を選択し ます。

[プリントサーバ構成メニュー]画面が表示されま すので、[プリンタの構成]を選択します。

| プリントサーバ情報    |
|--------------|
| パスワードの変更     |
| フルネーム        |
| プリントサーバ構成    |
| プリントサーバ ID   |
| プリントサーバオペレータ |
| プリントサーバユーザ   |

[構成完了プリンタ]の最上段[インストールされ ていません(プリンタ番号=0)]を選択します。

| 構成完了プリンタ      |   |
|---------------|---|
| インストールされていません | 0 |
| インストールされていません | 1 |
| インストールされていません | 2 |

次のように設定します。

| プリンタ0の構成                  |                             |
|---------------------------|-----------------------------|
| 名前:Printer-0              | <br>任意のプリンタ名を入力             |
| <b>タイプ:リモートパラレル</b> ,LPT1 | <br>ーーー リモートパラレル , LPT1 を選択 |
| 社別識別子:ESCP                | <br><br>任意に入力               |
| IRQ:7                     |                             |
| バッファサイズ(Kバイト):3           |                             |
| 開始用紙:0                    |                             |
| キューサービスモード                |                             |
| ボーレート:                    |                             |
| データビット:                   |                             |
| ストップビット:                  |                             |
| パリティ:                     |                             |
| X-On/X-Off 使用有無           |                             |

Esc キーを押して、変更内容を保存します。

6 プリンタとキューの関連付け

[プリントサーバ構成メニュー]から[プリンタで サービスされているキュー]を選択します。 [定義済みのプリンタ]リストから、手順5で作成

したプリンタを選択します。

プリントサーバ構成メニュー 使用されているファイルサーバ プリンタ通知リスト プリンタでサービスされているキュー プリンタの構成 NetWare 印刷

Insert キーを押して、[使用可能キュー]リストから、手順2で作成したキューを選択してください。

[優先順位]を1から10までの数値で指定します。1が最優先です。

7 PCONSOLE の終了

Esc キーを押して、PCONSOLE を終了します。このあとは、「ネットワーク I/F の設定」(59ページ)へ進んでください。

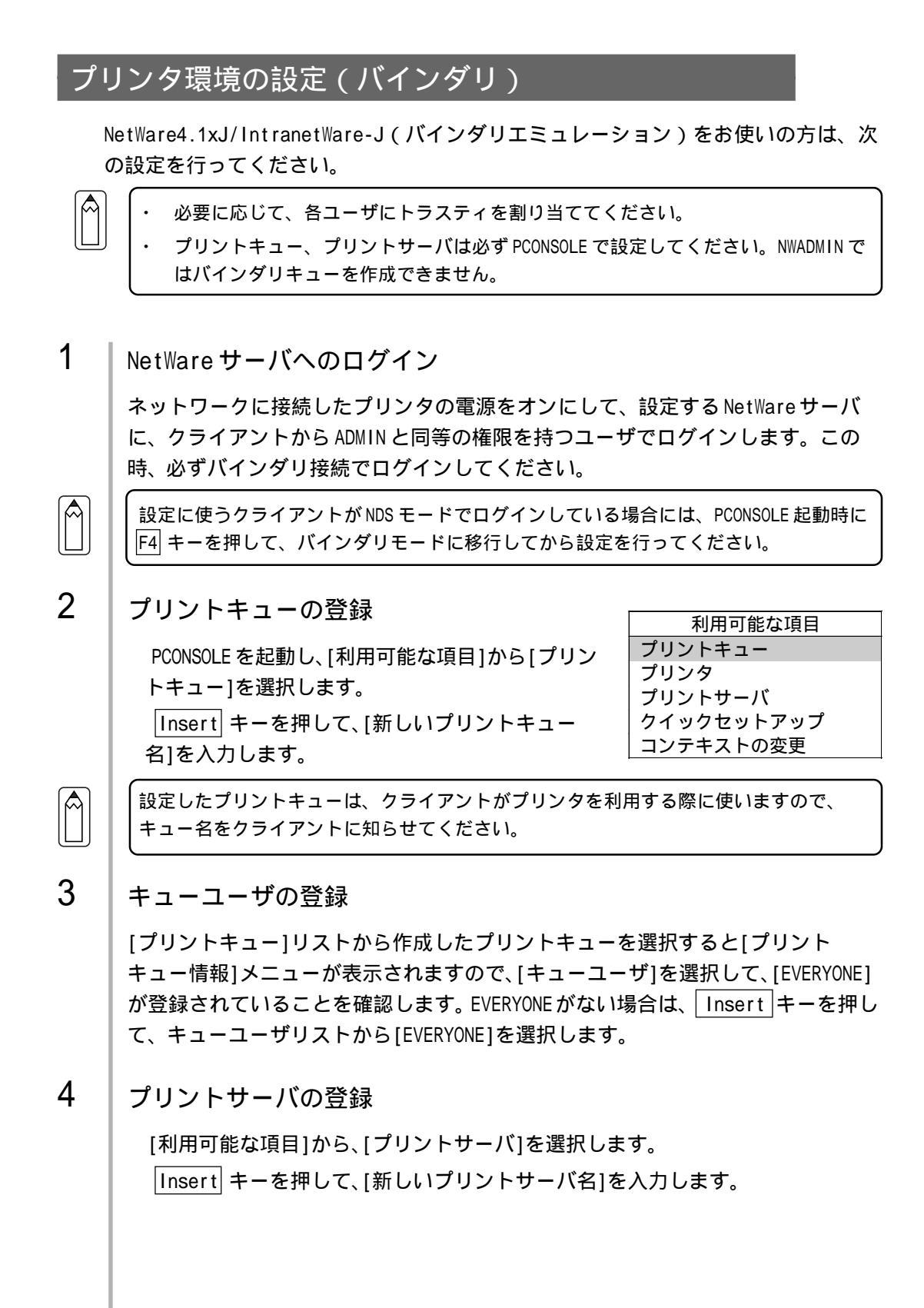

5 PCONSOLE の終了

PCONSOLEを終了して、NetWareサーバからログアウトします。

6 サーバへのログイン

NetWare サーバに、クライアントから ADMIN と同等の権限を持つユーザでログイン します。この時、NDS 接続でログインしてください。

7 プリンタの作成

NWADMIN を起動し、手順4で作成したプリントサー バオブジェクトのあるコンテナをクリックして、メ ニューの[オブジェクト]-[作成]-[プリンタ]を選択 します。プリンタ名を入力して「作成」ボタンをク リックします。

| フリンタの作成        | ×          |
|----------------|------------|
| フリンタ名(11):     | (TERCO)    |
| EM-900CN       | \$6')ttil. |
| □ 作成後に詳細を設定(D) | 10000      |
| 同期の7判ンタを作成(A)  |            |

8 プリントキューの割り当て

NetWare アドミニストレータ画面で、手順7で作成 したプリンタオブジェクトのアイコンをダブルク リックします。

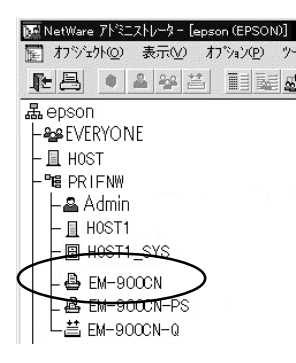

NetWare 印刷

割り当て ボタンをクリックし、追加 ボタンをクリックします。

| 國 792年: EM-900CN                           |              | x      |
|--------------------------------------------|--------------|--------|
| 割り当て                                       |              |        |
| ጋ°ሃጋՒቻ∽ハ°:                                 |              | 識別     |
| EM-900CN-PS. PRIFNW. EPSON                 | (            | 割り当て 🌖 |
| 7°U)hta=(@):                               | \            |        |
| + <u>+</u> -                               | 優先順近<br>1    | 環境設定   |
|                                            | ·            | 通知     |
|                                            |              | 機能     |
| [□]<br>[追加( <u>à</u> )] 削除( <u>D</u> ) 優先』 | ・            | 参照     |
| デフォルトプリントキュー(E):                           |              |        |
| EM-900CN-Q.PRIFNW. EPSON                   | •            |        |
| 0K ++0/2# 17°9a)                           | <u>∿⊮</u> 7^ |        |

プリントキューの一覧が表示されますので、割り当てるキュー(手順2で作成したキュー)を選択し、OK ボタンをクリックします。

| オプジェクトの選択                                                                    |                        | ×              |
|------------------------------------------------------------------------------|------------------------|----------------|
| PR I F NW. EPSON<br>使用可能なオフ <sup>ィ</sup> シ <sup>ィ</sup> ェクト( <u>&amp;</u> ): | コンテキストの表示( <u>B</u> ): | 0K<br>\$+>tell |
| - EM-900CN-Q                                                                 | <b>B</b>               | <u></u>        |
|                                                                              |                        |                |
|                                                                              |                        |                |
|                                                                              | 」<br>コンテキストの変更(C       | D              |

9 プリンタタイプの設定

[プリンタ]画面に戻って 環境設定 ボタンをクリックし、[プリンタタイプ]で [パラレル]を選択して、右の 通信 ボタンをクリックします。

|                    | g 79/9+EM-9000N X                                                                                                    |
|--------------------|----------------------------------------------------------------------------------------------------|
|                    | 第7979年EU-500001<br>環境設定<br>7°97947(2): 加方加<br>ホパ+-カイ)*(0): 7FAT<br>サービン間隔(1): 15 日<br>ホパ+-カイ)*(0): 15 日<br>市(15 日<br>ホパ+-カイ)*(0): 15 日<br>市(15 日<br>市(15 日)<br>市(15 日)<br>市(15 |
| ポート[LPT1]、         | OK t+2006 ヘ*-2/17/2#2 x62* 割り込み[ポーリング]、接続タイプ[手動ロード]を選択します。                                                                                                    |
|                    | N30以通信<br>★*~ト(P): LPT1 ● OK<br>割り込み<br>○割り込み使用(U)割り込み(D): ● A+20L<br>○ホ*~リンカ*(L)<br>接続タイフ*<br>○目動ロート*(フ*リントサール*からりモート)(M)<br>○自動ロート*(フ*リントサール*のローカル)(A)                                                                                                    |
| 設定が終了し<br>ンタ]画面で [ | たら OK ボタンをクリックして[パラレル通信]画面を閉じ、[プリ<br>)K ボタンをクリックします。                                                                                                    |

10 プリンタの割り当て

NetWare アドミニストレータ画面で、手順4で作成 したプリントサーバオブジェクトのアイコンをダブ ルクリックします。

| NetWare 가야그자//~? - [epson (EPSON)] |
|------------------------------------|
| ☑ 打沙虹外◎ 表示② 打ジョン® ツ                |
|                                    |
| 晶epson                             |
| - 😂 EVERYONE                       |
| - 🔲 HOST                           |
| - ME PRIFNW                        |
| <b>  -</b> ≞ Admin                 |
| - I HOST1                          |
| - B HOST1_SYS                      |
| EM-900CN                           |
| C ▲ EM-900CN-PS                    |
| EM-900CN-Q                         |

割り当て ボタンをクリックし、追加 ボタンをクリックします。

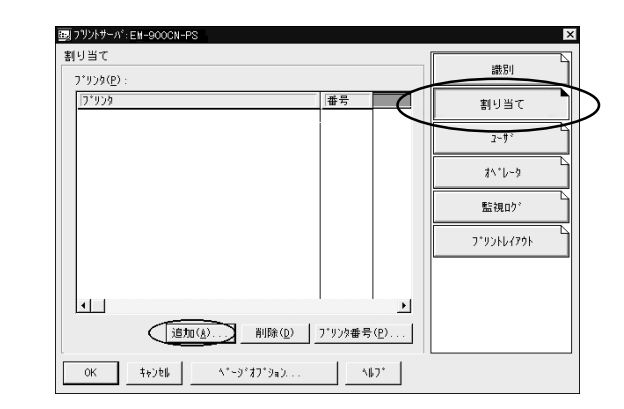

プリンタオブジェクトの一覧が表示されますので、手順7で作成したプリンタを 選択し、OK ボタンをクリックします。

| PRTFNW, EPSUN<br>使用可能なけびいたわしい。 | avietal en # = (n) . | OK               |
|--------------------------------|----------------------|------------------|
| 12月可能/347 ジェクト(水):             | コノアキストのJ設示(直):       | <b>+</b> +>\till |
| B EN DODON                     |                      |                  |
| A EM-900CN                     | u                    |                  |
|                                |                      |                  |
|                                |                      |                  |
|                                |                      |                  |
|                                |                      |                  |
|                                |                      |                  |
|                                |                      |                  |
|                                |                      |                  |

の画面に戻って、一覧から割り当てたプリンタ を選び プリンタ番号 ボタンをクリックします。 プリンタ番号を0~15の範囲で設定し、OK ボタ ンをクリックします。

| ブリンタ番号の変更  |   | ×                 |
|------------|---|-------------------|
| フリンタ番号(P): | 0 | (OK               |
|            |   | キャンセル             |
|            |   | ^/μ7°( <u>Η</u> ) |
|            |   |                   |

11 割り当てたオブジェクトの確認

NetWare アドミニストレータ画面で、手順4で作成 したプリントサーバオブジェクトのアイコンをダブ ルクリックします。

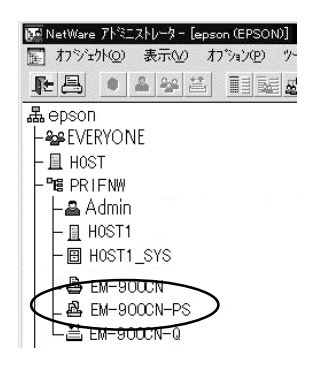

プリントレイアウト ボタンをクリックします。

プリントサーバ、プリンタとプリントキューが関連付けられていることを確認してください。このあとは、「ネットワーク I/Fの設定」(59ページ)へ進んでください。

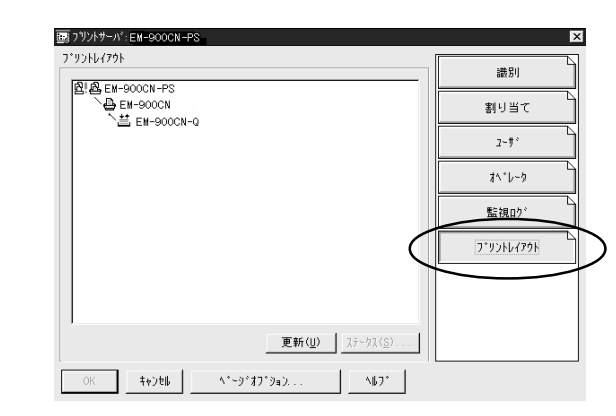

# プリンタ環境の設定(NWADMINから)

NetWare4.1xJ/IntranetWare-J/NetWare5J(NDS)をお使いの方は、NWADMINから設 定できます。

1 NetWare サーバへのログイン

ネットワークに接続したプリンタの電源をオンにして、設定するツリーに、クライ アントから目的のコンテキストに対して ADMIN と同等の権限のあるユーザでログイ ンします。

2 プリンタの作成

NWADMINを起動します。ディレクトリコンテ キストのアイコンをクリックし、メニューの [オブジェクト]-[作成]-[プリンタ]を選択しま す。プリンタ名を入力して 作成 ボタンをク リックします。

| ブリンタの作成        | ×            |
|----------------|--------------|
| 7判29名(11):     | ( PEFUC)     |
| EM-900CN       | <u>キャンセル</u> |
| □ 作成後に詳細を設定(D) |              |
| □別のフリンタを作成(A)  | 407 (1)      |

3 プリントサーバの作成

ディレクトリコンテキストのアイコンをクリックし、メニューの[オブジェクト]-[作成]-[プリントサーバ]を選択します。プリントサーバ名を入力して 作成 ボタンをクリックします。

4 プリントキューの作成

ディレクトリコンテキストのアイコンをク リックし、メニューの[オブジェクト]-[作 成]-[プリントキュー]を選択します。プリ ントキュー名を入力して 作成 ボタンをク リックします。

プリントキューオブジェクトのアイコンを ダブルクリックし、ユーザを登録します。

| ブリントサーバの作成            | ×        |
|-----------------------|----------|
| ブリントサーバ名( <u>N</u> ): | (PERSIC) |
| EM-900CN-PS           | 1.0 (b)  |
| □ 作成後に詳細を設定(型)        |          |
| □別のブリントサーバを作成(A)      | <u></u>  |

| プリントキューを<br>( ディレクトリコ)<br>ムを選択 )                                       | 達置くボリュー<br>ンテキスト内の | ・ムを指定<br>のボリュー          |
|------------------------------------------------------------------------|--------------------|-------------------------|
|                                                                        |                    |                         |
| プリントキューの作成                                                             |                    | ×                       |
| ◎ ディレクトリサービスキュー①<br>◎ バインタリキューを参照( <u>R</u> )<br>ブリントキュー名( <u>N</u> ): |                    | 作成( <u>C</u> )<br>キャンセル |
| EM-900CN-Q                                                             |                    | ^/レフ <u>゚(H</u> )       |
| ブリントキューホリューム(⊻):                                                       |                    |                         |
| HOST_SYS.EPSON                                                         | 18:                |                         |
| □ 作成後に詳細を設定(型)                                                         |                    |                         |

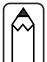

設定したプリントキューは、クライアントがプリンタを利用する際に使いますので、 キュー名をクライアントに知らせてください。

| 5 | プリントキューの割り当て<br>NetWareアドミニストレータ画面でプリンタオブ<br>ジェクトのアイコンをダブルクリックします。<br>品epson<br>BRIENW<br>BMEWare アドミニストレータ画面でプリンタオブ<br>ジェクトのアイコンをダブルクリックします。<br>品epson<br>BRIENW<br>BMEWARE THE LEPSON (EPSON)<br>同たいのではないたいではない。<br>BRIENW<br>BME BME BME BME BME<br>BM-900CN-G       |
|---|----------------------------------------------------------------------------------------------------|
|   | 割り当て、をクリックは、追加、ボタンをクリックはます。   「「「」」」」   「」」」 「」」」」 「」」」」 「」」」」 「」」」」 「」」」」」 「」」」」」 「」」」」」 「」」」」」」 「」」」」」」 「」」」」」」 「」」」」」」」 「」」」」」」」」」」 「」」」」」」」」」」」」」 「」」」」」」」」」」」」」」」 「」」」」」」」」」」」」」」」」」」」」 「」」」」」」」」」」」」」」」」」」」」」」」」」」」」」」」」」」」 「」」」」」」」」」」」」」」」」」」」」」」」」」」」」」」」」」」」」 |

プリンタの割り当て

NetWare アドミニストレータ画面でプリントサーバ オブジェクトのアイコンをダブルクリックします。

| NetWare アトミニストレーター [epson (EPSON)] |
|------------------------------------|
| 🔚 オブジェクト@)表示W) オブション(Ⴒ) ツ          |
|                                    |
| 品epson                             |
| - See EVERYONE                     |
| - 且 HOST                           |
| - "BE PRIFNW                       |
| - 🖶 EM-900CN                       |
| EM-900CN-PS                        |
| EM-900CN-Q                         |

割り当て をクリックし、追加 ボタンをクリックします。

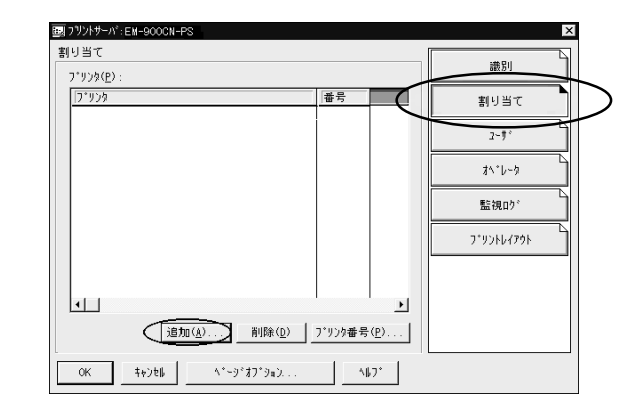

プリンタオブジェクトの一覧が表示されるので、割り当てるプリンタオブジェクトを選択し OK ボタンをクリックします。

| 7 7 1 / 0 / 2 / 0                         |                        |              |
|-------------------------------------------|------------------------|--------------|
| PRIFNW. EPSON<br>使用可能なオブジェクト( <u>ル</u> ): | コンテキストの表示( <u>B</u> ): | OK<br>++)t   |
| ê EM-900CN                                | <b>a</b>               | <u>^⊮7*(</u> |
|                                           |                        |              |
|                                           |                        |              |
|                                           |                        |              |
|                                           |                        |              |
|                                           | リンロンロンティン              | γ 1          |

の画面に戻って一覧から割り当てたプリンタ を選び、プリンタ番号 ボタンをクリックしま す。プリンタ番号を0~254の範囲で設定し、 OK ボタンをクリックします。

| ブリンタ番号の変更           |   | ×                |
|---------------------|---|------------------|
| ブリンタ番号( <u>P</u> ): | 0 | (OK              |
|                     |   | キャンセル            |
|                     |   | ^ルフ <u>゚(H</u> ) |
|                     |   |                  |

NetWare 印刷

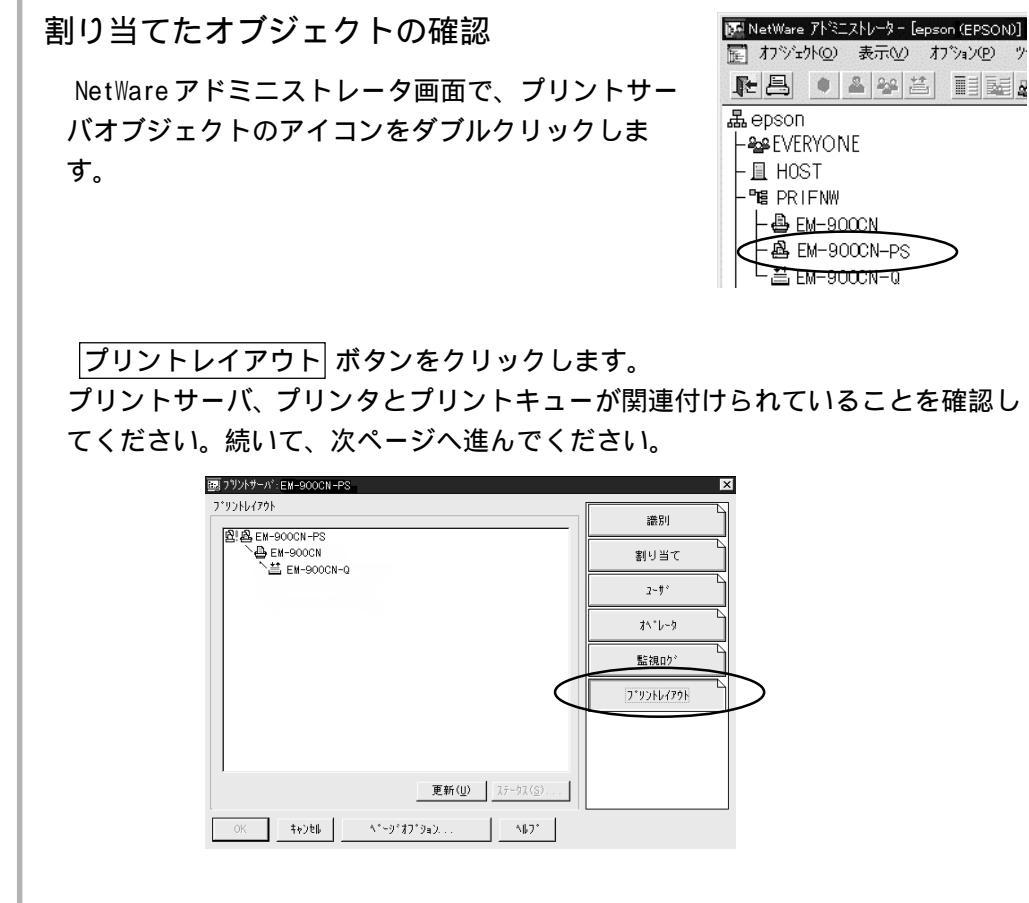

詳しくはNetWareのマニュアルをご覧ください。

# ネットワーク I/F の設定

ネットワークに接続したプリンタの設定は、EpsonNet WinAssist から行います。

- 1 NetWareサーバへのログイン ネットワークに接続したプリンタの電源をオンにして、設定するNetWareサーバ に、クライアントから[SUPERVISOR]または[ADMIN]と同等の権限を持つユーザでロ グインします。
- 2 プリントサーバのロード

プリントキューボリュームを設定したファイルサーバで次のコマンドを入力し、プリントサーバモジュールをロードします。

- > LOAD\_PSERVER\_PCONSOLE または NWADMIN で設定したプリントサーバ名(\_は半角 スペース)
- 3 EpsonNet WinAssistの起動

[スタート]メニューのプログラム[EpsonNet WinAssist]をクリックして起動します。

リスト画面の IPX グループに表示されるプリンタから、設定するプリンタを選択 して 設定開始 ボタンをクリックします。

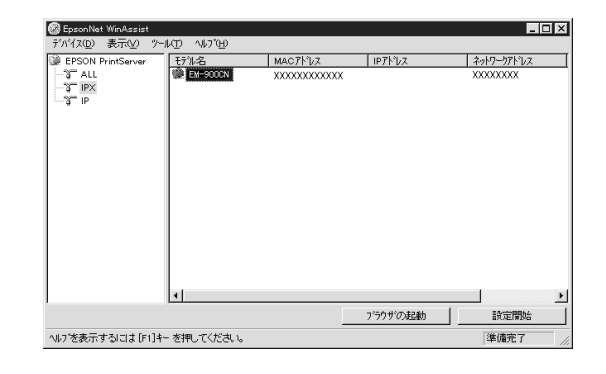

- 設定するネットワーク I/F は、MAC アドレスで区別します。MAC アドレスは、ステー タスシートで確認できます。
- ・ IP アドレスが工場出荷時の設定の場合、モデル名が表示されないことがあります。
- IPX グループにプリンタが表示されない場合は、プリンタの電源がオンになっている か、コンピュータと同一セグメントにプリンタがあるかを確認してください。
- ・ ローカルネットワークの外にあるプリンタは、[ツール]メニューの[探索オプション] (121 ページ)で設定すると、表示されます。

## NetWare 設定画面の表示

4

[NetWare] タブをクリックして、ネットワーク I/Fの NetWare 情報を設定します。

現在ログインしている NetWare の環境とネットワーク I/F に設定してある NetWare 環境 が一致しないときは、メッセージが表示されます。メッセージをよくお読みになり、次 の操作に移ってください。

# 5 基本設定とリモートプリンタ設定

画面の右半分は、[モード]で[リモートプリンタ]を選択すると表示されます。

| 基本設定      |                |
|-----------|----------------|
| €−ŀ*:     | プライマリブリントサーバ名: |
| リモートフリンタ  | EM-900CN-PS    |
| 7レームダイフ*: | 7 ツンタホ*ート番号:   |
| 自動        | <b>_</b>  0    |
|           |                |
| NDS       |                |
| ///-名:    |                |
|           |                |
| 1)7f7):   |                |
|           |                |
| 参照.       | ···            |
|           |                |

| 設定項目     | 設定内容                                  |
|----------|---------------------------------------|
| 基本設定     |                                       |
| モード      | 動作モードを選択します。[リモートプリンタ]を選択してく          |
|          | ださい。                                  |
| フレームタイプ  | 使用するフレームタイプを選択します。                    |
| NDS      |                                       |
| ツリー名     | 設定は不要です。                              |
| コンテキスト   | 設定は不要です。                              |
| リモートプリンタ |                                       |
| プライマリプリン | PCONSOLE または NWADMIN で作成したプリントサーバ名を入力 |
| トサーバ名    | します。                                  |
| プリンタポート  | PCONSOLE または NWADMIN で設定したリモートプリンタのプリ |
| 番号       | ンタ番号を設定します。                           |

# 6 設定の保存

OK ボタンをクリックしてパスワードを入力し、設定内容を保存します。 パスワードを初めて設定したり、変更したりするときは、変更 ボタンをクリックし てください。詳しくは「パスワードについて」(122ページ)を参照してください。

| - フリントサーバへのロケイン                                     | フリントサーバへのロゲイン                                   | パスワート                               |            |          |            |
|-----------------------------------------------------|-------------------------------------------------|-------------------------------------|------------|----------|------------|
| 現在ブソントサーハ1こ設定されている管理者用バスワードを入力してく<br>ださい。<br>パスワード: | 現在ブリントサーバに設定されている管理者用バスワードを入力してください。<br>^゙スワード: | r 7 $y$ $y$ $y$ $y$ $y$ $y$ $y$ $y$ | ··୍        |          |            |
| /ころい。<br>ハ*スワート*:                                   |                                                 | 現在ブソン                               | パサーバ1に設定され | ている管理者用バ | スワートを入力してく |
| パ <sup>2</sup> 7ート <sup>*</sup> :<br>「              |                                                 | 7580%                               |            |          |            |
|                                                     |                                                 | パスワード                               | `:         |          |            |
|                                                     |                                                 |                                     |            |          |            |

「設定は正常に更新されました。」と表示されたら、更新は完了です。このメッセージが表示されるまではネットワーク I/F に情報を送っていますので、プリンタの電源を切ったり、印刷データをプリンタに送ったりしないでください。

# NDPS ゲートウェイ印刷 (NetWare5J)

NetWare5Jには、NDPSが標準装備されています。ここでは、NoveII NDPSゲートウェ イ経由で印刷する方法を説明します。

Novell NDPS ゲートウェイは、IPX 上の rprinter、IP 上の LPR、または従来からある IPX 上のキューベースプリントシステムを使って NDPS で印刷するためのソフトウェ アです。

- - ・ NDPS を使うと、ネットワーク上のプリンタや印刷サービスの管理が従来の方法より も簡単に行えます。
  - ・ 本製品は、NDPSの[自動ドライバインストール]には対応していません。
  - ・ NDPS 経由で印刷する場合、バナー印刷は行えません。

# 設定の流れ

次のような手順で設定します。NDPS についての詳細は、NetWare5J に添付されている NDPS の説明書を参照してください。

- 1. 接続方法の決定と環境設定......63ページ
- 3. NDPS プリンタエージェントの作成 ...... 65 ページ

| 接紙 | 売方法の決定と環境設定                                                                                                    |
|----|----------------------------------------------------------------------------------------------------|
| 1  | 接続方法の決定                                                                                                    |
|    | 次の3種類の接続方法から、ご利用の環境にあったものを選びます。<br>・リモート(IPX上でrprinter)<br>ゲートウェイ経由で、RPRINTER(リモートプリンタ)モードのプリンタに印刷す<br>ることができます。NetWareを初めてインストールするときや、現在の印刷環境<br>が削除されても問題ない場合に使用できます。            |
|    | リモート(IPX上でrprinter)を使うと、従来のキューベースプリントシステムの設定<br>が失われます。                                                                                                    |
|    | <ul> <li>・リモート(IP上でLPR)</li> <li>ゲートウェイ経由で、ネットワークI/FのIPアドレスを設定したプリンタに印刷できます。</li> <li>・ジョブをキューに転送</li> <li>ゲートウェイからキューに印刷ジョブを送って印刷します。従来のキューベースプリントシステムと共存したいときに使用できます。</li> </ul> |
| 2  | 必要なプロトコルのインストール(サーバ)                                                                                                    |
|    | NetWareサーバに、次のプロトコルをインストールします。接続方法によって、イ<br>ンストールするプロトコルが異なります。<br>インストール方法はNetWare5Jのマニュアルをご覧ください。<br>・ リモート(IPX上でrprinter)IPX<br>・ リモート(IP上でLPR)TCP/IP<br>・ジョブをキューに転送IPX         |
| 3  | クライアントソフトのインストール(クライアント)                                                                                                    |
|    | クライアントに、NetWare5J添付のクライアントソフトをインストールします。こ<br>のとき[標準のインストール]を選択すると、NDPSも自動的にインストールされま<br>す。                                                                                         |
| 4  | プリンタドライバのインストール(クライアント)                                                                                                    |
|    | クライアントに、使用するプリンタのプリンタドライバをインストールします。イ<br>ンストール方法はプリンタの取扱説明書をご覧ください。                                                                                                    |
|    | <ul> <li>NetWareサーバ経由でプリンタドライバをインストールしないでください。</li> <li>Novellプリンタマネージャ(NWPMW32.EXE)からは、プリンタの追加およびプリンタドライバのインストールをしないでください。</li> </ul>                                             |

NetWare 印刷

# NDPS マネージャの作成

NetWare5Jのツール[NWADMIN]から、NDPSマネージャを作成します。以下の操作はクライアントから行ってください。

1 NWADMINの起動

クライアントから、NetWareアドミニストレータ(NWADMN32.EXE)を起動します。

2 NDPS Manager の設定

ディレクトリコンテキストのアイコンを選 択し、メニューの[オブジェクト]-[作成]-[NDPS Manager]を選択します。

[NDPS マネージャ名]、[常駐先サーバ]、 [データベースボリューム]を設定したら、 作成] ボタンをクリックして設定を保存し ます。

| 新しいオフジェクトクラス                   | ×         |
|--------------------------------|-----------|
| ヘアレント:<br>Central              | ОК        |
| deneral                        | キャンセル     |
| オフ・ツェクトクラス(C):<br>同時 A F P サール | 1)7+xh(Q) |
| LAN Area                       |           |
| (症 LDAPケルーフ*)                  |           |
| M NDPS Broker                  |           |
| 🖉 NDPS Printer                 |           |
| MDSCottMactor Cotalor          |           |

| 図 NDPSマネージャオフジェクトの作成                                                                 |   | ×                                               |
|--------------------------------------------------------------------------------------|---|-------------------------------------------------|
| NDPSマネージャ名( <u>1</u> ))<br>[F<br>常時エサーハ:<br>NW5 EPSON<br>データヤーマスポリーム                 |   | 作成(©)<br>キャンセル<br>ヘルフ <sup>*</sup> ( <u>H</u> ) |
| NW5_SYSEPSON<br>NDPSマネージャオフジェジトの作成(創こ<br>□ 詳細を設定する(型)<br>□ 別のNDPSマネージャオフジェジトを作成する(ム) | _ |                                                 |

3 NDPS マネージャのロード

NetWareサーバで、NDPSマネージャをロードします。サーバコンソールで次のコマ ンドを入力し、作成した NDPSマネージャを選択してください。 >LOAD\_NDPSM(\_は半角スペース)

コマンドを常時使用する場合は、AUTOEXEC.NCF に[LOAD\_NDPSM\_識別名付き NDPS マネージャオブジェクト名](\_は半角スペース)を記述してください。

# 続いて、NWADMINから NDPS プリンタエージェントを作成します。 ここでの設定と同じことが、サーバコンソールからも行えます。詳しくはNetWare5Jの マニュアルを参照してください。 プリンタタイプの決定 次の2種類のプリンタタイプから、使用するタイプを決定します。タイプの詳細 は、NetWare5Jのマニュアルをご覧ください。 ・パブリックアクセスプリンタ(手順2へ) この設定にするとネットワーク上の誰もがプリンタを使用できます。ただしNDS オブジェクトとしては登録されないため、セキュリティやイベント通知などの サービスが一部利用できません。

NDPS プリンタエージェントの作成

・コントロールアクセスプリンタ(手順3へ)
 NDSオブジェクトとして登録されるプリンタで、セキュリティやイベント通知などのサービスが利用できます。アクセス権のあるユーザだけが利用できます。

2 プリンタエージェントの作成(パブリックアクセスプリンタ)

作成した NDPS マネージャを選択し、メニューの[オブ ジェクト]-[詳細]画面を起動します。

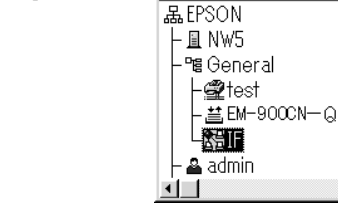

プリンタエージェントリスト リックして、新規 ずタンをクリックしま す。

新規 ボタンが無効になっている場合は、 サーバーコンソールでNDPSMをロードして ください。

[プリンタエージェント(PA)名]を入力し ます。

[ゲートウェイタイプ]は[Novellプリンタ ゲートウェイ]を選択し、OK ボタンをク リックします。続いて手順4へ進みます。

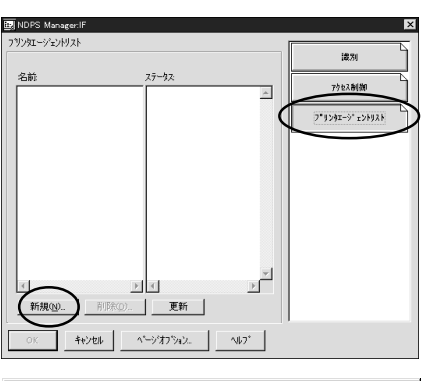

🔂 EPSON (EPSON) 🛛 🗖 🗖 🗶

| ブリンタエージェントの作成                                                        | ×                                            |
|----------------------------------------------------------------------|----------------------------------------------|
| 7ヅ/対エージセンド(PA)名(P):<br>[PA1]<br>NDPS 7ネージャ名<br>[F.General EPSON -    | OK<br>キャンセル<br>ヘルフ <sup>*</sup> ( <u>H</u> ) |
| ケートウェイタイフで@:<br>Hawlett-Packard (P/IPXフリンタゲートウェイ<br>NoveIDシリタタゲートウェイ |                                              |

# ↓ プリンタエージェントの作成(コントロールアクセスプリンタ)

ディレクトリコンテキストのアイコンを選択し、メ ニューの[オブジェクト]-[作成]-[NDPS Printer]を選 択します。

[NDPS プリンタ名]を入力し、[プリンタエー ジェントのソース]欄では[新規プリンタ エージェントを作成する]を選択して 作成 ボタンをクリックします。それ以外の項目 については、NetWare5Jのマニュアルを参 照してください。

[NDPS マネージャ名]では作成した NDPS マ ネージャを選択します。[ゲートウェイタイ プ]は[Novell プリンタゲートウェイ]を選 択し、OK ボタンをクリックします。 続い て手順4へ進みます。

| EPSON (EPSON)  |         |
|----------------|---------|
| 品EPSON         | <b></b> |
| – <u>∎</u> NW5 |         |
| –•: General    |         |
| <b>⊢∰</b> test |         |
| - 単 EM-900CN-Q |         |
|                |         |
|                |         |
|                | ▶ //    |

|                                                                                                    | × |
|----------------------------------------------------------------------------------------------------|---|
| NDF5 フランテム(N)<br>EH-9000<br>で新規フリンダエージェントのソース(2)<br>で新規フリンダエージェントを作成する<br>でNDS内にある規模なのNDFSフリンタオフジェント<br>Cの2)しがわれまつりと |   |
| NDPS7リンタオフジェクトの作成(別こ<br>「詳細を設定する(2)<br>「別のNDPS7リンタを作成する( <u>4</u> )                                                  |   |

| フリンタエージェントの作成                                                           | ×         |
|-------------------------------------------------------------------------|-----------|
| フツンタエージェント(PA)名(Ⴒ):                                                     | ок        |
| EM-900CN                                                                | +++)/7/L  |
| NDPS7ネーシヤ名                                                              | AIL:31040 |
| IF.General.EPSON                                                        |           |
| ታ`−ŀウェイタイブ@:                                                            |           |
| Hewlett-Packard IP/IPXフリンタクゲートフェイ<br>NoveIIフリンタケートウェイ                   |           |
|                                                                         |           |
|                                                                         |           |
|                                                                         |           |
| ウトーウェイタイク (Q):<br>Hewlett-Packard IP/IPX7 リンタウ ートウェイ<br>NewalipUp3からレフェ |           |

3
### プリンタタイプと接続タイプの選択

[プリンタタイプ]と[ポートハンドラタイプ]を選択して OK をクリックします。

| 7リンタエージェント「PA1」用のNovell PDSの設定 × 7リンタムイン(T):                                                                                                    |                  |
|----------------------------------------------------------------------------------------------------|------------------|
| (Generic) PCL<br>(Generic) PCL (PJL)<br>(Generic) PS<br>(Generic) PS (PJL)<br>FX Able 325x Model-PRII<br>FX Able 335x Model-PRII<br>FX Color Laser Wind 3310 | — ((なし))を選択      |
| FX DocuCenter 250<br>FX DocuCenter 350<br>ホ'ートハント'うタ(フ*(₽):<br>NoveIIポ'ートハント'う                                                                               | Novellポートハンドラを選択 |
|                                                                                                    |                  |
| OK ++>セル ^ルフ*                                                                                                    |                  |

お使いになる接続タイプとポートタイプを選択し、次へをクリックします。 ここで選択する[接続タイプ]によって、次の手順へ進んでください。

- ・ [リモート(IPX上でrprinter)] :手順5へ
- ・ [リモート(IP上でLPR)] :手順6へ
   ・ [ジョブをキューに転送] :手順7へ

| 73/ybIーシシント「PA1」用のホートハントラの設定<br>接続y17℃<br>「ローカル(サーパへの物理接続)<br>「リモート(IPX上でprinter)<br>「リモート(IPX上でprinter)<br>「リモート(IPR)<br>「ショアをキューに転送 | 図<br>選択したら手順5へ<br>選択したら手順6へ<br>選択したら手順7へ |
|----------------------------------------------------------------------------------------------------|------------------------------------------|
| ボーや/ブヒP<br>で LPT1                                                                                                    | リモート(IPX上で rprinter)<br>の場合、LPT1を選択      |
| キャンセルの         ヘルフ*(H)         < 戻る(B)         次へ(N) >         完了(E)                                                                  | 2                                        |

| 5 | (リモート(IPX 上で rprinter )) ポートハンドラの設定                                                                                                    |
|---|----------------------------------------------------------------------------------------------------|
|   | ネットワーク I/F のネットワークアドレスと MAC アドレスは、ネットワーク I/F のス<br>テータスシートに印刷されています。                                                                                                    |
|   | 次の項目を入力し、次へ をクリックします。                                                                                                    |
|   | アジケエーシントFPA1 J用のボートかんたの設定     ×       PSERVERI3-0-ウィン     アリンタエージェント名が表示されます       アリンタ番号(0)     プリンタ番号(0~254)を設定       ネットワークアドレスを入力     ネットワーク I/F の MAC アドレスを入力                                                                                                    |
|   | キャンセル(Q)         ヘル7*(H)         く戻る(B)         沃尔へ(D) >         完了(E)                                                                                                    |
|   | [割り込み]は[なし]を選択し、 完了 をクリックします。                                                                                                    |
|   | フリンローラジイン(DA1)用のボートハントラの設定     Image: Constraint of the system of the system of the sy |
|   | キャンセル(Q)     ヘルフ*(H)     〈戻る(B)     次へ(H) >     完了(D)                                                                                                    |
|   | 次の画面が表示されます。の画面が表示されるまでお待ちください。                                                                                                    |
|   | フリンタエージェントのロードを待って<br>います。ロート1コは60秒ほど<br>かかります。<br>「特定す!□読行」                                                                                                    |
|   | [プリンタドライバ]は(なし)を選択します。この後は、手順8へ進んでください。                                                                                                    |
|   | アリングトダイパング建築     図       Windows 31 75 / (*)     Windows NT 41/5 (*)       レド・モオカニシリングングイン     Windows NT 41/5 (*)       74月     第日2012 (*)       74月     74月       729/25 / ハビン     ビーレーレーレーレーレーレーレーレーレーレーレーレーレーレーレーレーレーレーレ                                                                                                    |

### (リモート (IP上で LPR)) ポートハンドラの設定

次の項目を入力して 完了 をクリックします。DNS サーバーにネットワーク I/F のホスト名を登録してある場合は、[ホスト名]を入力します。[プリンタ名]は図の ように初期値のままにしておきます。

| フリンローンシント「PAI」用のボートハントラの設定     X       © ホストアトレス     XXX       XXX     XXX       XXX     XXX | ── ネットワーク I /F の IP アドレス |
|----------------------------------------------------------------------------------------------|--------------------------|
| C 权格                                                                                         | ネットワーク I/F のホスト名         |
| ን"/ሃሳዳ<br>PASSTHROUGH                                                                        |                          |
| キャンセル②         ヘルフゲビ         く 戻る(B)         次へ(M) >         完了(P)                           |                          |

次の画面が表示されます。の画面が表示されるまでお待ちください。

 $\times$ 

| リンタエージェント(PA)をロート"中                              |
|--------------------------------------------------|
| プリンタエージュントのロードを待って<br>レメます。ロードユコは00秒ほど<br>かかります。 |
| (待たすに続行)                                         |

[プリンタドライバ]は(なし)を選択します。この後は、手順8へ進んでください。

| windows 3.1P 71/4                        | Windows 95/98 Driver | Windows NT 4F 51A |  |
|------------------------------------------|----------------------|-------------------|--|
| レホ*ートされたフリンタの<br>不明                      | \$47                 |                   |  |
| 推奨されるトライバ<br>不明                          |                      |                   |  |
| 7リン外ライバ( <u>P</u> ):                     |                      |                   |  |
| Color Laser Wind 33                      | 10                   | <u> </u>          |  |
| Fuji Xerox DocuStat<br>FX Able Model-PRI | APT4-ADV             |                   |  |
| FX Able Model-PRII<br>FX DC 250/350/400  | FAX ART4-ADV         |                   |  |
| FX DC 250/350/400                        | -FAX ART4-ADV        | <u> </u>          |  |
|                                          |                      |                   |  |
|                                          |                      |                   |  |

### (ジョブをキューに転送)ポートハンドラの設定

この設定は、すでに作成されているキューで、印刷のできる設定が完了しているこ とを前提としています。印刷環境の設定については「バインダリプリントサーバ印 刷(NetWare3.xJ/4.1xJ)」(37ページ)、「NDS プリントサーバ印刷 (NetWare4.1xJ/5J)」(42ページ)、「リモートプリンタ印刷(NetWare 3.xJ/4.1xJ/5J)」(47ページ)のいずれかを参照してください。

[キュー名]と[キューユーザ名]を選択し、完了 をクリックします。

[キュー名]にはあらかじめ作成しておいたプリントキュー名を指定します。モードはプ リントサーバ、リモートプリンタのどちらでも構いません。

| ブソンタエージェント「PA1」用のボートハンドラの設定                                                                                                 | ×                        |
|----------------------------------------------------------------------------------------------------|--------------------------|
| F1=726@:<br>[EM-900CN-Q.General.EPSON                                                                                       | ネットワーク I /F が有効なキューを選択   |
| キューユーザ名(U):<br> admin.EPSON                                                                                                 | 」<br>上のキューのユーザ権限をもつ名前を選択 |
| 注意<br>指定されたユーザがキッパーツにロゲインするために<br>ルスワートが必要となる場合は、このルスワートは<br>サーハコントーで入入力する必要があります。この<br>ハスワートが入力されるまで、フリンロージェンドは<br>機能しません。 |                          |
| キャンセル②         ヘルフ*セリ         く戻る④         次へ⑪>         完了④                                                                 |                          |

次の画面が表示されます。の画面が表示されるまでお待ちください。

| プリンタエージェント(PA)をロード中                            | $\times$ |
|------------------------------------------------|----------|
| フリンタエージェントのロードを待って<br>います。ロードココ50秒ほど<br>かかります。 |          |
| (特たすに統行                                        |          |

[プリンタドライバ]は(なし)を選択します。この後は、手順8へ進んでください。

| Windows 3.1 F 74A                      | Windows 95798 Driver | Windows NT 41-710 | 1 |
|----------------------------------------|----------------------|-------------------|---|
| レホートされたフリンタの                           | \$17                 |                   |   |
| 十四                                     |                      |                   |   |
| 推奨されるトライバ                              |                      |                   |   |
| <b>小明</b>                              |                      |                   |   |
| コリンカト・ライハイロン                           |                      |                   |   |
| (fal )                                 |                      |                   |   |
| Color Laser Wind 33                    | 10                   |                   |   |
| Fuji Xerox DocuStat                    | ion DP300Ex          |                   |   |
| FX Able Model=PRI<br>FY Able Medel=PRI | -FAY ADTA-ADV        |                   |   |
| FX DC 250/350/400                      | ART4-ADV             |                   |   |
| FX DC 250/350/400                      | FAX ART4-ADV         | *                 |   |
|                                        |                      |                   |   |
|                                        |                      |                   |   |
|                                        |                      |                   |   |

8 設定の確認

設定したNDPS プリンタエージェントを確認します。

NWADMIN で、作成した NDPS マネージャオブジェクトを 選択し、メニュー[オブジェクト]-[詳細]画面を起動し ます。

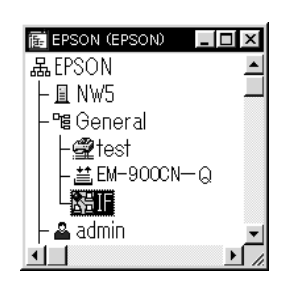

プリンタエージェントリスト ボタンをクリックします。ここで、作成した NDPSプリンタエージェントのステータスが[アイドル]になっていることを確認 します。

リモート(IPX上でrprinter)をお使いの場合は、次ページからの設定を行ってから、この画面でステータスが[アイドル]になることを確認してください。

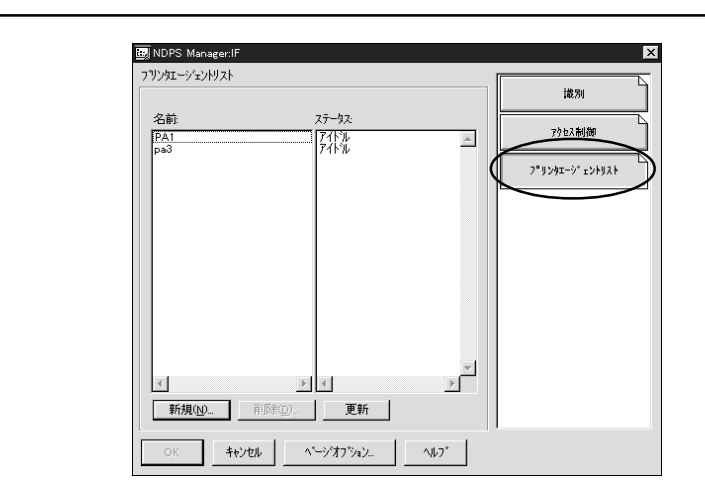

[リモート (IPX上で rprinter)]の場合は、続いて次ページからの設定を行ってください。

[リモート(IP上でLPR)]、[ジョブをキューに転送]の場合は、続いて「プリンタ設定(クライアント)」(75ページ)へ進んでください。

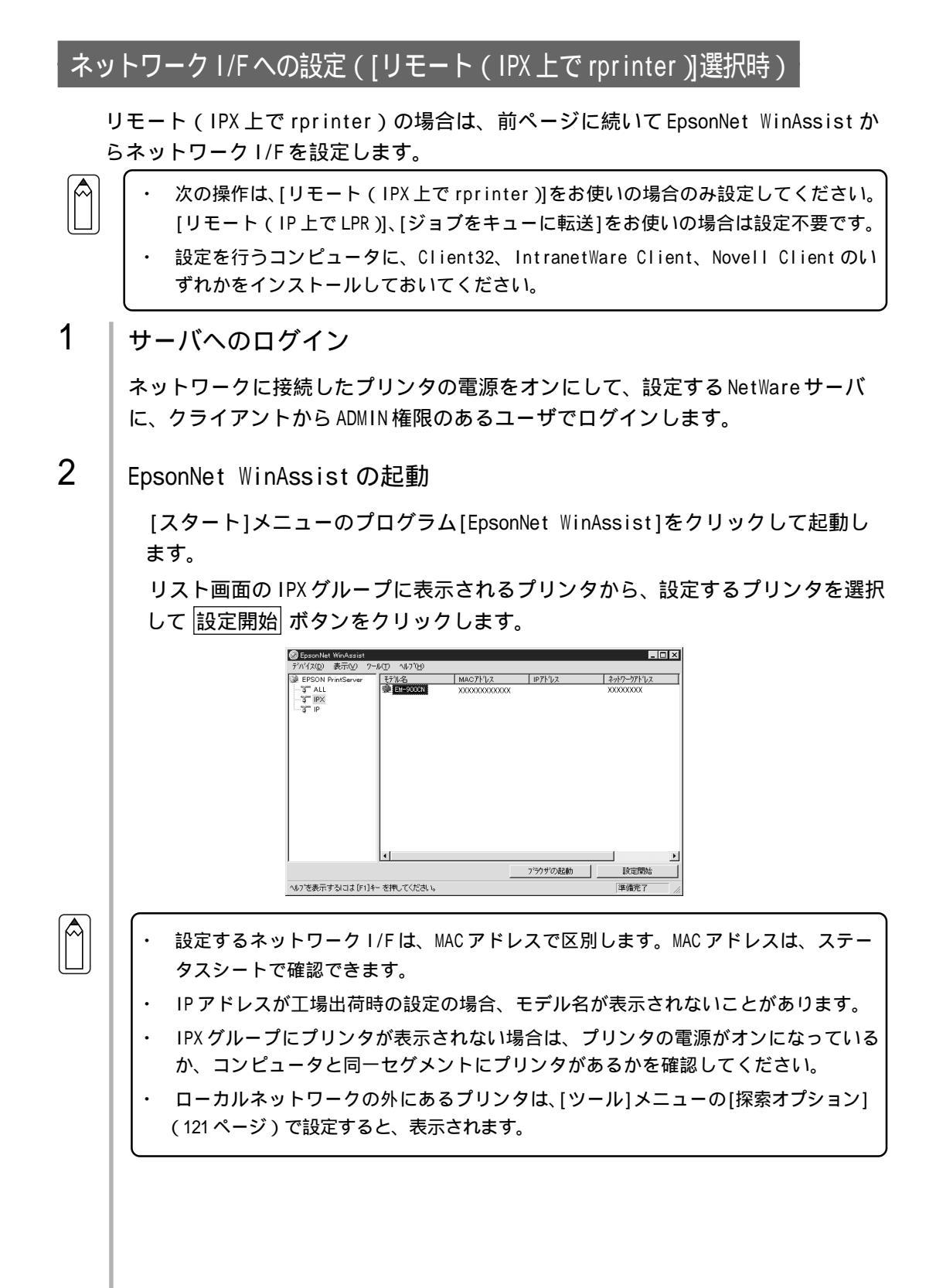

### NetWare 設定画面の表示

3

[NetWare] タブをクリックして、ネットワーク I/Fの NetWare 情報を設定します。

現在ログインしている NetWareの環境とネットワーク I/Fに設定してある NetWare 環境が一致しないときは、メッセージが表示されます。メッセージをよくお読みになり、次の操作に移ってください。

### 4 基本設定とリモートプリンタ設定

画面の右半分は、[モード]で[リモートプリンタ]を選択すると表示されます。

| - 基本設定          | 77 | -トフリンター<br>イマリフリントサーバ名: |  |
|-----------------|----|-------------------------|--|
| リモートフリンタ        | PA | 1                       |  |
| フレームタイフ*:<br>自動 |    | 沙林"一卜番号:                |  |
| ·               |    |                         |  |
| NDS<br>         |    |                         |  |
|                 |    |                         |  |
| コンテキスト :        |    |                         |  |
| 4.07            |    |                         |  |
|                 |    |                         |  |

| 机中西口     | 扒宁市家                               |
|----------|------------------------------------|
| 一        | 說正內谷                               |
| 基本設定     |                                    |
| モード      | 動作モードを選択します。[リモートプリンタ]を選択してく       |
|          | ださい。                               |
| フレームタイプ  | 使用するフレームタイプを選択します。                 |
| NDS      |                                    |
| ツリー名     | 設定は不要です。                           |
| コンテキスト   | 設定は不要です。                           |
| リモートプリンタ |                                    |
| プライマリプリン | 68 ページの[SAP 名]と同じ名前を、半角英数 47 文字以内で |
| トサーバ名    | 入力します。                             |
| プリンタポート  | プリンタ番号を、0~254の数字で設定します。68 ページの[プ   |
| 番号       | リンタ番号]と同じ数字を入力します。                 |

### 5 設定の保存

OK ボタンをクリックしてパスワードを入力し、設定内容を保存します。 パスワードを初めて設定したり、変更したりするときは、 変更 ボタンをクリック してください。詳しくは「パスワードについて」(122ページ)を参照してください。

| l | n*27-1×                                                                                                    |
|---|----------------------------------------------------------------------------------------------------|
|   | - フ <sup>リ</sup> ントサーハ <sup></sup> へのロゲイン<br>現在フ <sup>ŋ</sup> ントサーハ <sup></sup> に設定されている管理者用パスワードを入力してく<br>ださい。<br>パスワード: |
|   | OK キャンセル 変更                                                                                                    |

「設定は正常に更新されました。」と表示されたら、更新は完了です。このメッセージが表示されるまではネットワーク I/F に情報を送っていますので、プリンタの電源を切ったり、印刷データをプリンタに送ったりしないでください。

この後は、71ページの手順8を行ってから、次ページへ進んでください。

### プリンタ設定(クライアント)

クライアントはプリンタのマニュアルを参照してプリンタドライバをインストール した後、印刷先にプリンタエージェントを指定します。

| ſ | A |  |
|---|---|--|
| L | M |  |
| L |   |  |
| L |   |  |

Novell プリンタマネージャ(NWPMW32.EXE)からは、プリンタの追加およびプリンタド ライバのインストールをしないでください。

プリンタのマニュアルを参照して、EPSON プリンタドライバをインストールします。

[プリンタの追加]で印刷先を設定します。次のオブジェクトを出力先に設定して ください。

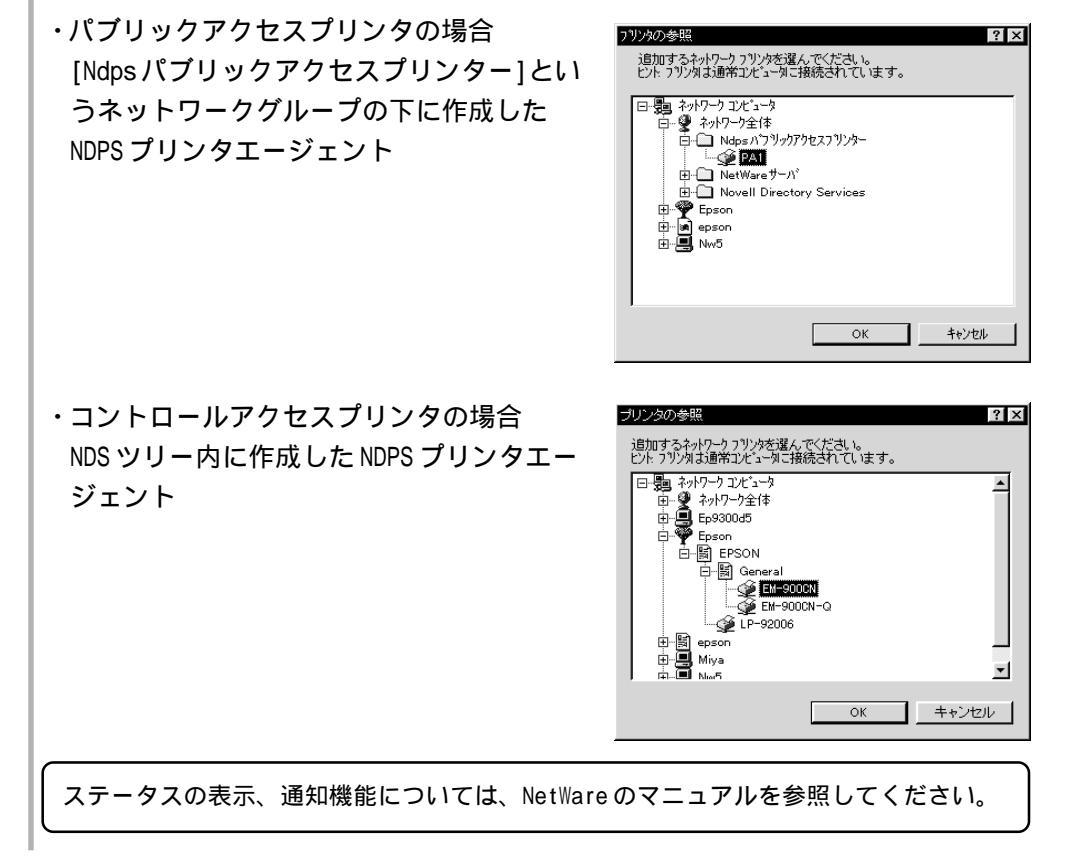

### EpsonNet WebAssist からの設定

EpsonNet WinAssist で行うネットワーク I/F の設定は、お手持ちのブラウザから EpsonNet WebAssist を使って行うこともできます。

 ・ EpsonNet WebAssistには、プリントサーバモードでのEpsonNet WinAssistのよう な、プリントサーバ/キュー/プリンタを新規に作成する機能はありません。 EpsonNet WebAssistでオブジェクトを設定するときは、EpsonNet WinAssistや PCONSOLE、NWADMINで作成済みのオブジェクト名を入力してください。
 ・ お使いのコンピュータにWebプラウザをインストールしてください。
 ・ EpsonNet WinAssist/MacAssistとEpsonNet WebAssistから、同時に同じネット ワーク I/F に対して設定をしないでください。
 ・ コンピュータとネットワーク I/F に TCP/IP が正しく設定されていることを確認して ください。
 ・ お使いのプラウザにより、入力できる文字種の制限があります。詳細は、お使いの プラウザおよび OS のマニュアルを参照してください。

### 1 | プリンタの起動

ネットワークに接続したプリンタの電源をオンにします。

2 EpsonNet WebAssistの起動

EpsonNet WinAssist/MacAssist から起動する方法と、ブラウザから起動する方法 があります。

- ・EpsonNet WinAssist のリスト画面から、設定するプリンタを選択して ブラウザの起動 ボタンをクリックします。
- ・ブラウザを起動してネットワーク I/Fの IP アドレスを入力します。このとき、 EpsonNet WinAssist は起動しないでください。
  - 書式) http:// ネットワーク I/Fの IP アドレス /
  - 例) http://192.168.100.201/

### NetWare 基本設定

3

### [NDS コンテキスト]欄の入力と表示について

- ・ 半角英数文字(ASCII文字)のみ使用できます。2バイト文字は使えません。2バイ ト文字で設定する場合は、EpsonNet WinAssistを使ってください。
- すでに2バイト文字で設定されている場合は「....Caution...See Help」と表示されますが、動作には支障ありません。

メニューの[設定]にある[NetWare]をクリックして、各項目を設定します。

| NetWare     | 2                  |
|-------------|--------------------|
| NetWare基本設定 |                    |
| NetWare     | Enable 💌           |
| フレームタイブ     | Auto 💌             |
| 動作モード       | NDS Print Server 💌 |
| NDSツリー名     | EPSON              |
| NDSコンテキスト   | epson              |

| 設定項目       |                                        | 設定内容                   |
|------------|----------------------------------------|------------------------|
| NetWare    | [Enable]を選択します。                        |                        |
|            | [Disable]は NetWare を使用しない場合や、ダイヤルアップ   |                        |
|            | ルータで NetWare を[Enable]にしておくと不都合がある場合   |                        |
|            | に選択します。                                |                        |
| フレームタイプ    | 使用するフレームタイプを選択します。                     |                        |
| 動作モード      | お使いのモードにあわせて選択します。[NDS Remote Printer] |                        |
|            | は使用しないでください。                           |                        |
|            | お使いのモード                                | 選択する項目                 |
|            | 4.1xJ/5J NDS                           | NDS Print Server       |
|            | プリントサーバ                                |                        |
|            | 3.xJ/4.1xJ バインダリ                       | Bindery Print Server   |
|            | プリントサーバ                                |                        |
|            | リモートプリンタ                               | Bindery Remote Printer |
|            | NetWareを使用しない                          | Standby                |
| NDS ツリー名   | NDS モードをお使いの場合のみ、ツリー名を半角英数 31 文字       |                        |
|            | 以内で入力します。リモートプリンタモードの場合は、入力            |                        |
|            | 不要です。                                  |                        |
| NDS コンテキスト | NDS モードをお使いの場合のみ入力します。                 |                        |
|            | NDS コンテキストを半角                          | 甬英数 255 文字以内で入力します。先   |
|            | 頭に「.」は付けないで                            | ください。                  |
|            | リモートプリンタモー                             | ドの場合は、入力不要です。          |

# NetWare 印刷

4 プリントサーバの設定

[動作モード]で[NDS Print Server]または[Bindery Print Server]を選択した場合は、プリントサーバを設定します。

| プリントサーバ       |                  |
|---------------|------------------|
| プライマリファイルサーバキ | 名 ноѕт           |
| プリントサーバ名      | EM-900CN-XXXXXXX |
| ボーリング間隔(5-90) | 5 sec            |
| NetWareパスワード  |                  |

| 設定項目          | 設定内容                              |
|---------------|-----------------------------------|
| プライマリファイ      | [Bindery Print Server]の場合のみ入力します。 |
| ルサーバ名         | プリントサーバがログインするファイルサーバ名を、半角英       |
|               | 数 47 文字以内で設定します。                  |
| プリントサーバ名      | プリントサーバ名を、半角英数 47 文字以内で設定します。     |
|               | 初期値:プリンタ名-シリアル番号の下6桁              |
| ポーリング間隔       | 通常は設定不要です。                        |
|               | ポーリング間隔を、5~90 秒以内で設定します。          |
| NetWare パスワード | 通常は設定不要です。ネットワーク I/F がプリントサーバへ    |
|               | ログインするためのパスワードを、半角英数 20 文字以内で     |
|               | 設定します。                            |

### 5

### リモートプリンタの設定

[動作モード]で[Bindery Remote Printer]を選択した場合は、リモートプリンタ を設定します。

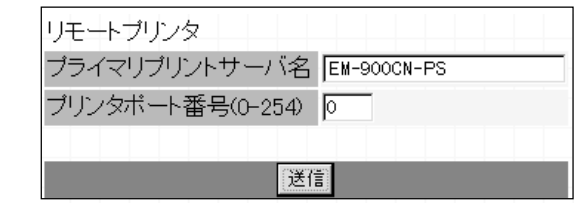

| 設定項目              | 設定内容                          |
|-------------------|-------------------------------|
| プライマリプリン<br>トサーバ名 | プリントサーバ名を、半角英数 47 文字以内で設定します。 |
| プリンタポート<br>番号     | リモートプリンタのプリンタ番号を設定します。        |

### 設定の保存

6

送信 ボタンをクリックしてパスワードを入力し、設定を更新します。 パスワードは、EpsonNet WinAssist/MacAssist/WebAssist で共通です。パス ワードの設定方法は「パスワード」(139ページ)をご覧ください。

| ا المردية |          |       |
|-----------|----------|-------|
| キャノゼル     |          |       |
|           |          | 力不要   |
|           | <u> </u> | パスワード |
|           |          |       |

「設定は正常に更新されました!」というメッセージが表示されたら、更新は終 了です。このメッセージが表示されるまで、Webプラウザを終了したり、印刷 データをプリンタに送ったりしないでください。

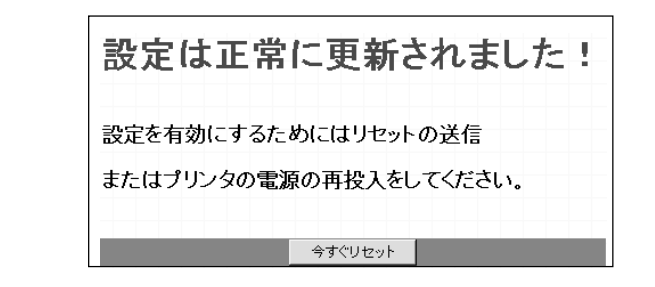

設定を有効にするために、画面のメッセージに従ってリセットをしてください。

### ダイヤルアップネットワーク使用時の注意

ここでは、ダイヤルアップネットワークを使用する場合の注意点を説明します。

本文にある「プライマリサーバ」とは、プライマリタイムサーバ(ネットワーク上で ワークステーションなどに時間を提供するサーバ)を指します。

### 各モードでの使用について

プリントサーバモード

必ず専用線接続で使います。

プリントサーバモードではファイルサーバに対してポーリングを行うため、ルータ による代理応答ができません。このため、ダイヤルアップ接続での使用はできません。

### リモートプリンタモード

代理応答機能があるルータを使えば、ダイヤルアップ先にプライマリサーバを設置 できます。しかし、プライマリサーバがダウンした場合などに不必要なダイヤル アップをしてしまう可能性があるため、ダイヤルアップ専用線接続をおすすめしま す。

ダイヤルアップ接続をする場合は、次ページからの注意をお読みください。

### ダイヤルアップ先にプライマリサーバがある場合

ローカルネットワークにファイルサーバがある場合

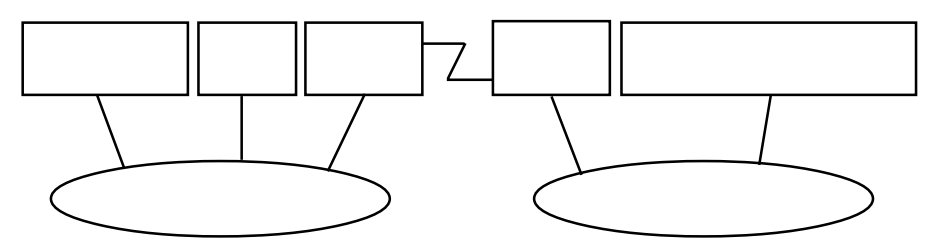

- 電源投入時 ローカルのファイルサーバ プライマリサーバの順にアクセスするため、ダイヤ ルアップが発生します。 このダイヤルアップは電源投入時の1回のみで、問題はありません。
- ネットワーク I/F が正しく設定されていない場合 ローカルのファイルサーバ プライマリサーバの順にアクセスするため、ダイヤ ルアップが約5分間隔で発生します。 ネットワーク I/F が正しく設定されていないことが原因です。本章にある設定を 正しく行うと、この現象は発生しません。
- 正常動作中(待機) NetWareのプロトコル規約により、SPX Watchdogパケットが送信されます。代 理応答機能があるルータを使えば問題ありません。
- 正常動作中(印刷)
   印刷データが転送されている間ダイヤルアップが発生します。ダイヤルアップ
   ネットワーク本来のダイヤルアップであるため問題ありません。
- 5. 動作中にプライマリサーバがダウンした場合 定期的にプライマリサーバに接続を試みるため、ダイヤルアップが発生します。 これは自動再接続機能が原因です。一度、プリンタの電源を OFF にしてくださ い。
- ローカルネットワークのファイルサーバがダウンした場合 ローカルネットワークにファイルサーバがなくなると、ローカルネットワークで NetWareと本ネットワーク I/FのNetWareプロトコルが使えなくなります。この 状態ではダイヤルアップは発生しません。ローカルネットワークのファイルサー バが復帰すると、本ネットワーク I/F も自動復帰します。

NetWare 印刷

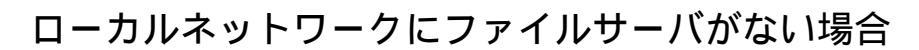

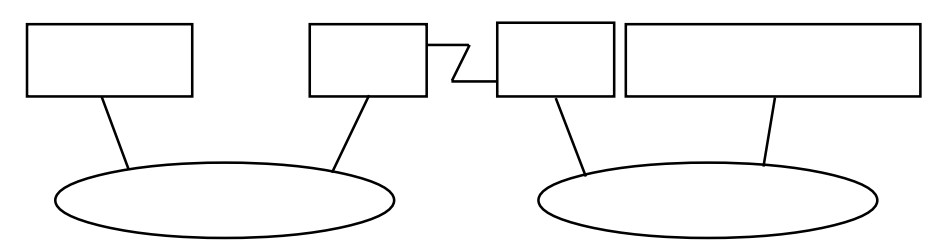

ルータの設定によっては、ローカルネットワークにファイルサーバがなくても NetWare プロトコルが使えます。

この場合の注意は、前ページ「ローカルネットワークにファイルサーバがある場合」 の1から5と同様です。前ページをご覧ください。

### <u>ローカルネットワークにプライマリサーバがある場合</u>

本プリンタを設置したネットワークにプライマリサーバを設置しても、構成によっ ては不必要なダイヤルアップが発生します。

次の注意点は、プリントサーバモード、リモートプリンタモードで共通です。

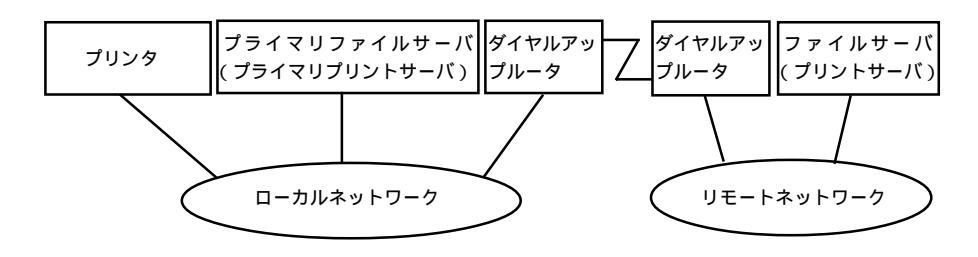

- 電源投入時 プライマリサーバにのみアクセスするため、ダイヤルアップは発生しません。
- 本ネットワーク I/F が正しく設定されていない場合 プライマリサーバにのみアクセスするため、ダイヤルアップは発生しません。た だし、誤ってリモートネットワークのファイルサーバ / プリントサーバをプライ マリサーバとして設定してしまった場合は、意図しないダイヤルアップが発生す るので注意が必要です。この章にある設定を正しく行えば、この問題は発生しま せん。
- 正常動作中(待機)
   プライマリサーバにのみアクセスするため、ダイヤルアップは発生しません。
- **4.** 正常動作中(印刷) プライマリサーバにのみアクセスするため、ダイヤルアップは発生しません。
- 動作中にプライマリサーバがダウンした場合 定期的にプライマリサーバに接続を試みますが、ダイヤルアップは発生しません。ただし、ルータが SAP パケット(Find Nearest Server)を通過させる設定となっていると不必要なダイヤルアップが発生します。一度、本プリンタの電源を OFF にするか、ルータで SAP パケット (Find Nearest Server)を通過させない ようにしてください。

NetWare 印刷

# 6 AppleTalk 印刷

この章では、ネットワークに接続したプリンタを、Macintoshで使用する際の設定方法を説明します。MacintoshからはEtherTalkを利用して、Macintoshのネットワークでの印刷環境を設定できます。また、WindowsからもTCP/IP、IPXを利用して Macintoshのネットワーク印刷環境を設定できます。

AppleTalkの設定

86ページ

AppleTalk印刷

対応するシステムは次のとおりです。

- ・ Macintosh OS 漢字Talk7.1/7.5.x MacOS 7.6.x/8.x
- EtherTalk Phase
- ・ EPSON プリンタドライバ

### AppleTalk の設定

設定には3通りの方法があります。Macintoshから設定する場合は本ページの 「EpsonNet MacAssistから」を、Windowsから設定する場合は「EpsonNet WinAssist から」(89ページ)をご覧ください。 ネットワーク I/Fの IP アドレスが設定してある場合は、EpsonNet WebAssistから設 定することもできます。

### EpsonNet MacAssistから

- 1 プリンタドライバのインストール EM-900C/900CN同梱のプリンタドライバをインストールします。
- 2 プリンタの起動

EM-900CNの電源をオンにします。

3 EpsonNet MacAssistの起動

[EpsonNet MacAssist]アイコンをダブルクリックして起動します。 リスト画面で、設定するプリンタを選択して 設定開始 ボタンをクリックしま す。

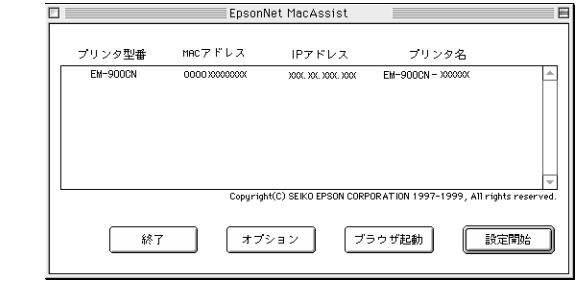

- 設定するネットワーク I/Fは、MAC アドレスで区別します。MAC アドレスはステータ スシートで確認できます。
  - お使いのコンピュータのゾーン外にあるプリンタは、[オプション]画面の[ゾーン選択](129ページ)で設定すると、表示されます。

### 4 AppleTalk 設定

[IPアドレスの設定][AppleTalkの設定]画面が表示されますので、各項目を設定します。

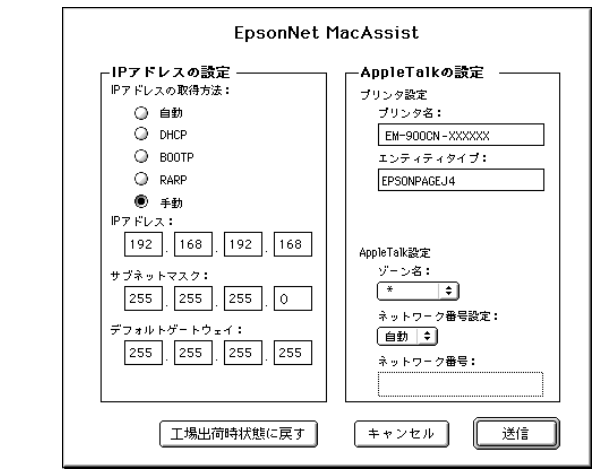

[IPアドレスの設定]については、「EpsonNet WinAssist/MacAssistから」(23ページ) をご覧ください。

| 設定項目         | 設定内容                                 |
|--------------|--------------------------------------|
| AppleTalkの設定 |                                      |
| プリンタ設定       |                                      |
| プリンタ名        | プリンタ名を半角英数 32 文字以内で入力します。            |
|              | 初期値: プリンタ名-ネットワーク I /F のシリアル番号の下 6 桁 |
| エンティティタイプ    | プリンタのエンティティタイプを表示します。                |
| AppleTalk設定  |                                      |
| ゾーン名         | ゾーン名を選択します。                          |
| ネットワーク       | ネットワーク番号の取得方法を選択します。通常は[自動]を         |
| 番号設定         | 選択します。                               |
| ネットワーク番号     | 上の欄で[手動]を選択した場合に、0~65534の番号を入力し      |
|              | ます。                                  |

### 5 設定の保存

送信 ボタンをクリックしてパスワードを入力し、設定内容を保存します。 パスワードを初めて設定したり、変更したりするときは、 変更 ボタンをクリック してください。詳しくは「パスワードについて」(130ページ)を参照してください。

| 現在のブリントサーバに設定されている管理者用バスワードを入力してく<br>ださい。 |
|-------------------------------------------|
| パスワード:                                    |
| 変更 キャンセル OK                               |

「設定は正しく行われました。」と表示されたら更新は完了です。

このメッセージが表示されるまではネットワークI/Fに情報を送っていますので、 プリンタの電源を切ったり、印刷データをプリンタに送ったりしないでください。

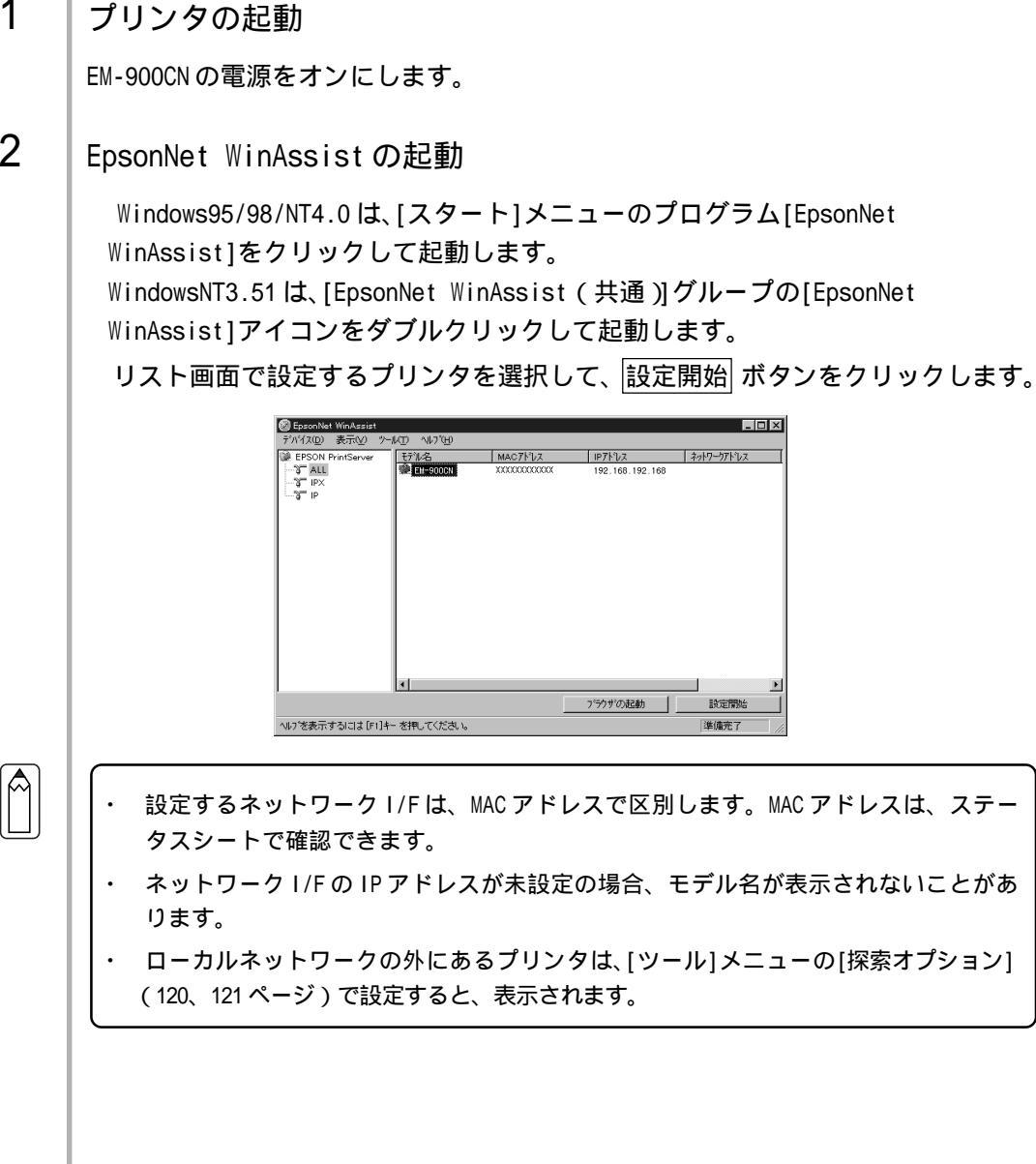

EM-900CN を Windows で管理している場合は、Windows から EpsonNet WinAssist を

EpsonNet WinAssistから

使って設定します。

1

2

AppleTalk 印刷

### AppleTalk設定

[AppleTalk]タブをクリックして、AppleTalkを設定します。

| フリンダ名          | : EM-900CN-XXXXXX |
|----------------|-------------------|
| ゾーン名           | : *               |
| LY7474947°     | : EPSONPAGEJ4     |
|                | エンティティタイフ の設定     |
| ネットワーク番号の取得方法  | : C 自動 C 手動       |
| 手動設定時のネットワーク番号 | 65535             |

| 設定項目      | 設定内容                                |
|-----------|-------------------------------------|
| プリンタ名     | プリンタ名を半角英数 32 文字以内で入力します。           |
|           | 初期値:プリンタ名-ネットワーク I /F のシリアル番号の下 6 桁 |
| ゾーン名      | ゾーン名を半角英数 31 文字以内で入力します。            |
| エンティティタイプ | プリンタのエンティティタイプを表示します。               |
| エンティティ    | ここでの設定は不要です。                        |
| タイプの設定    |                                     |
| ネットワーク    | ネットワーク番号の取得方法を選択します。通常は[自動]を        |
| 番号の取得方法   | 選択します。                              |
| 手動設定時のネッ  | 上の欄で[手動]を選択した場合に、0~65534 の番号を入力し    |
| トワーク番号    | ます。                                 |

### 4 設定の保存

○K ボタンをクリックしてパスワードを入力し、設定内容を保存します。 パスワードを初めて設定したり、変更したりするときは、変更 ボタンをクリック してください。詳しくは「パスワードについて」(122ページ)を参照してください。

| <b>ハ*</b> スワ−ト*                      | ×        |
|--------------------------------------|----------|
| - ブリントサーバへのロゲイン<br>管理者用パスワードを入力してくださ | きい。      |
| ハ*スワート*:<br>「****                    |          |
| ( <u> </u>                           | キャンセル 変更 |

「設定は正常に更新されました。」と表示されたら更新は完了です。このメッセージ が表示されるまではネットワーク I/F に情報を送っていますので、プリンタの電源 を切ったり、印刷データをプリンタに送ったりしないでください。

### EpsonNet WebAssistから

ネットワーク I/F に IP アドレスを設定してある場合は、EpsonNet WebAssist から設 定できます。

- ・ お使いのコンピュータに Web ブラウザをインストールしてください。
- コンピュータとネットワーク I/F に TCP/IP が正しく設定されていることを確認して ください。
- EpsonNet MacAssist/WinAssistとEpsonNet WebAssistから、同時に同じネット ワーク I/F に対して設定をしないでください。
- お使いのブラウザにより、入力できる文字種の制限があります。詳細は、お使いの ブラウザおよび 0S のマニュアルを参照してください。

### 1 プリンタの起動

EM-900CNの電源をオンにします。

2 EpsonNet WebAssistの起動

EpsonNet WinAssist/MacAssist から起動する方法と、ブラウザから起動する方法 があります。

- ・EpsonNet WinAssist/MacAssistのリスト画面から、設定するプリンタを選択して て ブラウザの起動 ボタンをクリックします。
- ・ブラウザを起動してネットワーク I/Fの IP アドレスを入力します。このとき、 EpsonNet WinAssist/EpsonNet MacAssist は起動しないでください。
  - 書式) http:// ネットワーク I/Fの IP アドレス /
  - 例) http://192.168.100.201/

AppleTalk 印刷

### AppleTalkの設定

3

メニューの[設定]にある[AppleTalk]をクリックして、各項目を設定します。

| AppleTalk                             | ?<br>?      |
|---------------------------------------|-------------|
| AppleTalk                             | Enable 💌    |
| フリンタ名<br>エンティティタイプ                    | EPSONPAGEJ4 |
| ゾーン名<br>ネットワーク番号設定                    | * Auto 🔽    |
| Manual設定時の<br>ネットワーク番号(0-65534)       | 65534       |
| l l l l l l l l l l l l l l l l l l l | 送信          |

| 設定項目         | 設定内容                                 |  |
|--------------|--------------------------------------|--|
| AppleTalk    | [Enable]を選択します。                      |  |
| プリンタ名        | プリンタ名を半角英数 32 文字以内で入力します。            |  |
|              | 初期値:プリンタ名-ネットワーク I /F のシリアル番号の下 6 桁  |  |
| エンティティタイプ    | エンティティタイプを表示します。                     |  |
| ゾーン名         | ゾーン名を半角英数 31 文字以内で入力します。             |  |
| ネットワーク       | ネットワーク番号の取得方法を選択します。通常は[Auto]を       |  |
| 番号設定         | 選択します。                               |  |
| Manual 設定時のネ | 上の欄で[Manual]を選択した場合に、0 から 65534 の値を入 |  |
| ットワーク番号      | 力します。                                |  |

### 設定の保存

4

送信 ボタンをクリックしてパスワードを入力し、設定を更新します。 パスワードは、EpsonNet WinAssist/MacAssist/WebAssist で共通です。パス ワードの設定方法は「パスワード」(139ページ)をご覧ください。

| ネットワーク パスワート         | እ入力                               | ? ×   |         |
|----------------------|-----------------------------------|-------|---------|
|                      | 認証情報を入力してください。                    | OK    |         |
|                      |                                   | キャンセル |         |
| リソース :               | EPSON TYPE-B NETWORK I/F CARD SET |       |         |
| ユーザー名( <u>U</u> ):   | -                                 |       | 入力不要    |
| ハ*スワート*( <u>P</u> ): | ******                            |       | パスワード入力 |
| 🗖 このパスワー             | ▶を保存する©                           |       |         |

「設定は正常に更新されました!」というメッセージが表示されたら、更新は終 了です。このメッセージが表示されるまで、Webブラウザを終了したり、印刷 データをプリンタに送ったりしないでください。

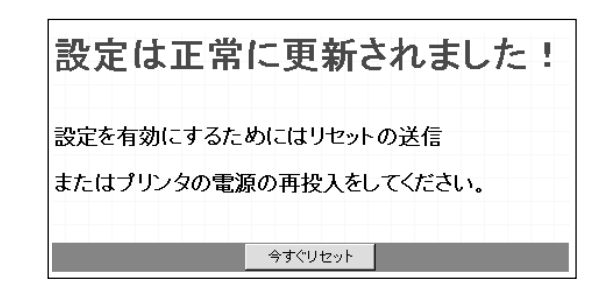

その後設定を有効にするため、画面のメッセージに従ってリセットをしてください。

以上で設定は終了です。

AppleTalk 印刷

## 7 Windows95/98 印刷

この章では、ネットワークに接続したプリンタを、Windows95/98で使用する際の設定方法を説明します。

| TCP/IP 印刷  | 96 ページ  |
|------------|---------|
| NetBEUI 印刷 | 101 ページ |

対応するシステムは次のとおりです。

- ・ EpsonNet Direct Printを使ってのTCP/IP(LPR)印刷
- Microsoft Windows Network(NetBEUI)
   プリンタ共有による印刷に対応します。

### TCP/IP 印刷

Windows95/98はTCP/IPでのLPR印刷システムを持たないため、標準でのTCP/IP印 刷はできませんが、本製品付属のユーティリティ、EpsonNet Direct Printを使って エプソン製プリンタへのTCP/IP(LPR)直接印刷ができます。

### EpsonNet Direct Print について

EpsonNet Direct Print は、Windows95/98からTCP/IP(LPR)印刷を行うためのソフトウェアです。ソフトウェアをインストールしてLPRプリンタを設定することにより、LPR 直接印刷が可能になります。

### 動作環境

- ・ IBM PC/AT 互換機、NEC 製 PC-9801 シリーズおよびその互換機
- Windows95、Windows98

### EpsonNet Direct Printのインストール

まず、EpsonNet Direct Printをインストールします。ネットワークに接続され、 TCP/IPが正しく設定されているコンピュータにインストールしてください。TCP/IP の設定については「4 TCP/IPの設定」をご覧ください。

1 | インストール画面の起動

同梱の EM-900C/900CN プリンタドライバ・ユー ティリティ CD-ROM をドライブにセットします。 自動的に[EPSON インストールプログラム]が起動 します。[ネットワークユーティリティのインス トール (EM-900CN 用)]を選択して、画面右の 次へ をクリックします。

[EPSON インストールプログラム]が自動的に起動しな い場合は、マイコンピュータ内の CD-ROM アイコンを ダブルクリックします。

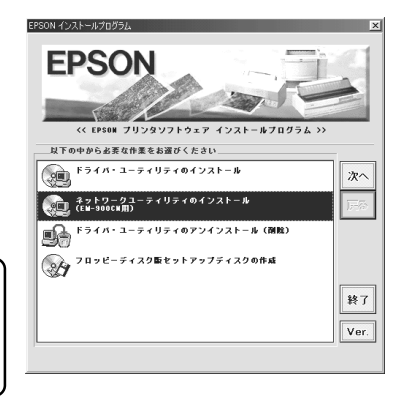

2 インストール [EpsonNet Direct Printのインストール]を 選択して、画面右の次へをクリックします。 この後は、画面の指示に従ってインストール します。

| EPSON インストールプログラム                 | ×    |
|-----------------------------------|------|
| EPSON                             |      |
| << EPSON ネットワークユーティリティ インストールプログラ | ۵ »> |
| 以下の中から必要な作業をお選びください               |      |
| 「EpsonNet WinAssist」のインストール.      | 次へ   |
| 「EpsonNet WebManager」のインストール.     | 戻る   |
| 「EpsonHet Direct Print」のインストール。   |      |
| 「EPSONプリンタウィンドウ12」のインストール・        |      |
| ◎ フロッピーディスク版セットアップディスクの作成.        | 終了   |
|                                   | Ver. |
|                                   |      |

3 Windowsの再起動

インストールが終了したら、コンピュータを再起動します。 コンピュータを再起動すると、LPR 直接印刷機能が使えるようになります。続いて 次ページを参照し、プリンタを設定してください。

Windows95/98 印刷

### プリンタの設定

LPR印刷を行うプリンタを設定します。設定には、[ネットワークコンピュータ]からと、[プリンタの追加]からの2通りの方法があります。

- 「IPアドレスの設定」(23ページ)を参照して、ネットワーク I/Fの IPアドレスを設定しておいてください。IPアドレスが未設定および初期値(192.168.192.168)の場合は、[EPSON\_LPR]で検索できません。
  - 検索される LPR プリンタは、同一ネットワーク上にあるもののみです。
  - ここで作成したプリンタは、Windowsのプリンタフォルダ内でプリンタアイコンをダ ブルクリックしたときに表示される画面から、印刷の一時停止、印刷の中止、印刷中 のジョブ削除をすることはできません。

### ネットワークコンピュータから

| 1 | EPSON プリンタ画面の起動                                                                                                   |                                                                                                    |  |  |
|---|----------------------------------------------------------------------------------------------------|----------------------------------------------------------------------------------------------------|--|--|
|   | Windowsの[ネットワークコンピュータ]画面を開き<br>ます。<br>EPSONのLPRネットワークコンピュータのグループ<br>アイコン[Epson_Ipr]が表示されます。                       | ファイル化     編集(2) 表示       戻る     道む       アドレス     週 ネットワーク コンピュータ       夏 Fp9     ● Gakushi       ● Fuji     ● Ide       ● Fuji     ● I       1     個のオブジェクトを選択 |  |  |
|   | [Epson_lpr]画面を開くと、コンピュータと同一セ<br>グメントにある、TCP/IP の設定された EPSON プリン<br>タが、次の形式で表示されます。<br>ネットワーク I/F の IP アドレス(プリンタ名) | Epson_lpr ファイル(E) 編集(E) 表示・ 反 → → 上 戻る 逆む ・ 上 アドレス ● ¥¥Epson_lpr ▼ 1000.100.100.100.100.100.100.100.100.10                                                      |  |  |
| 2 | プリンタの設定                                                                                                    | 2 個のオブジェクト //                                                                                                    |  |  |
|   | 印刷に使うプリンタを選択して、ダブルクリックします。                                                                                        |                                                                                                    |  |  |

プリンタウィザードが起動します。画面の指示に従って、プリンタドライバをインストールします。

### [プリンタの追加]から -

ルータの外にあるプリンタを追加する場合

EpsonNet Direct Printでは、ルータを超えたプリンタが検索できませんので、ネットワーク I/Fの IP アドレスを直接指定します。

1 [プリンタの追加]の起動

[マイコンピュータ]の[プリンタ]画面で、[プリンタの追加]をダブルクリックします。

2 プリンタの追加

[ネットワークプリンタ]を選択します。

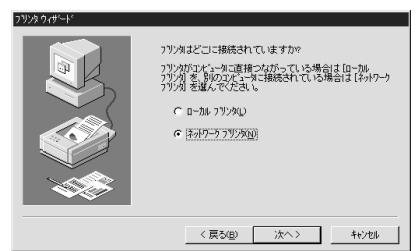

[ネットワークパスまたはキューの名前]で、 次のパスを入力します。後は、画面の指示に 従ってインストールします。 書式)¥¥Epson\_lpr¥追加するプリンタのネッ

トワーク I /F の IP アドレス

例) ¥¥EPSON\_LPR¥163.131.44.200

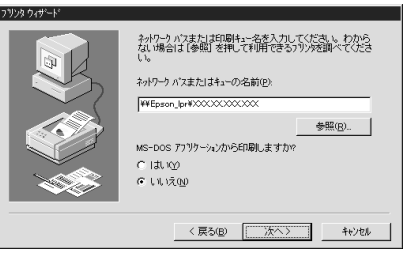

Windows95/98 印刷

### EpsonNet Direct Printのアンインストール

1 | アンインストール画面の起動

[マイコンピュータ]の[コントロールパネル]にある、[アプリケーションの追加と削除]画面を開きます。

### 2 アンインストール

[セットアップと削除]画面で[EpsonNet Direct Print]を選択して、追加と削除 ボタンをクリックします。

「'EpsonNet Direct Print'とそのすべてのコンポーネントを削除しますか?」 というメッセージが表示されるので、はいをクリックします。 アンインストールが終了したら、コンピュータを再起動してください。

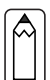

- ・ EpsonNet Direct Print による LPR プリンタは、EPSON プリンタウィンドウ!2 でも監 視することができます。
- PRIFNW1/2/2ACおよびLP-9600/9300 に同梱されている EPSON プリンタウィンドウ!2
   は、EPSON TCP/IP プリンタ (LPR プリンタ)を設定できます。この EPSON TCP/IP プリンタは、EpsonNet Direct Print による LPR プリンタと共存できます。

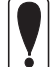

EpsonNet Direct PrintとEPSON プリンタウィンドウ!2をインストールしているコン ピュータから、EPSON プリンタウィンドウ!2をアンインストールした場合、EPSON プリ ンタウィンドウ!2のフォルダ(EPSON フォルダ)は残ったままになります。 このフォルダは、LPR プリンタが正常に動作するために必要なフォルダです。削除しな いでください。

### NetBEUI 印刷

### クライアントとプロトコルの組み込み

お使いのコンピュータに、NetBEUI での印刷に必要なプロトコルをインストールします。

### 1 | Microsoft ネットワーククライアントの組み込み

[マイコンピュータ]の[コントロールパネ ル]にある[ネットワーク]アイコンをダブ ルクリックして起動し、[ネットワークの設 定]画面で 追加 ボタンをクリックします。 [現在のネットワーク構成]に[Microsoft ネットワーククライアント]がある方は追加 不要です。

[クライアント]を選択し、<u>追加</u> ボタンを クリックして、[Microsoft ネットワークク ライアント]を追加します。

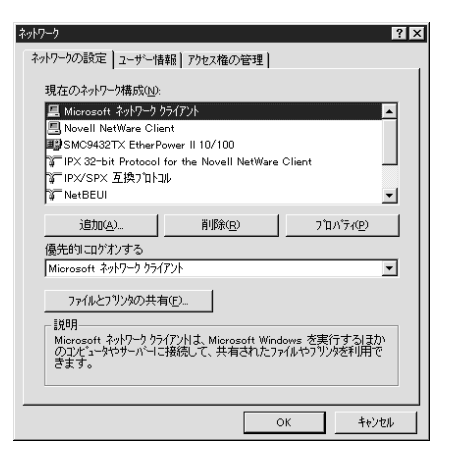

2 NetBEUI プロトコルの組み込み

[マイコンピュータ]の[コントロールパネ ル]にある[ネットワーク]アイコンをダブ ルクリックして起動し、[ネットワークの設 定]画面で 追加 ボタンをクリックします。 [現在のネットワーク構成]に[NetBEUI]が ある方は追加不要です。

[プロトコル]を選択し、[NetBEUI]を追加し ます。

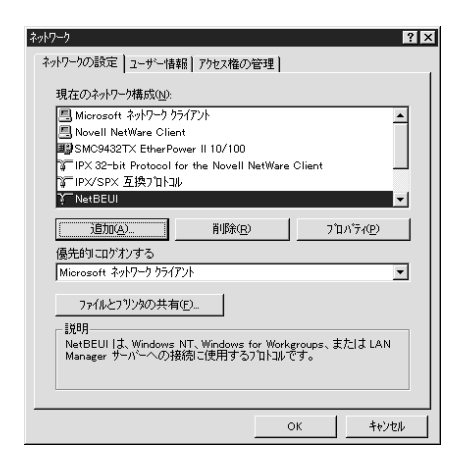

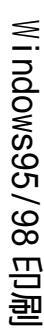

### NetBEUI 設定

ネットワーク I/F の Net BEUI 設定の初期値は次のとおりです。初期値のままでも使用 できますが、設定値を変更する場合は、EpsonNet WinAssist または EpsonNet WebAssist から変更できます。

- ・NetBIOS名 :EPxxxxxx
- ・ワークグループ名 :Workgroup
- ・デバイス名 :EPSON

EpsonNet WinAssist での設定方法

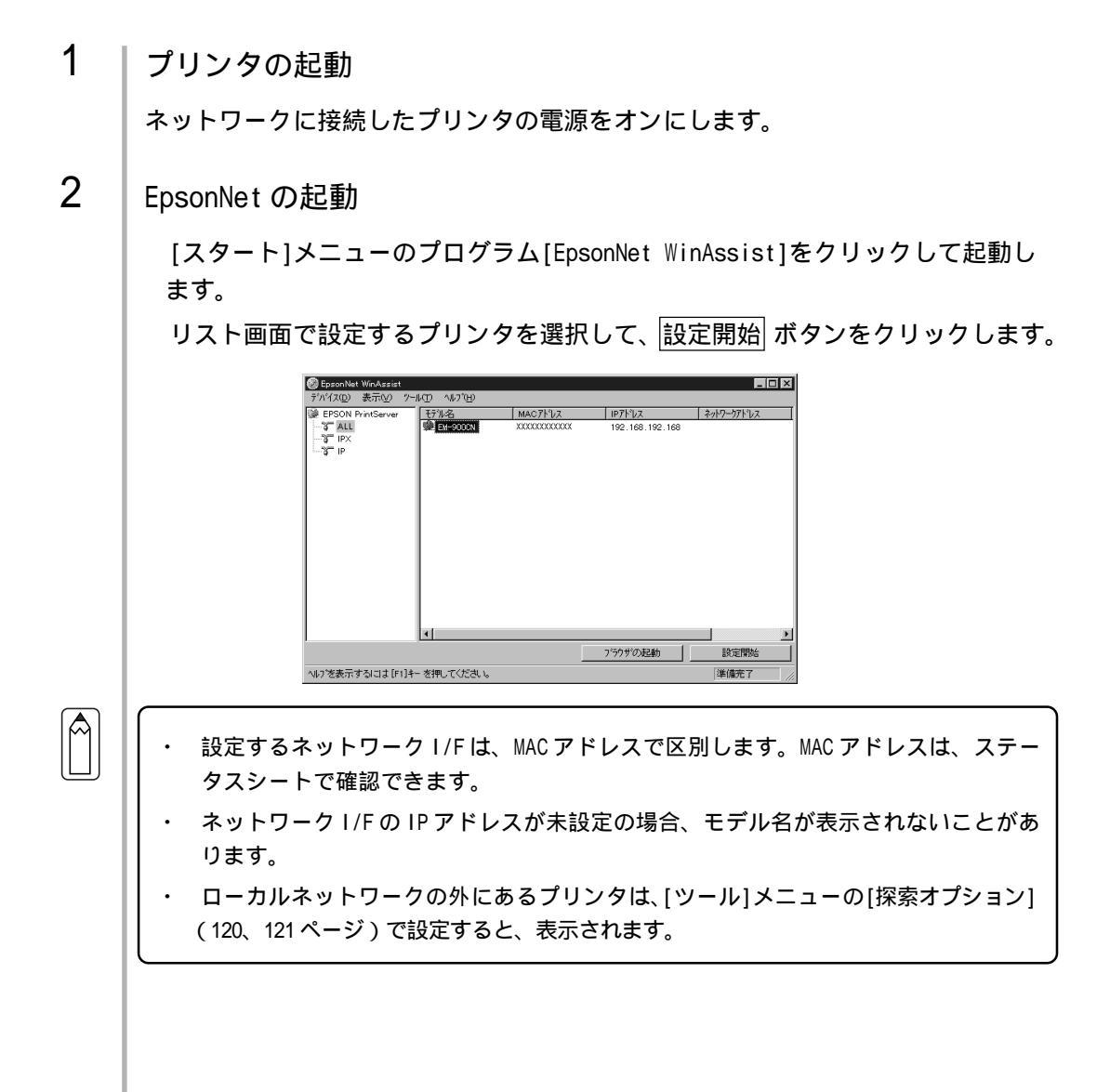
3

NetBEUIの設定

[NetBEUI]タブをクリックして、各項目を設定します。

| *    | ·›ኮንንክኑነ | Ø7°∎Λ'7₁                          |         | ×         |
|------|----------|-----------------------------------|---------|-----------|
|      | 情報   TC  | :P/IP   NetWare NetBEUI   ,<br>#3 | AppleTa |           |
|      | NetBIG   | ™<br>DS名                          |         | EPXXXXXX  |
|      | ワークታን    | 1-7"名                             |         | WORKGROUP |
|      | デンバイン    | 洛                                 |         | EPSON     |
|      |          |                                   |         |           |
|      |          |                                   |         |           |
|      |          |                                   |         |           |
|      |          |                                   |         |           |
|      |          |                                   |         |           |
|      |          |                                   |         |           |
|      |          |                                   |         |           |
| _    |          |                                   |         |           |
|      |          |                                   |         | <u>+0</u> |
| 設正項目 |          |                                   |         | 設定内容      |

| 設定項目      | 設定内容                                  |
|-----------|---------------------------------------|
| NetBIOS 名 | プリンタの NetBIOS 名(Microsoft でネットワーク上のコン |
|           | ピュータ名にあたります)を、半角英数 15 文字以内で入力         |
|           | します。                                  |
|           | ネットワーク上にある他のコンピュータ名と重複しないよう           |
|           | にしてください。                              |
|           | 初期値:EP ネットワーク I/F のシリアル番号の下 6 桁       |
| ワークグループ名  | Windows ネットワーク環境で使用中のワークグループ名また       |
|           | はドメイン名を、半角英数 15 文字以内で入力します。           |
| デバイス名     | プリンタのデバイス名を、半角英数 12 文字以内で入力しま         |
|           | す。                                    |
|           | LPT1、LPT2、LPT3、COM などは使用できません。        |

## 4 設定の保存

○K ボタンをクリックしてパスワードを入力し、設定内容を保存します。 パスワードを初めて設定したり、変更したりするときは、変更 ボタンをクリック してください。詳しくは「パスワードについて」(122ページ)を参照してください。

| <i>ハ*</i> スワード             |                                     |                     |             |
|----------------------------|-------------------------------------|---------------------|-------------|
| - フリントサーハ<br>現在フリン<br>ださい。 | <sup>、</sup> へのロゲイン――<br>トサーハ1こ設定され | ている管理者用             | パマワートを入力してく |
| ^'zワ−ド                     | :                                   | 1                   |             |
|                            | ОК                                  | <del>++&gt;セル</del> | 変更          |

「設定は正常に更新されました。」と表示されたら更新は完了です。このメッセージが 表示されるまではネットワーク I/F に情報を送っていますので、プリンタの電源を 切ったり、印刷データをプリンタに送ったりしないでください。

### EpsonNet WebAssist での設定方法

- ・ お使いのコンピュータに Web ブラウザをインストールしてください。
  - コンピュータとネットワーク I/F に TCP/IP が正しく設定されていることを確認して ください。
  - ・ お使いのブラウザにより、入力できる文字種の制限があります。詳細は、お使いの ブラウザおよび OS のマニュアルを参照してください。
- 1 | プリンタの起動

ネットワークに接続したプリンタの電源をオンにします。

2 EpsonNet WebAssistの起動

EpsonNet WinAssist から起動する方法と、ブラウザから起動する方法があります。

・EpsonNet WinAssist のリスト画面から、設定するプリンタを選択して 「ブラウザの起動」ボタンをクリックします。

- ・ブラウザを起動してネットワークI/FのIPアドレスを入力します。このとき、 EpsonNet WinAssist は起動しないでください。
  - 書式) http:// ネットワーク I/Fの IP アドレス /
  - 例) http://192.168.100.201/

## 3 NetBEUIの設定

メニューの[設定]にある[NetBEUI]をクリックして、各項目を設定します。次ページを参照して設定してください。

| NetBEUI  | 2           |
|----------|-------------|
|          |             |
| NetBEUI  | Enable 💌    |
| NetBIOS名 | EPXXXXXX    |
| ワークグループキ | 2 WORKGROUP |
| デバイス名    | EPSON       |
|          |             |
| 1        | 送信          |

| 設定項目      | 設定内容                                  |
|-----------|---------------------------------------|
| NetBEUI   | [Enable]を選択します。                       |
| NetBIOS 名 | プリンタの NetBIOS 名(Microsoft でネットワーク上のコン |
|           | ピュータ名にあたります)を、半角英数 15 文字以内で入力         |
|           | します。                                  |
|           | ネットワーク上にある他のコンピュータ名と重複しないよう           |
|           | にしてください。                              |
|           | 初期値:EP ネットワーク I/F のシリアル番号の下 6 桁       |
| ワークグループ名  | Windows ネットワーク環境で使用中のワークグループ名、ま       |
|           | たはドメイン名を、半角英数 15 文字以内で入力します。          |
| デバイス名     | プリンタのデバイス名を、半角英数 12 文字以内で入力します。       |
|           | LPT1、LPT2、LPT3、COM などは使えません。          |

### 4 設定の保存

送信 ボタンをクリックしてパスワードを入力し、設定を更新します。 パスワードは、EpsonNet WinAssist/MacAssist/WebAssist で共通です。パス ワードの設定方法は「パスワード」(139ページ)をご覧ください。

| ネットワーク パスワードの入力       | ካ                                 | ? ×   |      |
|-----------------------|-----------------------------------|-------|------|
| 認調                    | P情報を入力してください。                     | ОК    |      |
|                       |                                   | キャンセル |      |
| リソース :                | EPSON TYPE-B NETWORK I/F CARD SET |       |      |
| ユーザー名(山):             |                                   |       | 入力不要 |
| /እ°スワート℃ <u>(P</u> ): | *****                             |       |      |
| □ このパスワードをſ           | 呆存する( <u>S</u> )                  |       |      |

「設定は正常に更新されました!」というメッセージが表示されたら、更新は終 了です。このメッセージが表示されるまで、EpsonNet WebAssistを終了したり、 印刷データをプリンタに送ったりしないでください。

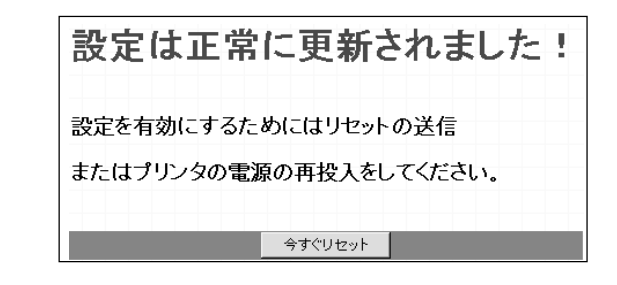

その後設定を有効にするため、画面のメッセージに従ってリセットをしてください。

## プリンタの設定(クライアント)

プリンタをクライアントで使用するために、ネットワークに接続したプリンタの設 定をします。

1 [プリンタの追加]起動

[マイコンピュータ]の[プリンタ]ウインド ウから [ プリンタの追加 ] アイコンをダブ ルクリックします。 右の画面で[ネットワークプリンタ]を選択 します。

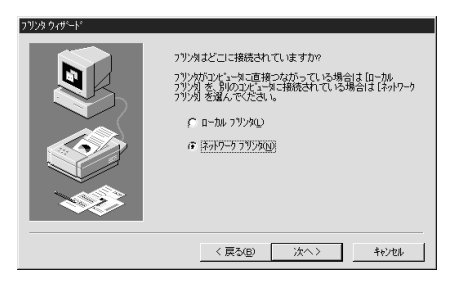

# 2 プリンタの選択

参照 ボタンをクリックします。

| シタ ウィザニート |                                                                                                    |  |  |
|-----------|----------------------------------------------------------------------------------------------------|--|--|
|           | ネットワーフ パスまた13印刷キュー名を入力してくださし。 わから<br>ない 場合は [参照] を押して利用できるフリックを調べてくださ<br>し。<br>ネットワーク パスまた13キューの名前(P): |  |  |
|           | ● 参照( <u>2)</u><br>MS-DOS 77 リゲーションから印刷しますか。                                                           |  |  |
|           | < 戻る(E) 次へ> キャンセル                                                                                      |  |  |

表示されるリストから設定するプリンタを 選択して、OK ボタンをクリックします。 参照できない場合はの画面に戻って、 [ネットワークパスまたはキューの名前]欄 に次のように入力します。 ¥¥(ネットワーク I/F の NetBIOS 名)¥(ネッ トワーク I/F のデバイス名)

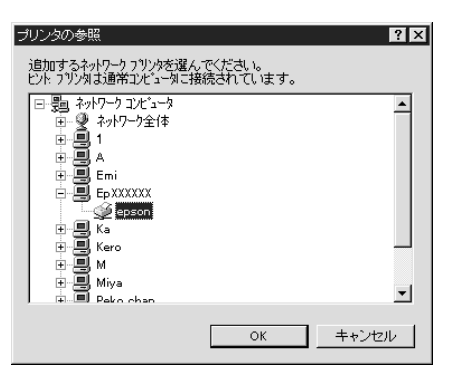

この後は画面の指示に従って設定してください。

# 8 WindowsNT4.0 印刷

この章では、ネットワークに接続したプリンタを、WindowsNT4.0で使用する際の設定方法を説明します。

| TCP/IP 印刷  | 108 ページ |
|------------|---------|
| NetBEUI 印刷 | 110 ページ |

対応するシステムは次のとおりです。

- WindowsNT 4.0
- LPR Port(TCP/IP)
- Microsoft Windows Network(NetBEUI)
   プリンタ共有による印刷に対応します。

# TCP/IP 印刷

TCP/IPのLPR Port 印刷ができます。

## LPR Port での接続

1 | プリンタの起動

ネットワークに接続したプリンタの電源をオンにします。

2 ネットワークサービスの確認

[マイコンピュータ]の[コントロールパネル] にある[ネットワーク]をダブルクリックし て、[サービス]画面に[Microsoft TCP/IP印 刷]があることを確認します。 [Microsoft TCP/IP印刷]がない場合は、 追加 ボタンをクリックして追加します。画 面の指示に従ってください。

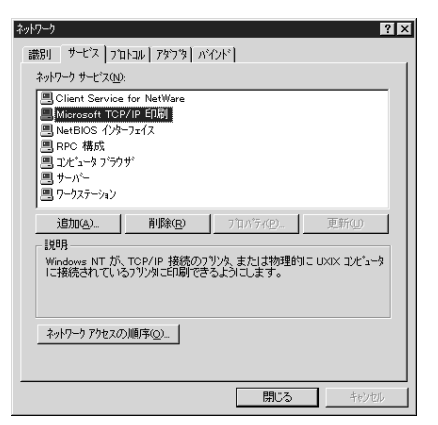

3 プリンタを LPR Port で接続

[マイコンピュータ]の[プリンタ]ウィンド ウで[プリンタの追加]をダブルクリックし ます。 右の画面で[このコンピュータ]を選択し、 次へ ボタンをクリックします。

ポートの追加ボタンをクリックします。

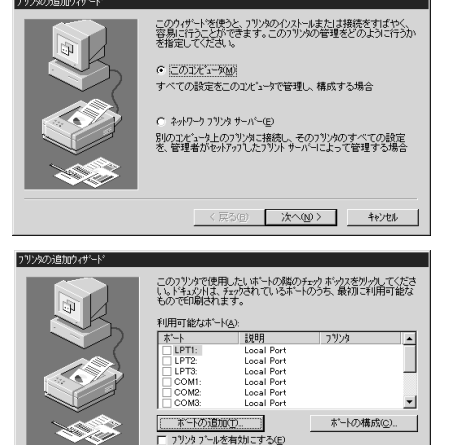

< 戻る(B) 次へ(N) > キャンセル

| [プリンタポート]画面が表示されるので、[LPR Port]を選択し、 新しいポート をク<br>リックします。                                                                                                    |
|----------------------------------------------------------------------------------------------------|
| フリンタホ <sup>*</sup> ート<br>利用可能なフリンタホ <sup>*</sup> ート( <u>A</u> ):<br>Digital Network Port<br>Lexmark DLC Network Port<br>Lexmark TCP/IP Network Port<br>Local Port<br>LPR Port                                                                                                    |
| 新しし HE SVDル<br>新しし Iボ <sup>*</sup> ート( <u>P</u> ) キャンセル                                                                                                    |
| [Lexmark TCP/IP Network Port]は使用できません。<br>[LPR 互換プリンタの追加]画面が表示されます。ネットワーク I/F の IP アドレ<br>スとプリンタ名を入力し、OK ボタンをクリックします。あとはメッセージに従っ<br>てプリンタドライバをインストールしてください。                                                                                                    |
| LPR 互換フリッタの追加     ×       Iod を提供しているサーハーの名前<br>またはオトドンスQUA     ×       サーハーのフリックをおまたは<br>フリッタ キュー名(Q)     ×       ●     ●       ●     ●       ●     ●       ●     ●       ●     ●       ●     ●       ●     ●       ●     ●       ●     ●       ●     ●       ●     ●       ●     ●       ●     ●       ●     ● |

WindowsNT4.0 印刷

# NetBEUI 印刷

## NetBEUI プロトコルの組み込み

1 ワークステーションサービスの組み込み [マイコンピュータ]の[コントロールパネル] にある[ネットワーク]アイコンをダブルク リックし、[サービス]画面で 追加 ボタンを クリックして[ワークステーション]を追加し ます。 [ワークステーション]がある場合は追加不要 です。

| () <sup>(</sup> ) <sup>(</sup> ) <sup>(</sup> )                         |
|-------------------------------------------------------------------------|
| 識別 サービス フロトコル アダフウタ バインド                                                |
| ネットワーク サービス(N):                                                         |
| ■ NetBIOS 化均-フェイス<br>■ RPC 構成<br>■ フェビ・カコミカサジ                           |
| <ul> <li>ヨノビューダノアノサビ</li> <li>ヨ サーパー</li> </ul>                         |
|                                                                         |
| <u>追加(A)-</u> 削除(B) 71ハケィ(D)- 更新(U)                                     |
| [说8月                                                                    |
| Microsoft ネットワークの中心部分である SMB(サーバー メッセージ フロック<br>フロトコルのクライアントをインストールします。 |
|                                                                         |
|                                                                         |
|                                                                         |
|                                                                         |
| OK キャンセル                                                                |
|                                                                         |
|                                                                         |
| 識別 サービス フロトコル アタフウ バインド                                                 |
| ネットワーク フロトコル( <u>N</u> ):                                               |
|                                                                         |

2 NetBEUI プロトコルの組み込み

[マイコンピュータ]の[コントロールパネル] にある[ネットワーク]アイコンをダブルク リックし、[プロトコル]画面で 追加 ボタン をクリックして[NetBEUI プロトコル]を追加 します。 [NetBEUI プロトコル]がある場合は追加不要 です。

| ットワーク ?×                                                                            |
|-------------------------------------------------------------------------------------|
| 識別   サービス フロトコル   アダフ タ   パインド                                                      |
| ネットワーク フプロトコル( <u>N</u> ):                                                          |
| す NetBEUI プロトコル<br>す NWLink IPX/SPX 互換トランスポート<br>す NWLink NetBIOS<br>す TCP/IP プロトコル |
| <u> 諸初(4)</u><br>説明<br>説明<br>小規模な LAN で使用するために設計された、ルーティング不可能な20トコル<br>です。          |
|                                                                                     |

#### NetBEUIの設定

ネットワーク I/Fの Net BEUI 設定の初期値は次のとおりです。初期値のままでも使用 できますが、設定値を変更する場合は、EpsonNet WinAssist または EpsonNet WebAssist から変更できます。

- ・NetBIOS名 :EPxxxxxx
- ・ワークグループ名 :Workgroup
- ・デバイス名 :EPSON

EpsonNet WinAssist から

1 | プリンタの起動

ネットワークに接続したプリンタの電源をオンにします。

2 EpsonNet WinAssistの起動

[スタート]メニューのプログラム[EpsonNet WinAssist]をクリックして起動します。

リスト画面で設定するプリンタを選択して、設定開始ボタンをクリックします。

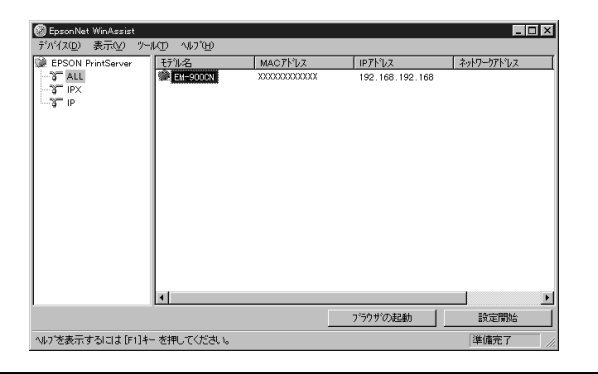

- 設定するネットワーク I/Fは、MAC アドレスで区別します。MAC アドレスは、ステー タスシートで確認できます。
- ネットワーク I/Fの IP アドレスが未設定の場合、モデル名が表示されないことがあ ります。
- ・ ローカルネットワークの外にあるプリンタは、[ツール]メニューの[探索オプション] (120、121ページ)で設定すると、表示されます。
- WindowsNT4.0 印刷

NetBEUI の設定

[NetBEUI]タブをクリックして、各項目を設定します。

| ネットワークカー                 | ドのプロパティ                    |             |           | × |
|--------------------------|----------------------------|-------------|-----------|---|
| 「香幸品」 -                  | TCP/IP NetWare NetBEUI App | leTalk      |           |   |
| 基本的                      | 青幸展                        |             |           |   |
| NetE                     | BIOS名                      | : EPXXXXXX  |           |   |
| ワーク                      | ゲループ名                      | : WORKGROUP |           |   |
| $\bar{\tau}^* \Lambda^*$ | 化名                         | : EPSON     |           |   |
|                          |                            |             |           |   |
|                          |                            |             |           |   |
|                          |                            |             |           |   |
|                          |                            |             |           |   |
|                          |                            |             |           |   |
|                          |                            |             |           |   |
|                          |                            |             |           |   |
|                          |                            | OK          | キャンセル ヘルプ |   |
|                          |                            |             |           |   |
| 設定項目                     |                            |             | 設定内容      |   |

| 設定項目      | 設定内容                                  |
|-----------|---------------------------------------|
| NetBIOS 名 | プリンタの NetBIOS 名(Microsoft でネットワーク上のコン |
|           | ピュータ名にあたります)を、半角英数 15 文字以内で入力         |
|           | します。                                  |
|           | ネットワーク上にある他のコンピュータ名と重複しないよう           |
|           | にしてください。                              |
|           | 初期値:EP ネットワーク I/F のシリアル番号の下 6 桁       |
| ワークグループ名  | Windows ネットワーク環境で使用中のワークグループ名また       |
|           | はドメイン名を、半角英数 15 文字以内で入力します。           |
| デバイス名     | プリンタのデバイス名を、半角英数 12 文字以内で入力しま         |
|           | す。                                    |
|           | LPT1、LPT2、LPT3、COM などは使用できません。        |

## 4 設定の保存

○K ボタンをクリックしてパスワードを入力し、設定内容を保存します。 パスワードを初めて設定したり、変更したりするときは、 変更 ボタンをクリック してください。詳しくは「パスワードについて」(122ページ)を参照してください。

| , | n°27-ト <sup>*</sup> |
|---|---------------------|
|   | - フリントサーバへのロゲイン     |
|   |                     |

「設定は正常に更新されました。」と表示されたら更新は完了です。 このメッセージが表示されるまではネットワークI/Fに情報を送っていますので、 プリンタの電源を切ったり、印刷データをプリンタに送ったりしないでください。

3

EpsonNet WebAssist から

・ お使いのコンピュータに Web ブラウザをインストールしてください。

- コンピュータとネットワーク I/F に TCP/IP が正しく設定されていることを確認して ください。
- お使いのブラウザにより、入力できる文字種の制限があります。詳細は、お使いの ブラウザおよび OS のマニュアルを参照してください。
- 1 | プリンタの起動

ネットワークに接続したプリンタの電源をオンにします。

2 EpsonNet WebAssistの起動

EpsonNet WinAssist から起動する方法と、ブラウザから起動する方法があります。

- ・EpsonNet WinAssist のリスト画面から、設定するプリンタを選択して ブラウザの起動 ボタンをクリックします。
- ・ブラウザを起動してネットワーク I/Fの IP アドレスを入力します。このとき、 EpsonNet WinAssist は起動しないでください。
  - 書式) http:// ネットワーク I/Fの IP アドレス /
  - 例) http://192.168.100.201/

## 3 NetBEUIの設定

メニューの[設定]にある[NetBEUI]をクリックして、各項目を設定します。

| NetBEU              | II  | ?                     |
|---------------------|-----|-----------------------|
| NetBEUI<br>NetBIOS名 |     | Enable 💌<br>EPXXXXXXX |
| ワークグル~<br>デバイス名     | -ブ名 | WORKGROUP<br>EPSON    |
|                     | 送   | 信                     |

WindowsNT4.0 印刷

| 設定項目      | 設定内容                                  |
|-----------|---------------------------------------|
| NetBEUI   | [Enable]を選択します。                       |
| NetBIOS 名 | プリンタの NetBIOS 名(Microsoft でネットワーク上のコン |
|           | ピュータ名にあたります)を、半角英数 15 文字以内で入力         |
|           | します。                                  |
|           | ネットワーク上にある他のコンピュータ名と重複しないよう           |
|           | にしてください。                              |
|           | 初期値:EP ネットワーク I/F のシリアル番号の下 6 桁       |
| ワークグループ名  | Windows ネットワーク環境で使用中のワークグループ名、ま       |
|           | たはドメイン名を、半角英数 15 文字以内で入力します。          |
| デバイス名     | プリンタのデバイス名を、半角英数 12 文字以内で入力します。       |
|           | LPT1、LPT2、LPT3、COM などは使えません。          |

## 4 設定の保存

送信 ボタンをクリックしてパスワードを入力し、設定を更新します。 パスワードは、EpsonNet WinAssist/MacAssist/WebAssist で共通です。パス ワードの設定方法は「パスワード」(139ページ)をご覧ください。

| 認証情報を入力してください。<br>・<br>サソース: EPSON TYPE-B NETWORK I/F CARD SET<br>2ーザー名(U): 人力不要<br>パスワード(P): ********         | ネットワーク パスワート・の        | <u>ኢ</u> ታ                        | ? ×   |         |
|----------------------------------------------------------------------------------------------------|-----------------------|-----------------------------------|-------|---------|
| キャンセル       リソース:     EPSON TYPE-B NETWORK I/F CARD SET       ユーザー名(U):     ハンカ不要       パスワード(P):     ******** | l                     | 忍証情報を入力してください。                    | OK    |         |
| リソース: EPSON TYPE-B NETWORK I/F CARD SET<br>ユーザー名(U): 入力不要<br>パスワード(P): 株*******                                |                       |                                   | キャンセル |         |
| 2-ザー名(1): 入力不要                                                                                                 | リソース:                 | EPSON TYPE-B NETWORK I/F CARD SET |       |         |
| パスワード(P): ********                                                                                             | ユーザー名(山):             |                                   |       | 入力不要    |
|                                                                                                    | /ነ°スワート°( <u>P</u> ): | kolokokokok                       |       | パスワード入力 |
| □ このバスワードを保存する( <u>S</u> )                                                                                     | 🗖 このパスワード             | を保存する(S)                          |       | L       |

「設定は正常に更新されました!」というメッセージが表示されたら、更新は終 了です。このメッセージが表示されるまで、Web ブラウザを終了したり、印刷 データをプリンタに送ったりしないでください。

| 設定を有効にするためにはリセットの送信<br>またはプリンタの電源の再投入をしてください。 | 設定は正常     | に更新されました      |
|-----------------------------------------------|-----------|---------------|
| またはプリンタの電源の再投入をしてください。                        | 設定を有効にするた | めにはリセットの送信    |
|                                               | またはプリンタの電 | 源の再投入をしてください。 |

その後設定を有効にするため、画面のメッセージに従ってリセットをしてください。

## プリンタの設定(クライアント)

プリンタをクライアントで使用するために、ネットワークに接続したプリンタの設 定をします。

[マイコンピュータ]-[プリンタ]で[プリン タの追加]を起動します。

[ネットワークプリンタサーバー]を選択し ます。[共有プリンタ]から、設定するプリ ンタをクリックします。

参照できない場合は、[プリンタ]欄にパス を入力します。

¥¥(ネットワーク I /Fの NetBIOS 名)¥(ネッ トワーク I /Fのデバイス名)

この後は画面の指示に従って設定してください。

| リリンタの接続                     |               | X                |
|-----------------------------|---------------|------------------|
| フリンタ(P): ¥¥ EPICOCOCK#EPSON |               | ОК               |
|                             |               | キャンセル            |
| 共有ブリンタ( <u>S</u> ):         | ▶ 展開して表示する(E) | ^⊮7*( <u>H</u> ) |
| 1                           |               |                  |
|                             |               |                  |
|                             |               |                  |
| EPSON                       | EPSON         |                  |
| * NITRO<br>* PC98V20        |               | _                |
| ) 8                         |               | -                |
| フリンタ情報                      |               |                  |
| EXPR EPSON                  | Co. 844       |                  |

#### NET USE コマンド

WindowsNTをサーバとして NetBEUIを使って接続する場合は、WindowsNTの仕様上、 NET USE コマンドを使うことをお薦めします。設定方法は次のとおりです。

1 | サービスの確認

[コントロールパネル]の[ネットワーク]で次のサービスが組み込まれていることを 確認します。組み込まれていない場合は、追加 ボタンをクリックして追加してく ださい。

・WindowsNT4.0 [サービス]画面で[ワークステーション]または[サーバー]が組み込まれているこ とを確認します。

## 2 コマンド実行

コマンドプロンプトを起動して、次のコマンドを実行します。

書式) NET\_USE\_ プリンタポート:\_\¥ ネットワーク I / F の Net BIOS 名 ¥ ネットワー ク I / F のデバイス名 (\_ は半角スペース)

例) LPT1に設定する場合 C:¥>NET\_USE\_LPT1:\_¥¥EP93xxxx¥EPS0N

3 プリンタポートの選択(クライアント)

設定したプリンタを使用する場合は、プリンタポートを手順2で設定したポートに する必要があります。

- ・Windows95/98 使用するプリンタの[プロパティ]を開き、[詳細]画面で手順2で設定したポート を選択します。
- WindowsNT4.0
   使用するプリンタの[プロパティ]を開き、[ポート]画面で手順2で設定したポートを選択します。

# 9 設定ユーティリティの各機能

この章では、EpsonNet WinAssist/MacAssist/WebAssistのオプション機能を含む各 機能の概要を説明します。

| EpsonNet | WinAssist | 118ページ |
|----------|-----------|--------|
| EpsonNet | MacAssist | 128ページ |
| EpsonNet | WebAssist | 132ページ |

設定ユーティリティの各機能

# EpsonNet WinAssist

# リスト画面とメニュー

## リスト画面

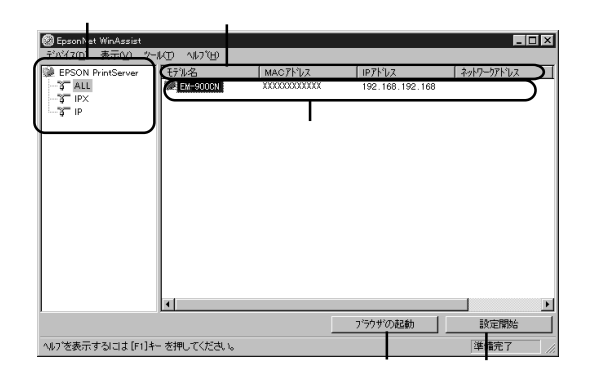

| 項目      | 説明                                                                                |
|---------|-----------------------------------------------------------------------------------|
| ツリービュー  | クリックすると、ツリーごとにネットワーク I/F 情報を表示<br>します。<br>IPX 欄には、NetWare の通信プロトコルである IPX を使用し、   |
|         | NetWare サーバまたは NDS コンテキストに管理者の権限でロ<br>グインしていないと、表示されません。                          |
| 項目名     | 各項目をクリックすると、クリックした項目を元に並べ替え<br>ができます。また、項目名ボタンの境界をドラッグすると、<br>各項目の表示領域サイズを調整できます。 |
| リストビュー  | ネットワーク I/F の情報を表示します。                                                             |
| ブラウザの起動 | リストでプリンタを選択してこのボタンをクリックすると、<br>EpsonNet WebAssist が起動されます。                        |
| 設定開始    | リストでプリンタを選択してこのボタンをクリックすると、<br>ネットワーク I/F の設定画面が表示されます。                           |

## メニューバー

#### ツールメニューの詳細は、このページから121ページの間で説明しています。

| 項目              | 説明                             |  |
|-----------------|--------------------------------|--|
| デバイス            |                                |  |
| 設定              | 選択したネットワーク I/F の設定を開始します。      |  |
| ブラウザの起動         | EpsonNet WebAssistを起動します。      |  |
| アプリケーション<br>の終了 | EpsonNet WinAssist を終了します。     |  |
| 表示              |                                |  |
| 見新の桂起に再新        | プリンタの再検索を行い、リスト画面の一覧表示を最新の情    |  |
| 取別の月刊に文別        | 報に更新します。                       |  |
| ツール             |                                |  |
|                 | ネットワーク I/F とデータを送受信する際のタイムアウト時 |  |
| タイムアウト設定        | 間を、2~120 秒の間で設定します。            |  |
|                 | 設定した時間を超えた場合は、通信エラーになります。      |  |
| 「探索オプション」       | IP IPの探索オプションを設定します。           |  |
| 休奈オノンヨノ         | IPX IPXの探索オプションを設定します。         |  |
| ヘルプ             |                                |  |
| トピックの検索         | ヘルプを表示します。                     |  |
| レビジョン情報         | レビジョン情報と著作権情報を表示します。           |  |

## ツール - タイムアウト設定

[タイムアウト設定]では、ネットワーク I/F とデータを送受信する際に、通信エラーとするまでのタイムアウト時間を設定します。

2~120秒の間で設定します。ここで設定した時間を超えた場合は、通信エラーになります。

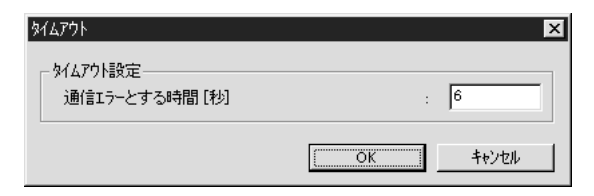

設定ユーティリティの各機能

### ツール - 探索オプション - IP

ネットワーク I/Fを TCP/IP で管理している場合に、ローカルネットワークの外にあるネットワーク I/Fを表示、設定したいときには、ここで特定のアドレスを設定すると、設定したセグメントにあるネットワーク I/F が検索されます。

ここで設定し、保存した値は、[表示]メニューの[最新の情報に更新]を実行するか、 EpsonNet WinAssist を再起動したときに有効になります。

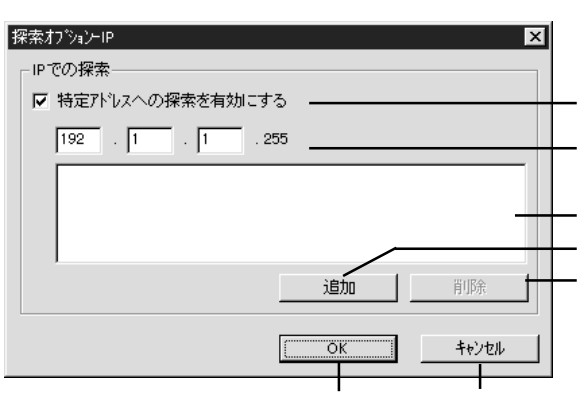

| 項目        | 説明                                  |
|-----------|-------------------------------------|
| 特定アドレスへの  | ルータを越えたところにあるネットワーク I/F を探索する場      |
| 探索を有効にする  | 合にチェックします。                          |
|           | 探索する IP アドレスを入力します。(0~255)          |
|           | ネットワーククラスにより、次のように入力してください。         |
| IP アドレス   | クラス A: [入力] . [255] . [255] . [255] |
|           | クラス B: [入力] . [入力] . [255] . [255]  |
|           | クラス C:[入力].[入力].[入力].[255]          |
| IP アドレス一覧 | 登録済みの IP アドレスを表示します。                |
|           | で IP アドレスを入力したらクリックして追加します。最        |
| 追加        | 大 20 個登録できます。                       |
|           | ローカルアドレスの追加は行わないでください。              |
| 削除        | 使わないアドレスを で選択してクリックし、削除します。         |
| OK        | 設定を保存します。                           |
| キャンセル     | 設定を取り消します。                          |

#### ツール - 探索オプション - IPX

ネットワーク I/Fを IPX (NetWare) で管理している場合に、ローカルネットワーク の外にあるネットワーク I/Fを表示、設定したいときには、ここでネットワーク I/F のネットワークアドレスを設定します。

ここで設定し、保存した値は、[表示]メニューの[最新の情報に更新]を実行するか、 EpsonNet WinAssist を再起動したときに有効になります。

- ・ IPXの探索は、NetWareサーバに管理者の権限でログインしていれば行うことができます。
  - ネットワークアドレスは、ネットワーク I/Fのステータスシートの[NetWare]欄にある[Network Address]をご覧ください。
  - ダイヤルアップネットワークをお使いの場合、探索しないアドレスを探索アドレス に登録したままにしておくと、余分な課金が発生するおそれがありますので、ご注 意ください。

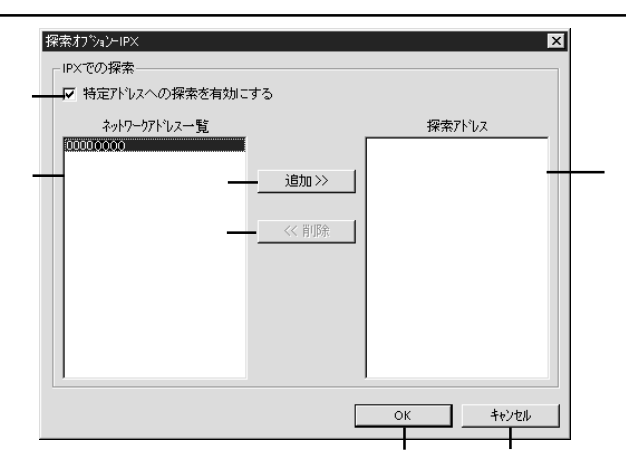

| 項目                   | 説明                                                     |
|----------------------|--------------------------------------------------------|
| 特定アドレスへの<br>探索を有効にする | 特定のアドレスを探索する場合にチェックします。                                |
| ネットワーク<br>アドレス一覧     | 現在のネットワークアドレスを表示します。                                   |
| 追加                   | ネットワークアドレス一覧でアドレスを選択してクリックす<br>ると追加されます(最大 256 個登録可能)。 |
| 削除                   | 探索アドレスから使わなくなったアドレスを選択してクリッ<br>クすると削除されます。             |
| 探索アドレス               | 探索するネットワークアドレスを表示します。                                  |
| OK                   | 設定を保存します。                                              |
| キャンセル                | 設定を取り消します。                                             |

設定ユーティリティの各機能

#### 設定画面

#### パスワードについて

EpsonNet WinAssistでは、ネットワークI/Fの設定を保護するためのパスワードを 設定できます。各設定画面で OK をクリックしたり、情報画面で 工場出荷時の状態 に戻す をクリックすると、次の画面が表示されます。

はじめてパスワードを設定する場合や、パスワードを変更する場合は、 変更 ボ タンをクリックします。

初めてパスワードを設定する場合、パスワードは何も登録されていません。

| ハ*ヌワート* ×                                                           |
|---------------------------------------------------------------------|
| フリントサーバへのロケイン<br>現在フリントサーバー設定されている管理者用パスワードを入力してく<br>ださい。<br>パスワード: |
| OK キャンセル 変更                                                         |

変更 ボタンをクリックすると次の画面が表示されますので、各パスワードを 半角英数20文字以内で入力して、OK をクリックします。大文字小文字は区別さ れます。

- パスワードは、EpsonNet WinAssist/MacAssist/WebAssistで共通に使用するものです。それぞれのユーティリティを使う場合は、パスワードの管理に注意してください。
- 新しいパスワードは、の[パスワード]画面で (K) ボタンをクリックし、設定送信した後に有効になります。[管理者パスワード]画面で設定した直後は、[パスワード] 画面で[現在のパスワード]を入力してください。
- パスワードを忘れてしまった場合は、ネットワークI/Fを工場出荷時の設定に戻す 必要があります。工場出荷時の設定に戻す方法は、「ネットワークI/Fの初期化」(9 ページ)を参照してください。

| 管理者パスワード                                                    |
|-------------------------------------------------------------|
| 管理者パスワード                                                    |
| 現在のパスワード:                                                   |
|                                                             |
| 新ししいパスワート・:                                                 |
|                                                             |
| バスワードの再入力:                                                  |
| 注意:<br>管理者パスワードの変更は設定送信後に有効となります。<br>ここでのKを押してもすぐには変更されません。 |
| <u>СК</u> ++>セル                                             |

### 情報

| 4757-975-5007 07 74        |                  | X                 |
|----------------------------|------------------|-------------------|
| 情報   TCP/IP   NetWare   Ne | etBEUI AppleTalk |                   |
| ハートウェア情報                   |                  | MAC アドレス          |
| MACPNUZ                    | : XXXXXXXXXX     | ネットワーク 1/F のバージョン |
| ハードウェアパージョン                | : X. XX          |                   |
| ソフトウェアパージョン                | : X. XX          | ネットリーク I/F のハーション |
| モデル名                       | : EM-900CN       |                   |
|                            | 工場出荷時の状態に戻す      |                   |
|                            |                  |                   |
|                            |                  |                   |
|                            |                  |                   |
|                            |                  |                   |
|                            |                  |                   |
|                            | OK ++>tell ^//;  | 47*               |
|                            |                  |                   |
|                            | 設定を保存 設定の取消      | ヘルプ               |
|                            |                  |                   |

この画面には、ネットワーク I/Fの設定状態が表示されます。

#### TCP/IP

ネットワーク I/Fの TCP/IP 情報を設定します。詳しくは「4 TCP/IPの設定」をご覧 ください。

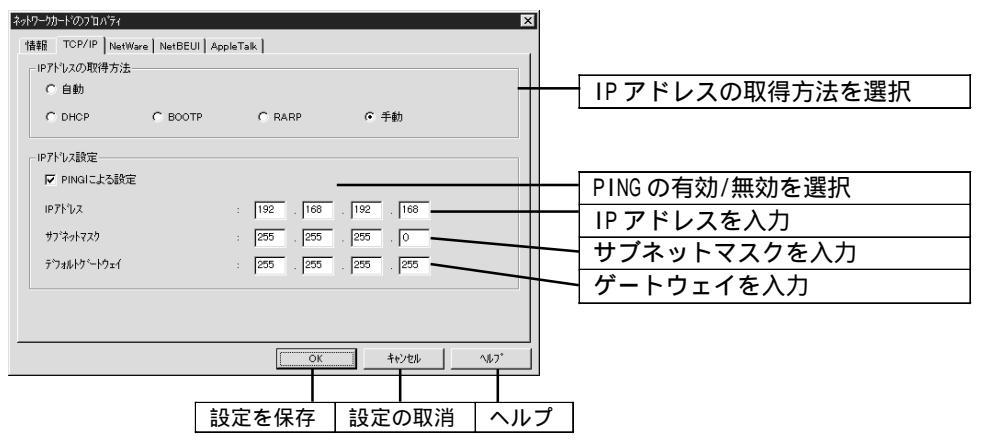

## NetWare- プリントサーバ

NetWareをプリントサーバで使う場合、この画面で設定します。詳しくは「5 NetWare印刷」をご覧ください。

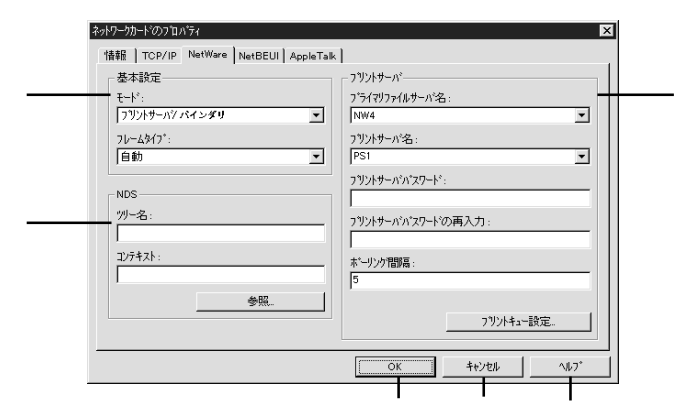

| 項目        | 説明                          |
|-----------|-----------------------------|
| 基本設定      |                             |
| モード       | 動作モードを選択します。                |
| フレームタイプ   | フレームタイプを選択します。              |
| NDS       |                             |
| ツリー名      | NDS ツリー名を設定します。             |
| コンテキスト    | NDS コンテキストを設定します。           |
| 参照        | NDS コンテキストを選択できます。          |
| プリントサーバ   | -                           |
| プライマリ     | プリントサーバがログインするサーバを選択します。    |
| ファイルサーバ名  | NDS モードの場合は設定不要です。          |
| プリントサーバ名  | プリントサーバを選択または入力します。         |
| プリントサーバ   | プリントサーバへログインするためのパスワードを入力しま |
| パスワード     | す。                          |
| プリントサーバパ  | プリントサーバパスワードを再入力します。        |
| スワードの再入力  |                             |
| ポーリング間隔   | ポーリング間隔を設定します。              |
| プリントキュー設定 | キューの設定をします。                 |
| OK        | 設定を保存します。                   |
| キャンセル     | 設定を取り消します。                  |
| ヘルプ       | ヘルプを表示します。                  |

## NetWare- プリントサーバ - キューの設定

プリントサーバ設定で プリントキュー設定 ボタンをクリックした場合、この画面 で設定します。詳しくは「5 NetWare印刷」をご覧ください。

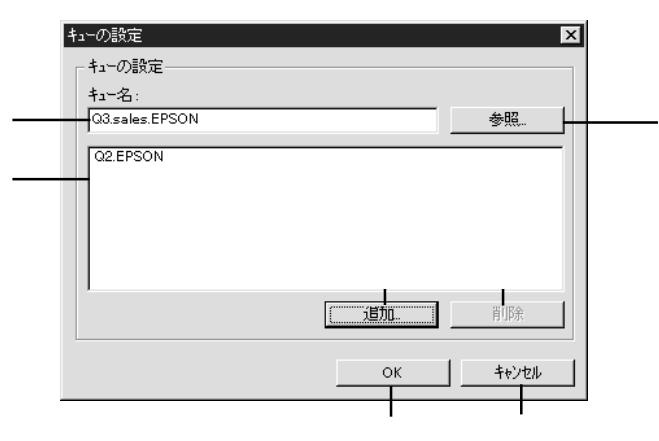

| 項目    | 説明                |
|-------|-------------------|
| キュー名  | 割り当てるキューを表示します。   |
| 参照    | キューの選択、作成、削除をします。 |
| キュー一覧 | キューの一覧を表示します。     |
| 追加    | 割り当てるキューを追加します。   |
| 削除    | キューの割り当てを解除します。   |
| OK    | 設定を保存します。         |
| キャンセル | 設定を取り消します。        |

設定ユーティリティの各機能

# NetWare-リモートプリンタ

NetWareをリモートプリンタで使う場合、この画面で設定します。詳しくは「5 NetWare印刷」をご覧ください。

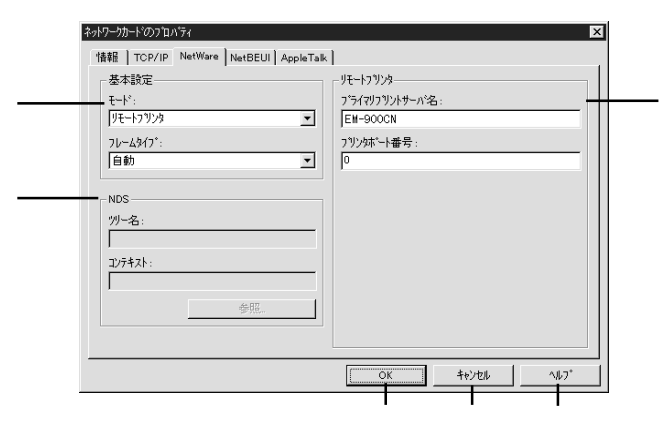

| 項目                | 説明                   |
|-------------------|----------------------|
| 基本設定              |                      |
| モード               | 動作モードを選択します。         |
| フレームタイプ           | フレームタイプを選択します。       |
| NDS               |                      |
| ツリー名              | 設定は不要です。             |
| コンテキスト            | 設定は不要です。             |
| リモートプリンタ          |                      |
| プライマリ<br>プリントサーバ名 | プライマリプリントサーバ名を入力します。 |
| プリンタポート番号         | プリンタ番号を入力します。        |
| OK                | 設定を保存します。            |
| キャンセル             | 設定を取り消します。           |
| ヘルプ               | ヘルプを表示します。           |

#### NetBEUI

NetBEUIを設定します。詳しくは「7 Windows95/98印刷」「8 WindowsNT4.0印刷」を ご覧ください。

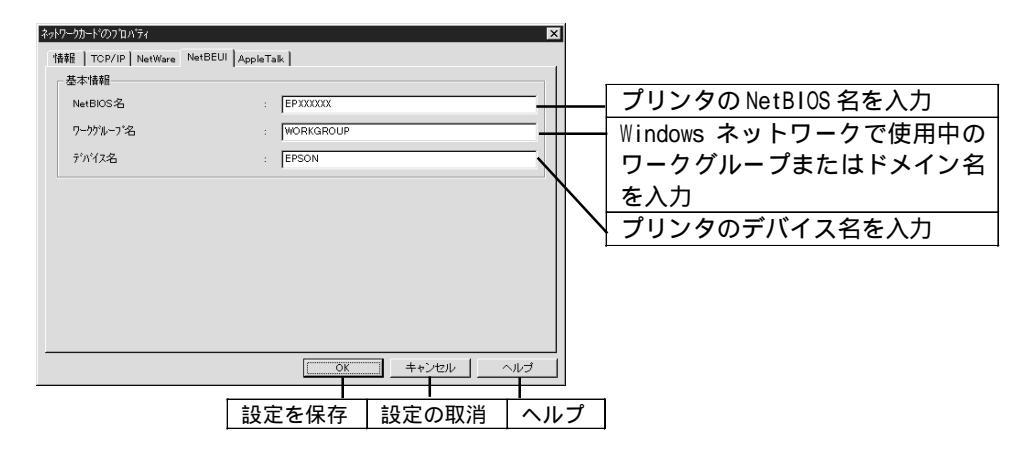

## AppleTalk

AppleTalkの設定をします。詳しくは「6 AppleTalk印刷」をご覧ください。

| 基本情報<br>フリンダ名  | : EM-900CN-XXXXXXX | プリンタ名を入力              |
|----------------|--------------------|-----------------------|
| ゾーン名           | : *                | ゾーン名を入力               |
| エンティティタイフ*     | : EPSONPAGEJ4      | エンティティタイプを表示          |
|                | エンティティタイフ"の設定。     |                       |
| ネットワーワ番号の取得方法  | : ⓒ 自動   ○ 手動 —    | ──── ネットワーク番号の取得方法を選択 |
| 手動設定時のネットワーク番号 | : 65535            | ネットワーク番号を入力           |
|                |                    |                       |
|                |                    |                       |

# EpsonNet MacAssist

# リスト画面とオプション

## リスト画面

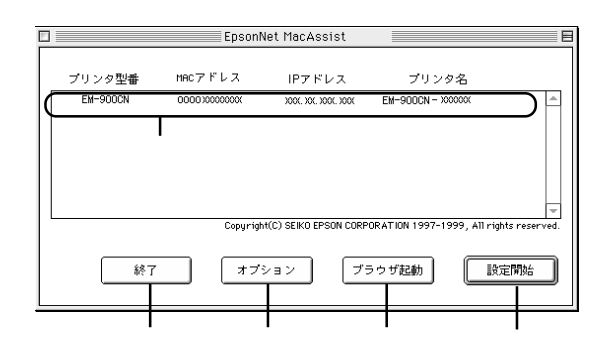

| 項目     | 説明                                                                                                |
|--------|---------------------------------------------------------------------------------------------------|
| リストビュー | ネットワーク I /F の情報を表示します。                                                                            |
| 終了     | EpsonNet MacAssist を終了します。                                                                        |
| オプション  | 2 つの機能があります。詳しくは次ページをご覧ください。                                                                      |
| ブラウザ起動 | リストでプリンタを選択してこのボタンをクリックすると、<br>EpsonNet WebAssist が起動します。ブラウザが起動すると<br>EpsonNet MacAssist は終了します。 |
| 設定開始   | リストでプリンタを選択してこのボタンをクリックすると、<br>ネットワーク I/F の設定画面が表示されます。                                           |

## オプション - タイムアウト時間

リスト画面で オプション ボタンをクリックすると表示されます。 EpsonNet MacAssist で1ゾーンあたりの通信に使用するタイムアウトのベース時間 を、3 ~ 99 秒の間で設定します。初期値は5です。

ここでの設定は、EpsonNet MacAssistを再起動したときに有効になります。

| オブション                            |
|----------------------------------|
| タイムアウト時間 : 5 sec<br>(3 ~ 99 sec) |
| ゾーン選択                            |
| キャンセル OK                         |

### オプション - ゾーン選択

上のオプション画面で ゾーン選択 ボタンをクリックすると表示されます。 お使いのコンピュータのゾーン外にあるネットワーク I/Fを表示、設定したいとき は、ここでゾーンを追加すると、そのゾーンについても検索されます。ここでの設 定は、EpsonNet MacAssist を再起動したときに有効になります。

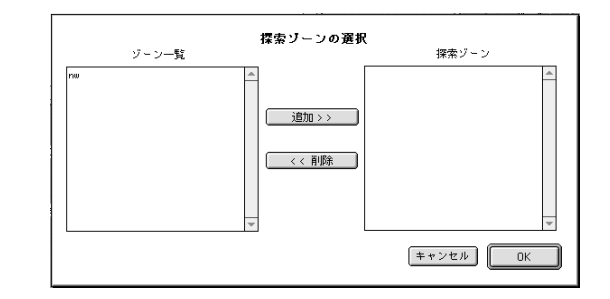

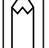

ゾーン名は最大2000まで表示されます。

検索したいゾーンを追加するときは、[ゾーン一覧]でゾーンを選択して 追加]ボタンをクリックします。検索が不要になったゾーンは、[探索ゾーン]で選択 して 削除 ボタンをクリックします。OK をクリックして、設定を保存します。

#### 設定画面

## パスワードについて

EpsonNet MacAssist では、ネットワーク I/F の設定を保護するためのパスワードを 設定できます。設定画面で 送信 をクリックしたり、工場出荷時状態に戻す をク リックすると、次の画面が表示されます。

はじめてパスワードを設定する場合や、パスワードを変更する場合は、 変更 ボ タンをクリックします。

はじめてパスワードを設定する場合、パスワードは何も登録されていません。

| 現在のブリントサーバに設定されている管理者用パスワードを入力してく<br>ださい。 |
|-------------------------------------------|
| パスワード:                                    |
| 変更キャンセル OK                                |

変更 ボタンをクリックすると次の画面が表示されますので、各パスワードを 半角英数20文字以内で入力して、OK をクリックします。大文字小文字は区別さ れます。

- パスワードは、EpsonNet WinAssist/MacAssist/WebAssistで共通に使用するものです。それぞれのユーティリティを使う場合は、パスワードの管理に注意してください。
  - 新しいパスワードは、の[パスワード]画面で (M) ボタンをクリックし、設定送信した後に有効になります。[管理者用パスワード]画面で設定した直後は、[パスワード]画面で[現在のパスワード]を入力してください。
  - パスワードを忘れてしまった場合は、ネットワークI/Fを工場出荷時の設定に戻す 必要があります。工場出荷時の設定に戻す方法は、「ネットワークI/Fの初期化」(9 ページ)を参照してください。

| 彈   | 者用パスワード                                                      |
|-----|--------------------------------------------------------------|
| 3   | 現在のパスワード:                                                    |
| L   |                                                              |
| Ĩ   | 新しいパスワード:                                                    |
| L   |                                                              |
| Ĩ   | 新しいパスワードの再入力:                                                |
| L   |                                                              |
| 読着で | 注意:<br>音理者バスワードの変更は送(言設定後に有効となります。<br>ここでOKを押してもすぐには変更されません。 |
|     | キャンセル OK                                                     |

## 設定画面

IPアドレスの設定と AppleTalkの設定を行います。詳しくは「4 TCP/IPの設定」、「6 AppleTalk印刷」をご覧ください。

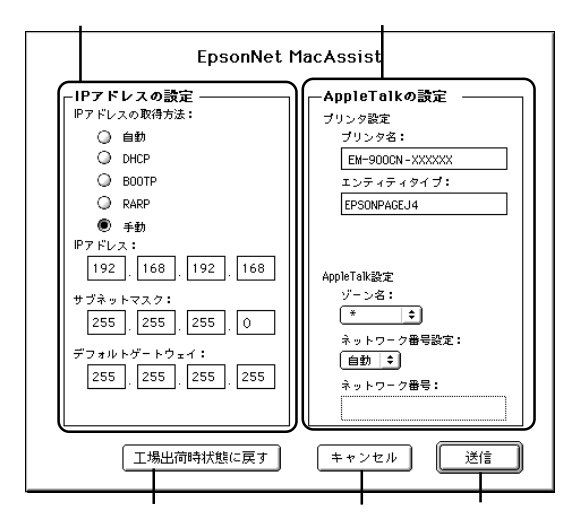

| 項目               | 説明                             |
|------------------|--------------------------------|
| IP アドレスの設定       |                                |
| IP アドレスの取得<br>方法 | IP アドレスの取得方法を選択します。            |
| IP アドレス          | IP アドレスを設定します。                 |
| サブネットマスク         | サブネットマスクを設定します。                |
| デフォルトゲート<br>ウェイ  | ゲートウェイを設定します。                  |
| AppleTalkの設定     |                                |
| プリンタ名            | プリンタ名を入力します。                   |
| エンティティタイプ        | プリンタのエンティティタイプを表示します。          |
| ゾーン名             | AppleTalkのゾーンを選択します。           |
| ネットワーク番号<br>設定   | AppleTalkのネットワーク番号の設定方法を選択します。 |
| ネットワーク番号         | ネットワーク番号を入力します。                |
| 工場出荷時状態に<br>戻す   | ネットワーク I/F を工場出荷時の設定に戻します。     |
| キャンセル            | 設定を取り消します。                     |
| 送信               | 設定を更新します。                      |

# EpsonNet WebAssist

# オープニング画面

## インデックスとメニュー

| オープニング画面へ                  | レビジョン情報へ      | 「管理者情報」で設定されたリンク先へ                    |
|----------------------------|---------------|---------------------------------------|
| [Home] [Help]              | [レビジョン情報]     | [EPSON^] [Favorite]                   |
| HELP A                     | ホームページ「       | I Love EPSON」へ                        |
|                            | 基本情報          | ネットワーク I/F の情報とプリンタ                   |
| 情報                         | NetWare       | の状態を表示します。<br>NetWareの情報を表示します。       |
|                            | TCP/IP        | TCP/IPの情報を表示します。                      |
| <u>Netvvare</u><br>ТСРЛР   | AppleTalk     | AppleTalkの情報を表示します。                   |
| AppleTalk                  | NetBEUI       | NetBEUIの情報を表示します。                     |
| NetBEUI<br>SNMP            | SNMP          | SNMP の情報を表示します。                       |
| <u></u>                    |               |                                       |
|                            | NetWare       | NetWare を設定します。                       |
| シネットワーク                    | TCP/IP        | TCP/IP を設定します。                        |
| NetWare                    | AppleTalk     | AppleTalk を設定します。                     |
| TCP/IP                     | NetBEUI       | NetBEUI を設定します。                       |
| AppleTalk                  | SNMP          | SNMP を設定します。                          |
| SNMP                       |               |                                       |
|                            | 管理者情報<br>—    | 管理者名と、このページからリンク<br>する任意の URL を設定します。 |
| <u>管理者情報</u><br>リセット       | リセット          | ネットワーク I/F のリセットおよび<br>工場出荷時設定をします。   |
| バ <u>スワード</u><br>ホームページの更新 | パスワード         | ネットワークの設定を保護するため<br>に、パスワードを設定します。    |
| EPSON                      | ホームページ<br>の更新 | EpsonNet WebAssistを更新します。             |
|                            |               |                                       |
|                            | - EPSON       | ホームページ「I Iove EPSON」へ                 |

#### 情報

ここでは、[基本情報]について説明します。その他の項目は、次ページ[設定 - ネット ワーク]の画面とほぼ同じです。

#### インターフェイスカード情報

ネットワーク I/Fの情報と、プリンタの状態を表示します。

MAC アドレスは、ステータスシートでも確認できます。
 プリンタステータスは自動的には更新されません。現在のステータスを知りたいときは、ステータス更新 ボタンをクリックして最新の情報に更新してください。

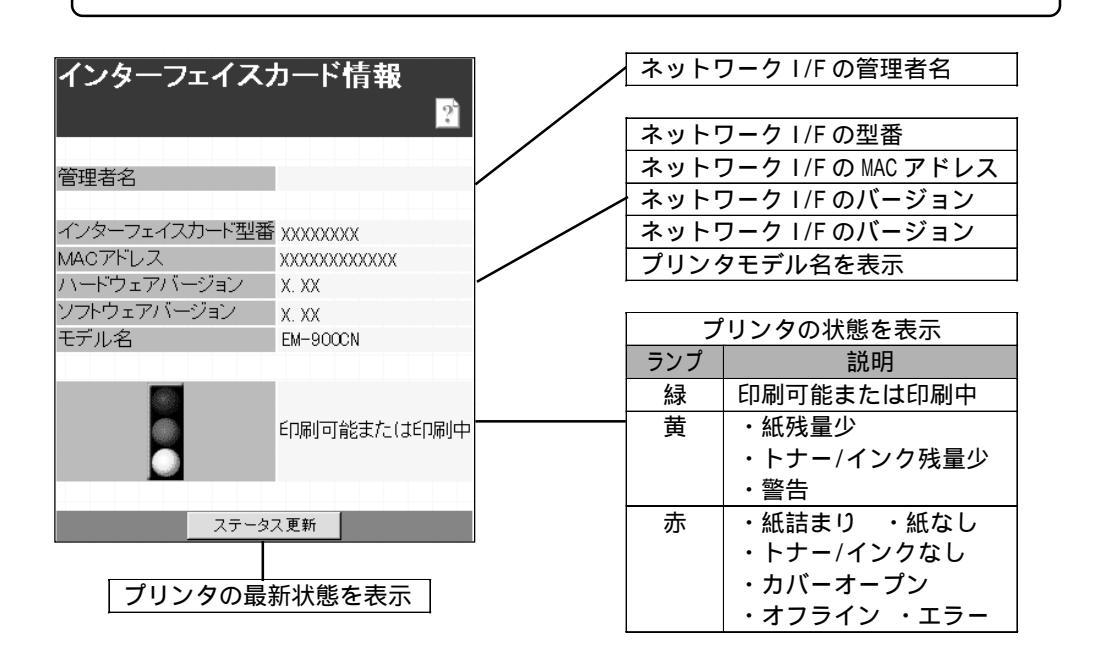

設定ユーティリティの各機能

# 設定 - ネットワーク

詳しくは、5~9章をご覧ください。

#### NetWare

NetWare 基本設定

| NetWare                | ?`             |                                                  |
|------------------------|----------------|--------------------------------------------------|
| NetWare基本設定<br>NetWare | Enable 💌       | NetWare 使用の有無を選択<br>フレームタイプを選択                   |
| フレームタイプ<br>動作モード       | Auto           | 使用するモードを選択<br>NDS ツリー名を入力                        |
| NDSツリー名<br>NDSコンテキスト   | EPSON<br>epson | 半角英数文字(ASCII文字)でNDS<br>コンテキストを入力。2 バイト文<br>字は不可。 |

#### プリントサーバ

| プリントサーバ       |                 |   | プリントサーバがログイン        |
|---------------|-----------------|---|---------------------|
| ブライマリファイルサーバ名 | HOST            |   | するファイルサーバ名を入力       |
| ブリントサーバ名      | FM-900CN-XXXXXX | _ | プリントサーバ名を入力         |
| ボーリング間隔(5-90) | 5 000           |   | ボーリング間隔(秒)を設定       |
|               |                 |   | NetWare のプリントサーバパスワ |
| NetWare       |                 |   | ードが必要な場合に入力         |

#### リモートプリンタ

| リモートプリンタ                    |                |
|-----------------------------|----------------|
| ブライマリブリントサーバ名 EM-900CN-PS - | ―― プリントサーバ名を入力 |
| ブリンタボート番号(0-254) 0          | プリンタのポート番号を設定  |
|                             | 設定を更新          |
| 送信                          |                |

# TCP/IP

| TCP/IP                                         | ?                                              |                                                                                                    |
|------------------------------------------------|------------------------------------------------|----------------------------------------------------------------------------------------------------|
| IPアドレスの取得方法<br>PINGによる設定<br>IPアドレス<br>サブネットマスク | Manual  OFF  XXXXXXXXXXXXXXXXXXXXXXXXXXXXXXXXX | IP アドレスの取得方法を選択<br>ping コマンドでの IP アドレス設<br>定について、有効/無効を選択<br>ネットワーク I/F の IP アドレス<br>IP アドレスのサブネットマスク |
| デフォルトゲートウェイ<br>送信                              | 255.255.255.255                                | - <u>ケートワェイ</u><br>設定を更新                                                                              |

# AppleTalk

| AppleTalk        | 9 <sup>5</sup>  |          |                             |
|------------------|-----------------|----------|-----------------------------|
| AppleTalk        | Enable 🔻        |          | AppleTalk 使用の有無を選択          |
| プリンタ名            | EM-900CN-XXXXXX | -        | プリンダ名を設定<br>プリンタのエンティティタイプを |
| エンティティタイプ        | EPSONPAGEJ4     | ī —      | 表示                          |
| ゾーン名             | *               | -        | AppleTalkのゾーンを設定            |
| ネットワーク番号設定       | Auto 💌          |          | AppleTalk のネットワーク番号の        |
| Manual設定時の       | 65534           |          | 設定方法を選択                     |
| ネットワーク番号(0-65534 | 0 100004        |          | 上で[Manual]を選択した場合は、         |
|                  |                 |          | ネットワーク番号を入力                 |
|                  | 送信              | <b> </b> | 設定を更新                       |

### NetBEUI

| NetBEUI  |            |   |                     |
|----------|------------|---|---------------------|
|          | ?          |   |                     |
|          |            |   | NetBEUI 使用の有無を選択    |
| NetBEUI  | Enable -   |   | プリンタの NetBIOS 名を入力  |
| NetBIOS名 | EPXXXXXX - |   | Windows ネットワークで使用中の |
| ワークグループ名 | WORKGROUP  | - | ワークグループ名またはドメイン     |
| デバイス名    | EPSON      |   | 名を入力                |
|          |            |   | プリンタのデバイス名を入力       |
| 送        | :fi        |   | 設定を更新               |

#### SNMP

SNMPコミュニティやトラップ情報の設定ができます。

| SNMP                   | ?                       |
|------------------------|-------------------------|
| <u></u>                | <u>= <del>7</del> 1</u> |
| IPトラップ<br><u>トラップ1</u> | <u>トラップ2</u>            |
| IPXトラップ<br>トラップ1       | トラップ2                   |

#### ・メニュー

メニューの[SNMP]をクリックすると左の画面が 表示されます。ここで設定したい項目をクリッ クします。IPトラップ、IPXトラップはそれぞ れ2つまで設定できます。

# SNMP-コミュニティ

| SNMP                        |                                            |
|-----------------------------|--------------------------------------------|
|                             | コミュニティ名を表示(変更不可)<br>MIB Read/Write 権を持つコミュ |
| Read Only public Read/Write | ニティ名を半角英数 32 文字以内<br>                      |
| 送信                          |                                            |

SNMP- IP トラップ

| SNMP 2         |                    |
|----------------|--------------------|
|                | IP トラップ使用の許可/禁止を選  |
|                | 択(初期値はDisable)     |
| トラップ Disable マ | トラップ送信先 IP アドレスを入力 |
|                | コミュニティ名を、半角英数 32   |
|                | 文字以内で入力            |
|                |                    |
|                | 設定を更新              |
| 送信             | <u> </u>           |

SNMP- IPX トラップ

| SNMP 👔          |          |                      |
|-----------------|----------|----------------------|
|                 |          | IPX トラップ使用の許可/禁止を    |
| IDYトラップ - トラップ1 |          | 選択(初期値はDisable)      |
|                 |          | トラップ送信先 IPX アドレスを入力。 |
|                 |          | 書式は[ネットワークアドレス:ノー    |
|                 |          | ドアドレス ( MAC アドレス ) ] |
|                 |          | コミュニティ名を半角英数 32 文    |
|                 |          | 字以内で入力               |
| 送信              | <u> </u> | J                    |
|                 |          | 設定を更新                |

設定ユーティリティの各機能

## オプション

#### 管理者情報

ネットワーク I/F の管理者名を設定できます。また、よく使う任意の URL を設定する と、インデックスの[Favorite (名前は変更可能)]からリンクすることができます。 パスワードを設定してある場合は、パスワードの入力が必要です。

| 管理者情報            | ネットワーク I/F の管理者名を、<br>半角英数 128 文字以内または全角 |
|------------------|------------------------------------------|
|                  | 64 文字以内で入力                               |
| 管理者名             | リンク名を半角英数 20 文字以内                        |
| 管理者名 Favorite    | または全角 10 文字以内で入力                         |
|                  | リンクしたい URL を半角英数 64                      |
| お気に入り            | 文字以内で入力。ftp:へのリンク                        |
| お気に入り名 Favorite  | は不可。                                     |
| お気に入りURL http:// | リンク先の説明を半角英数 64 文                        |
| 説明               | 字または全角 32 文字以内で入                         |
|                  | 力。入力した内容は本画面でのみ                          |
| 送信               | 表示。                                      |
|                  | 設定を更新                                    |

#### リセット

ネットワークI/Fのリセットおよび工場出荷時設定をします。 終了のメッセージが表示されたら、更新は完了です。

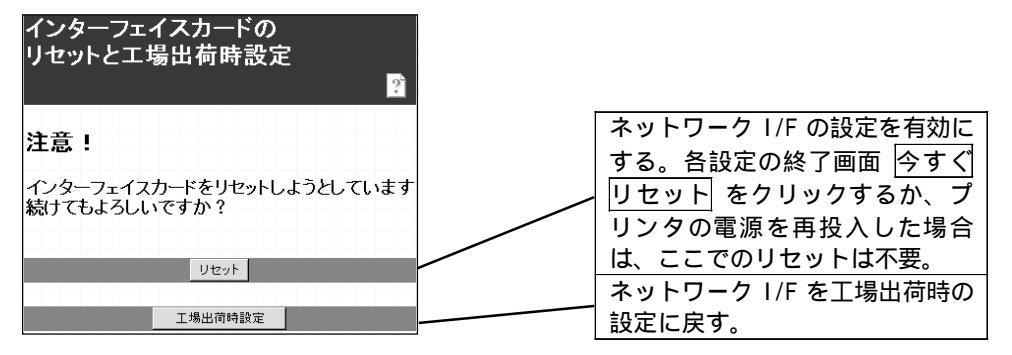
## パスワード

パスワードはネットワーク I/Fの設定内容を保護するためのものです。ここで設定し たパスワードは、各設定画面でネットワーク I/Fの設定を更新するときに使います。 半角英数 20 文字以内で入力します(大文字・小文字が区別されます)。入力したパス ワードは"\*"で表示されます。

はじめてパスワードを設定する場合、パスワードは何も登録されていません。

| パスワード<br>ご                          |               |
|-------------------------------------|---------------|
| IEバスワード 「<br>新バスワード 「<br>バスワードの再入力」 | 日パスワードを入力<br> |
| 送信                                  |               |

- }
- パスワードは、EpsonNet WinAssist/MacAssist/WebAssistで共通に使用するもので す。それぞれのユーティリティを使う場合は、パスワードの管理に注意してくださ い。
- パスワードを忘れてしまった場合は、ネットワークI/Fを工場出荷時の設定に戻す 必要があります。工場出荷時の設定に戻す方法は、「ネットワークI/Fの初期化」(9 ページ)を参照してください。

## ホームページの更新

通常はここでの設定は不要です。

| ホームページの更新<br>                                    |                                                                                   |
|--------------------------------------------------|-----------------------------------------------------------------------------------|
| <b>注意!</b><br>ホームページを更新しようとしています<br>続けてもよろしいですか? | ファイル名を入力します。同梱<br>CD-ROM をセットして 参照ボタ<br>をクリックし、CD-ROM ドライ<br>の[IndexJ.pac]ファイルを選択 |
| ファイル名:<br>更新                                     | ます。<br>指定したファイルの Epsond<br>WebAssist に更新します。通常<br>一 使用しないでください。                   |

設定ユーティリティの各機能

# 10 EpsonNet WebManager について

この章では、ネットワークデバイスをWebブラウザで管理するユーティリティ、 EpsonNet WebManager について説明します。

| はじめに                   | 142ページ  |
|------------------------|---------|
| インストール                 | 149ページ  |
| EpsonNet WebManagerの起動 | 151 ページ |
| アンインストール               | 154 ページ |

## はじめに

## EpsonNet WebManager について

EpsonNet WebManager は次のような特長を持つユーティリティソフトです。

 EpsonNet WebManager は、ネットワークデバイス管理用のユーティリティソフト です。

ネットワーク上に接続されているプリンタと、プリンタに装着されているネット ワーク I/Fを探索し、現在どのような状態にあるかを確認したり、設定を変更し たりできます。

また、複数のデバイスをまとめて管理するために、グループごとに分類すること もできます。

- EpsonNet WebManager は、ネットワークの管理を行う方が使用してください。
   ネットワーク管理者の方は、Web ブラウザで EpsonNet WebManager をインストー ルしたコンピュータにアクセスすることで、ネットワーク上のデバイス管理が可 能になります。
- EpsonNet WebManager はWeb ブラウザ上で動作します。このためWindows、 Macintoshといったマルチプラットフォームに対応しています。 ただし、EpsonNet WebManager 自体のインストールは、Windows95/98/NT4.0/ NT3.51 上でのみ行えます。
- EpsonNet WebManager は、本書 144 ページに示す EPSON 製プリンタの他にも、プリンタMIB対応の他社製プリンタを管理できます。
   ただし、他社製プリンタの場合、一部の情報の表示や設定ができない場合があります。

## 動作環境

EpsonNet WebManager は次の環境で動作します。

- EpsonNet WebManager を使う前に、使用するコンピュータとプリンタがネットワークに接続され、必要な設定が済んでいることを確認してください。
- EpsonNet WebManager は Web ブラウザ上で動作します。Web ブラウザを使用するには、 お使いのコンピュータに TCP/IP を組み込む必要があります。TCP/IP の組み込みにつ いては、ネットワーク I/F の取扱説明書を参照してください。 また、どのコンピュータに、EpsonNet WebManager を使うための環境設定をするか は、本書「EpsonNet WebManager の使用形態」(148 ページ)を参照してください。

### サーバ

EpsonNet WebManager は、ネットワーク上でサーバとして機能するコンピュータにインストールします。

EpsonNet WebManager がインストールできるコンピュータは次のとおりです。

コンピュータ

下記のOSが動作可能なIBM PC-AT互換機

- ・ CPU :Pentium 200MHz以上
- ・ メモリ :64MB 以上
- HDD :空き容量 20MB 以上

#### 0S

- Microsoft WindowsNT4.0/3.51 (Intel版 Server/Workstation)
- Microsoft Windows95/98

本書では、EpsonNet WebManager をインストールするコンピュータをサーバと呼びます。

### クライアント

EpsonNet WebManager は、Web ブラウザ上で動作します。

このため、クライアントとして機能するコンピュータが Macintosh であっても、Web ブラウザがインストールされていれば、Web ブラウザ上からサーバにアクセスして使 用することができます。

EpsonNet WebManager を使用するために必要なWeb ブラウザの種類とバージョンについては、Readme.txt ファイルを参照してください。Readme.txt ファイルは、CD-ROM 中の Enwebm フォルダにあります。

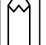

画面の設定は、解像度1024 × 768、256 色以上でお使いになることをお薦めします。

## EpsonNet WebManager で管理できるデバイス

EpsonNet WebManager では、次のデバイスを管理することができます。

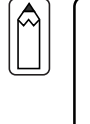

本書での「デバイス」は、プリンタと、プリンタに装着したネットワーク I/F カードを指します。

 デバイスの組み合わせにより、EpsonNet WebManagerの一部の機能が使用できない 場合があります。詳しくは「使用可能な機能とデバイスの組み合わせ」(146ページ) を参照してください。

### プリンタ

EpsonNet WebManager で管理できるプリンタは、次ページに記載のネットワークI/F でネットワーク上に接続されている、次のプリンタです。('99年5月現在)

### EPSON 製プリンタ

- ページプリンタ
   LP-1700/1700S/1800 LP-8200/8300/8300S/8400/8600
   LP-9200/9200S/9200SX LP-9300/9600
   LP-8000C(コピーサーバCS-5500Nに接続されたLP-8000Cも含みます)

   インクジェットプリンタ
   EM-900C/900CN MJ-910C/930C
   MJ-3000C/3000CU/5100C/6000C/8000C PM-5000C/9000C
- ・ ドットマトリックスプリンタ
   VP-1800/1850/2200 VP-4100/4200 VP-5100/5200/6200

次の EPSON 製プリンタは、EpsonNet WebManager では管理できません。

上記以外の EPSON 製プリンタについては、次の条件を満たしていれば、EpsonNet WebManager で管理できます。

次ページ「ネットワーク I/F」に記載のネットワーク I/F カードが使用可能なプリンタ、またはネットワーク I/F を標準で装備しているプリンタ

 $\simeq$ 

- 次ページ「ネットワーク I/F」に記載のネットワーク I/F カードが使用できないプリンタ
   パリンタ パリンタ (Provide Attraction attraction)
- ・ PS プリンタ (PostScript 対応のプリンタ)

他社製プリンタ

他社製プリンタの場合、プリンタMIBに対応しているプリンタであれば、原則として EpsonNet WebManagerで探索し、一覧に表示させることが可能です。しかし、プリン タやネットワーク I/Fの状態や設定の確認、変更はできない場合があります。

MIB(Management Information Base)とは、ネットワーク上に接続されているコン ピュータや各種の装置の状態を管理する事を目的として、管理のための情報の構造を定 めたものです。 他社製のプリンタであってもプリンタMIBに対応していれば、EpsonNet WebManagerは プリンタMIBに登録されている情報によって、そのプリンタの管理を行います。

### ネットワーク I/F

EpsonNet WebManager で管理可能なネットワーク I/F は次のとおりです。 ('99 年 5 月現在)

- PRIF8S
- PRIF12
- PRIFNW1/2/2AC
- PRIFNW1S/2S/2SAC
- ・ LP-9300/9600 に標準装備のネットワーク I/F
- ・ CS-5500N に標準装備のネットワーク I/F
  - EpsonNet WebManager を使用する場合、EpsonNet WinAssist/WebAssistで[PINGによる設定]のチェックを外してください(または OFF にしてください)。
    - PRIF8Sで使えるのは、状況監視機能のみです。EpsonNet WebManagerから、プリン タやネットワーク I/Fの設定を変更することはできません。

EpsonNet WebManager について

## 使用可能な機能とデバイスの組み合わせ

使用可能な機能

EpsonNet WebManagerのデバイス管理機能は、大きく分けると次のようになります。 お使いの環境でこれらの機能が使えるかについては、次ページをご覧ください。

- デバイスの探索と一覧表示
   ネットワーク上に接続されているデバイス(プリンタとネットワークI/F)を探索し、EpsonNet WebManager で一覧を表示します。また各デバイスの現在の状態を表示します。
- デバイス詳細
   EpsonNet WebManager で、ネットワーク上のデバイス設定を変更します。
- ネットワーク設定
   EpsonNet WebManager で、デバイスのネットワーク I/F 設定を変更します。
- グループ管理
   ネットワークに接続されている複数のデバイスをグループごとにまとめて、デバイス管理を行いやすくします。

デバイスの組み合わせ

プリンタとネットワーク I/Fの組み合わせによって、次のように一部の機能が使用できない場合があります。

| デバイスの約                        | 目み合わせ                       | Eps                  | onNet Web  | Manager の様   | 幾能         |
|-------------------------------|-----------------------------|----------------------|------------|--------------|------------|
| プリンタ                          | ネットワーク I/F                  | デバイス<br>の探索と<br>一覧表示 | デバイス<br>詳細 | ネットワ<br>ーク設定 | グループ<br>管理 |
| EPSON 製プリンタ                   | PRIF8S                      |                      | ×          | ×            |            |
| EPSON 製プリンタ                   | PRIFNW1/2/2AC               |                      | ×          |              |            |
| EPSON 製プリンタ<br>(プリンタ MIB 未対応) | PRIFNW1S/2S/2SAC            |                      |            |              |            |
| EPSON 製プリンタ<br>(プリンタ MIB 対応)  | PRIFNW1S/2S/2SAC            |                      |            |              |            |
| EPSON 製プリンタ                   | プリンタに標準装<br>備のネットワーク<br>I/F |                      |            |              |            |
| 他社製プリンタ<br>(プリンタ MIB 対応)      | プリンタで使用可<br>能なネットワーク<br>I/F |                      |            | ×            |            |

・・・表示、管理のできない場合があります。

 ・ EPSON 製プリンタで、プリンタ MIB に対応している機種は次のとおりです。('99年5月現在) LP-9300/9600
 ・ EPSON 製プリンタで、ネットワーク I/Fを標準装備している機種は次のとおりです。 ('99年5月現在) LP-9300/9600、EM-900C/900CN
 ・ 上の表で、「デバイス詳細」が使用可能となっているデバイスでも、プリンタによっては設定できない画面や項目があります。
 ・ 他社製プリンタ(プリンタ MIB 対応)でも、ネットワーク I/F が HTTPD 機能を持っていれば、「ネットワーク設定」が可能なものもあります。

EpsonNet WebManager について

### EpsonNet WebManager の使用形態

EpsonNet WebManager は、ネットワーク上でサーバとして機能するコンピュータにインストールし、Web ブラウザ上で使用します。

EpsonNet WebManagerの使用形態には次の2種類があります。

EpsonNet WebManagerとWebブラウザを同一コンピュータ上で使用

EpsonNet WebManagerサーバ

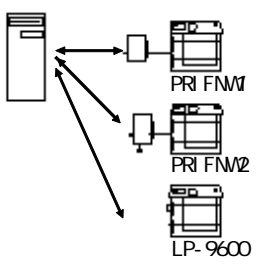

ネットワーク上でサーバとして機能するコンピュー タに、EpsonNet WebManager とWeb ブラウザをイン ストールします。EpsonNet WebManager 専用のサー バを用意する必要はありません。 1台のコンピュータでネットワーク上のデバイスを管 理できます。 サーバとなるコンピュータには、Windows95/98/ NT4.0/NT3.51をお使いください。

### EpsonNet WebManager とWeb ブラウザを別のコンピュータ上で使用

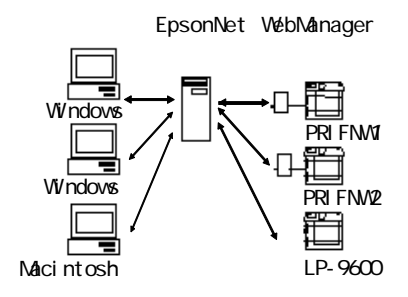

EpsonNet WebManager はネットワーク上でサーバと して機能するコンピュータにインストールし、Web ブ ラウザはクライアントとして動作するコンピュータ にインストールします。

クライアントコンピュータから Web ブラウザを起動 し、サーバ上の EpsonNet WebManager にアクセスし て、EpsonNet WebManager を使用します。 この場合、Windows の他、Macintosh から EpsonNet WebManager を使用して、ネットワーク上のデバイス の管理を行うことができます。 サーバとなるコンピュータには、Windows95/98/ NT4.0/NT3.51 をお使いください。

## インストール

EpsonNet WebManager は次の手順でインストールします。Windows95の画面を例に説 明します。

EpsonNet WebManager をクライアントでも使用する場合(前ページの の場合)は、ク ライアントにサーバの IP アドレスまたはホスト名を知らせてください。 この場合、クライアントに EpsonNet WebManager をインストールする必要はありません。

## 1 | 環境設定

インストールするコンピュータに、TCP/IPがインストールされ、IPアドレスまた はホスト名が設定されていることを確認します。ホスト名は、Windowsディレクト リでhostsファイルまたはLmhostsファイルに登録します。

## 2 インストールの開始

プリンタドライバ・ユーティリティ CD-ROM をコンピュータにセットします。

右の画面が自動的に表示されたら、[ネット ワークユーティリティのインストール(EM-900CN 用)]をクリックして 次へ ボタンをク リックします。

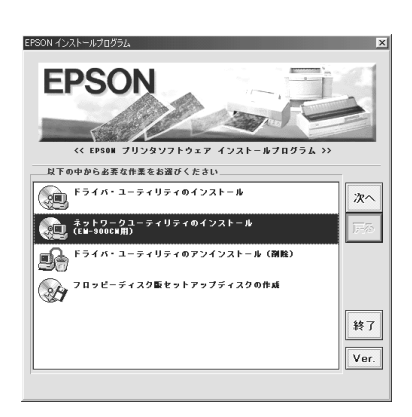

Â

WindowsNT3.51 をご利用の場合は、[プログラムマネージャ]を開き[アイコン]メ ニューの[ファイル名を指定して実行]をクリックして以下のコマンドを入力し、OK ボタンをクリックします。 例) D:¥EPSETUP(Dドライブに CD-ROM をセットした場合)

・ Windows95/98/NT4.0をご利用の場合で[EPSON インストールプログラム]が自動的に 起動しないときは、マイコンピュータ内の CD-ROM アイコンをダブルクリックしま す。 EpsonNet WebManager について

[EpsonNet WebManager のインストール]をク リックして 次へ ボタンをクリックします。

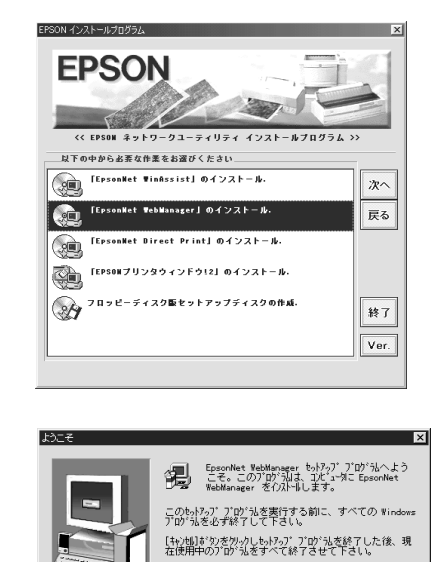

3 インストール

[ようこそ]の画面が表示されますので 次へ を クリックします。この後は、画面の指示に従っ てインストールしてください。

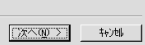

警告。このプログラムは、著作権法および国際条約によって 保護されています。 つりがうね。またはその一部を無時で複製または配布す ことはよ、法律により禁止されています。

## EpsonNet WebManagerの起動

## 起動方法

サーバからの起動

ネットワーク上でサーバとして機能するコンピュータにインストールした場合、 サーバからの起動方法は次のとおりです。

Windows95/98/NT4.0

Windows[スタート]メニューの[プログラム]-[EpsonNet WebManager]-[EpsonNet WebManager]をクリックして起動します。

WindowsNT3.51

プログラムマネージャの[EpsonNet WebManager]グループにある[EpsonNet WebManager]をダブルクリックして起動します。

上記の方法とは別に、Web ブラウザから起動することもできます。Web ブラウザからの起動方法については、次項「クライアントからの起動」を参照してください。

### クライアントからの起動

ネットワーク上でクライアントとして機能するコンピュータから EpsonNet WebManager を起動するには、はじめにクライアント上で Web ブラウザを起動し、Web ブラウザ上からサーバにインストールした EpsonNet WebManager を起動します。

1 | Web ブラウザの起動

クライアント上で、Web ブラウザを起動します。

## 2 EpsonNet WebManagerの起動

Web ブラウザ上で、次の URL を入力します。

- 書式)http://サーバのIPアドレスまたはホスト名:8090
- 例) http://192.168.100.201:8090
  - (サーバの IP アドレスが 192.168.100.201 の場合)

## 起動時の画面について

EpsonNet WebManager が起動すると、はじめに次の画面が表示されます。

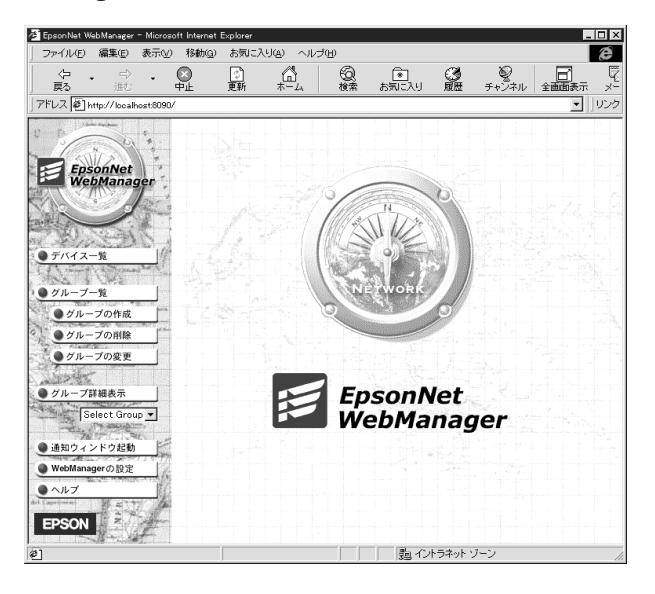

上記の画面で、画面左側に表示されているボタンをクリックすると、各ボタンの項 目に対応した画面が表示されます。

上記の画面が表示されたら、はじめに画面左側の[デバイス一覧]ボタンをクリック してください。次の画面が表示されます。

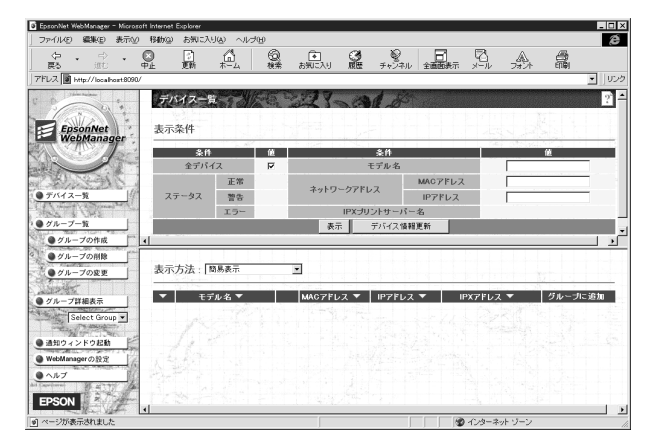

上記の画面で、画面中央の[デバイス情報更新]ボタンをクリックすると、ネット ワーク上に接続されているデバイスを探索し、デバイスの一覧と各デバイスの状況 が画面の下半分に表示されます。

## オンラインマニュアルの見方

EpsonNet WebManager の操作方法は、EpsonNet WebManager の[ヘルプ]画面にある [オンラインマニュアル]をご覧ください。オンラインマニュアルは次の手順で起動 します。

1 | ヘルプ画面の表示

EpsonNet WebManager を起動して、画面左側のメニューにある[ヘルプ]をクリックします。

## 2 オンラインマニュアルの表示

次の画面が表示されるので、[オンラインマニュアルへ]をクリックすると、表示されます。また、EpsonNet WebManagerの各設定画面の右上にある? ボタンをクリックすると、操作にあったヘルプが表示されます。

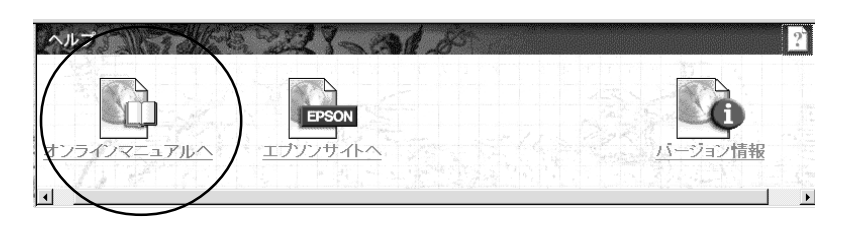

## アンインストール

EpsonNet WebManagerのアンインストールは次の手順で行います。

## Windows95/98/NT4.0

1 | コントロールパネルの起動

[マイコンピュータ]の[コントロールパネル]にある[アプリケーションの追加と削 除]を開きます。

2 アンインストール

[セットアップと削除]画面でEpsonNet WebManagerを選択し、追加と削除 ボタン をクリックします。

| tes | トアップシ単隊 Windows ファイル 起動ディスク<br>フロッピー ディスクまたは CD-ROM から新し、リアリケーションを<br>セットアップするには、ビットアップ 客押してください。                                                                                                    |
|-----|----------------------------------------------------------------------------------------------------|
|     | をかたってゆう<br>たり、その構成フィルを変更するには、一覧から違んでも追加<br>と単純剤を押してたさいで<br>Com NIC Diagnostics<br>Th mach6そ オスフレイトライパ<br>Generative Hugio Central<br>Microsoft Hugio Central<br>Microsoft Hugio Central<br>Microsoft Hugio |
| _   | <u>追加と許明除(B)</u><br>OK キャンセル 適用(A)                                                                                                    |

「 'EpsonNet WebManager ' とそのすべてのコンポーネントを削除しますか?」と いうメッセージが表示されるので、はい をクリックします。

## WindowsNT3.51

1 | アンインストール画面の起動

[EpsonNet WebManager]グループにある[アンインストール]をダブルクリックして 起動します。

2 アンインストール

「選択したアプリケーションとそのすべてのコンポーネントを完全に削除します か?」というメッセージが表示されるので、しいをクリックします。 「アンインストールが完了しました。」と表示されたら終了です。

# 11 付録

EpsonNet WinAssistのアンインストール方法などを説明します。

| EpsonNet WinAssistのアンインストール | 156 ページ |
|-----------------------------|---------|
| 困ったときは                      | 157 ページ |

## EpsonNet WinAssistのアンインストール

EpsonNet WinAssistのアンインストールは次の手順で行います。

## Windows95/98/NT4.0

| [マイコノヒュー?       | 9]の[コノトロールハネル]を用きます。                                                                                                    |
|-----------------|----------------------------------------------------------------------------------------------------|
| [アプリケーション       | ンの追加と削除]を開きます。                                                                                                    |
| [セットアップと『       | 削除]画面で[EpsonNet WinAssist]を選択し、追加と削除 ボタ                                                                                                    |
| ンをクリックしま        | す。                                                                                                    |
|                 | ツウーシャンの注創除のブロパティ         名           セットアッアと削除         Windows 77(ル] 起動ディスク]           アロイビーディスクまたは、CD-ROM から新し、バフリケーションを<br>セットアップするはは、「セットアップ」を知ってたさい。           セットアップするはは、「セットアップ」を<br>セットアップするはは、「セットアップ」を担いてください。           セットアップで回じ           アンパングロン           セットアップで回じ           アンパングロン・オアは自動的に削除・できます。アンサケーションを削除したり、その構成ファイルを実現するには、「一覧から遅んでも詰加<br>と削除剤を押してくたさいで」           ATLAS JE V40L10<br>EpsonNet Drivest Print Beta<br>ErsonNet Windestatu<br>(FPSONT) アンパンゲージャンプ<br>Microsoft Internet Explorer 4.0<br>Microsoft Music Control |
| _               |                                                                                                    |
| 「 'EpsonNet Win | Assist 'とそのすべてのコンポーネントを削除しますか?」                                                                                                    |
| というメッセージ        | が表示されるので、はい をクリックします。                                                                                                    |

WindowsNT3.51

[EpsonNet WinAssist(共通)]グループにある[アンインストール]をダブルク リックして起動します。
「選択したアプリケーションとそのすべてのコンポーネントを完全に削除します か?」というメッセージが表示されるので、はいをクリックします。
「アンインストールが完了しました。」と表示されたら終了です。

## 困ったときは

ここでは、トラブルが発生した時の処置について、各OS毎に説明します。

### 全OS共通

ネットワーク I/F の設定ができない / ネットワーク印刷ができない

処置)

まず、ネットワーク I/Fのステータスシートボタンを押してステータスシートが印刷 できるかどうかご確認ください。(「2ハードウェアの準備」参照) ステータスシートの印刷ができない場合は、プリンタ本体の[I/Fキリカエ]が、[ジド

ウ]もしくは[オプション]、[I/Fコテイ]になっているか確認してください。ステータ スシートの印刷が可能な場合は、ステータスシートに印刷されたネットワークの設 定に誤りがないかをご確認ください。

設定する IP アドレスが分からない

### 処置)

IPアドレスは、外部との接続(インターネットへの接続、電子メールなど)を行う 際にはJPNIC(http://www.nic.ad.jp/index-j.html)に申請を行って正式に取得して いただく必要がありますので、システム管理者へご相談ください。 IPアドレスを使用するにあたって、外部との接続を将来的にも一切行なわないとい う条件のもとに、下記の範囲のプライベートアドレスをご使用になることも可能で す(RFC1918で規定されています)。 プライベートアドレス: 10.0.0.1 ~ 10.255.255.254 172.16.0.1 ~ 172.31.255.254 192.168.0.1 ~ 192.168.255.254

ただし、ネットワーク I/Fの IP アドレスに[192.168.1.255]は使用できません。

EpsonNet WinAssist が起動できない

### 処置)

EpsonNet WinAssist のインストール後に、OS上でプロトコルやサービスの追加、削除を行うと、EpsonNet WinAssist が起動しなくなります。EpsonNet WinAssist をアンインストールし、再度インストールをしてください。

公録

EpsonNet WinAssist の起動時に「TCP/IP プロトコルが利用できません」と 表示される

このメッセージは、次のような場合に表示されます。

- コンピュータにTCP/IPが組み込まれていない場合
- ・ コンピュータの IP アドレスが正しく設定されていない場合
- ・ DHCP サーバからアドレスを取得する設定下で、DHCP サーバがない場合

処置)

OK ボタンをクリックすると EpsonNet WinAssist が起動しますが、TCP/IPの設定は できません。お使いのコンピュータの状態を確認して、TCP/IPの組み込みと IPアド レスの設定をしてください。設定方法は「4 TCP/IPの設定」をご覧ください。

EpsonNet WinAssist/MacAssist で設定情報を送信すると、「設定情報の送 受信が完了していません」というメッセージが表示される

ダイヤルアップルータをお使いの場合に、この現象が発生することがあります。 処置)

EpsonNet WinAssist/MacAssistがインストールされているコンピュータで[MS-DOS プロンプト]を起動し、次のコマンドを実行してください。

- 書式) >ROUTE\_ADD\_ネットワーク I /Fの IP アドレス\_設定するコンピュータの IP アドレス (\_は半角スペース)
- 例) >ROUTE\_ADD\_192.168.192.168\_11.22.33.44

EpsonNet WebAssist が起動できない

処置)

EpsonNet WebAssistを実行するには、まずEpsonNet WinAssist/MacAssistかping コマンドを使用して、ネットワークI/FのIPアドレスを設定する必要があります(「4 TCP/IPの設定」参照)。現在の設定は、ステータスシートの[IP Address]欄で確認で きます。

EpsonNet WebAssist で英語が表示される

処置)

[Update Home Page]で、EpsonNet WebAssistをアップデートする必要があります。 アップデートの方法は、「ホームページの更新」(139ページ)をご覧ください。 ARP/PING コマンドでネットワーク I/Fの IP アドレスを設定できない

処置1)

EpsonNet WinAssist (25 ページ) /WebAssist (30 ページ)の[TCP/IP]設定画面で、 [PINGによる設定]を有効に設定してください。

処置2)

ping コマンドを実行後、「Reply from (IP address): ...」のメッセージが確認で きず、「Request Time Out」や「Reply from .....: Destination host unreachable」などのメッセージが表示される場合は、接続しているネットワーク ケーブル、ネットワーク機器などのネットワーク環境を確認してください。なお、 ARP/PING コマンドによる設定は、同一ネットワーク上でのみ行うことができます。

EpsonNet WinAssist の[モデル名]に何も表示されず、[IP アドレス]に [NONE]と表示される

処置1)

ネットワーク I/Fの IP アドレスが初期値の場合、[モデル名]と[IP アドレス]が表示 されない場合がありますが、ネットワーク I/Fの設定は行えます。ネットワーク I/F の設定を行うと、正しく表示されるようになります。

処置2)

EpsonNet WinAssist[表示]メニューの[最新の状態に更新]を実行してください。

処置3)

EpsonNet WinAssist[ツール]メニューの[タイムアウト設定]で、タイムアウト時間 を大きい値に変更してください。この場合、EpsonNet WinAssistの動作が遅くなり ます。ご注意ください。

### IP アドレスの変更を行っていないのに IP アドレスが変わってしまう

処置)

EpsonNet WinAssist または WebAssist で次のように設定してください。

EpsonNet WinAssist の場合は、[TCP/IP]画面で、[IP アドレスの取得方法]を[手動]に し、[PINGによる設定]のチェックを外します。

EpsonNet WebAssistの場合は、[TCP/IP]画面で、[IPアドレスの取得方法]を[Manual] にし、[PINGによる設定]を[OFF]に設定します。

プロトコルの使用を止めたい

処置)

NetWare、AppleTalk、NetBEUIを使用しない、または使用を止めたい場合はEpsonNet WebAssistを使って[Disable]を選択します。

NetWareを使用しない場合に[Enable]を設定しておくと、ダイヤルアップルータを使用したときに余分な回線使用料のかかる恐れがあります。 初期値は[Enable]です。 付録

## NetWare 環境

NetWareサーバ経由の印刷で、クライアントでは印刷が終了するが、プリンタから出力されない

処置)

サーバでキュー / プリントサーバのユーザに、印刷を行なおうとしているユーザが登録されているか確認してください。また、NetWareサーバにネットワーク I/F がログインしているかどうか確認してください。

EpsonNet WinAssist/WebAssistが正しく起動しない

### 処置)

MicrosoftのService for NetWare Directory Serviceがインストールされている マシンでは、EpsonNet WinAssist/WebAssistが正常に起動しない場合があります。 NDSサービスをご利用の場合はNoveIIクライアントサービスをインストールしてくだ さい。

EpsonNet WinAssist のリスト画面で、IPX グループにプリンタが表示されない

処置)

次のことを確認してください。

- プリンタの電源がオンになっているか
- ネットワーク I/F が、EpsonNet WinAssist を使用しているコンピュータと同一 セグメントにあるか(同一セグメントにない場合は、ツールメニューの探索オプ ションで設定してください)
- NetWare サーバの IPX にバインドしている Ethernet フレームタイプと ネットワーク I/F に設定してあるフレームタイプが同じになっているか

EpsonNet WinAssist の起動に時間がかかる

コンピュータにNovellクライアントサービスなどをインストールしている場合や、 Microsoft 社製 NetWare クライアントをインストールしている場合、ダイヤルアップ ネットワークに IPX を使用するため、EpsonNet WinAssistの動作が遅くなる場合が あります。これらが必要でない場合は、使用しない設定にしてください。

処置)

[マイコンピュータ]-[コントロールパネル]-[ネットワーク]で、IPX/SPX 互換プ ロトコルを使用しないネットワークアダプタを選択して、[プロパティ]を起動し ます。

[バインド]タブを選択して、使用しない IPX/SPX 互換プロトコルや、NoveII NetWare クライアント用プロトコルのチェックを外します。

## Macintosh環境

セレクタにプリンタが表示されない

処置)

次のことを確認してください。

- Open Transport 搭載機種の場合:
   コントロールパネルの[AppleTalk]で[Ethernet]が選択されているか
- Open Transport 非搭載機種の場合:
   コントロールパネルの[ネットワーク]で[EtherTalk]が選択されているか

セレクタで AppleTalk が[使用]になっているか、ハブ、ケーブルなどのネットワー ク機器もあわせてご確認ください。

## Windows95/98 環境

Windows95/98から EpsonNet Direct Printを使って印刷した時に、ダイ ヤルアップ接続ダイアログが表示される

処置)

インターネットの設定で[起動時にダイヤルアップでインターネットに接続](イン ターネットエクスプローラ4.0xの場合は[モデムを使用してインターネットに接続]) が設定されていると、このメッセージの出ることがあります。キャンセルするとそ の後は正常に印刷されますが、この設定を変更しないとWindows 起動後の最初の印刷 時には、毎回メッセージが表示されます。

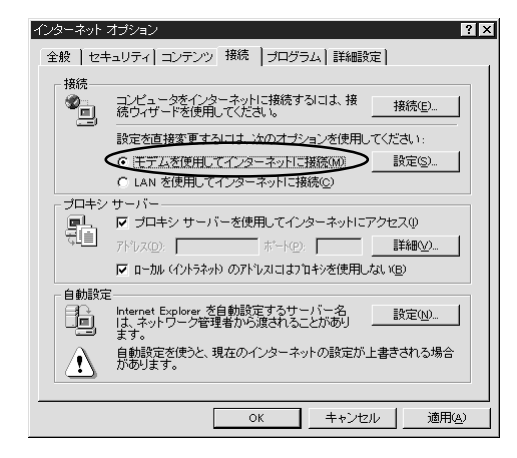

## 索引

### 記号

| 100BASE-TX | 2 |
|------------|---|
| 10BASE-T   | 2 |
| A          |   |

Ν

| 135 |
|-----|
| 87  |
| 87  |
| 27  |
|     |

### E

| EPSON Ne  | t!2                              | 12  |
|-----------|----------------------------------|-----|
| EPSON_LPI | ₹                                | 98  |
| EpsonNet  | Direct Print 17,                 | 96  |
| EpsonNet  | MacAssist 12, 23,                | 86  |
| EpsonNet  | WebAssist                        |     |
|           | 12, 17, 29, 76, 91, 104,         | 113 |
| EpsonNet  | WebManager                       | 141 |
| EpsonNet  | WinAssist                        |     |
|           | 12, 23, 37, 42, 59, 72, 89, 102, | 111 |

### NDS ツリー名 ...... 77 NET USE ..... 116 NetBEUI ...... 103, 104, 112, 113, 127, 136 NetBIOS名 ...... 103, 105, 112, 114 NetWare ...... 33, 38, 43, 60, 73, 134 NetWare3.xJ ..... 37, 47 NetWare4.1xJ ..... 37, 42, 47 NetWare5J ..... 42, 47, 62 NetWare 基本設定 ..... 77 NetWare パスワード ...... 78 Ρ PCONSOLE ..... 48, 50 PINGによる設定 ...... 25, 30 S SNMP ..... 136 Т TCP/IP ..... 17, 24, 123, 135 W Windows95/98 ..... 95 WindowsNT ..... 107

NDPS .....

NDPS プリンタエージェント .....

NDPS マネージャ .....

NDS .....

62

65

64

43

# 付録

#### L

| IntranetWare-J 37, 42, 47 |
|---------------------------|
| IPX トラップ 137              |
| IPアドレス 23, 25, 30, 157    |
| IP アドレスの取得方法 25, 30       |
| IP トラップ 137               |
| L                         |
| LPR Port 17, 108          |
| Μ                         |
| Manual 設定時のネットワーク番号       |

| ア                                       | タ                                       |
|-----------------------------------------|-----------------------------------------|
| アンインストール 100, 154, 156                  | タイ                                      |
| 1                                       | タイダイ                                    |
| インストール 11, 96, 149<br>インターフェイスカード情報 133 | 探察                                      |
| I                                       | ッ                                       |
| エンティティタイプ 87, 90, 92                    | 通信<br>ツ!                                |
| オ                                       | テ                                       |
| オープニング画面 132<br>オプション 129               | デノ                                      |
| カ                                       | ر ر<br>۲                                |
| 管理者情報 138                               | ۲<br>                                   |
| +                                       | ൝″                                      |
| 基本設定 39,43,60,73<br>キューの設定 125          | <b>イ</b><br>ネッ                          |
| コ                                       | イッネッ                                    |
| コミュニティ                                  | ネッ<br>八                                 |
| サ                                       | バイパン                                    |
| サプネットマスク 25, 30                         | パラ                                      |
| シ                                       | ر<br>                                   |
| 手動設定時のネットワーク番号                          | フラプラフラフラフラフラフラフラフラフラフラフラフラフラフラフラフラフラフラフ |
| ス                                       | プリ                                      |
| ステータスシート                                | プ!<br>プ!<br>プ!                          |
| У                                       | プリ                                      |
| ゾーン選択 129<br>ゾーン名 87, 90, 92            | フレプロ                                    |

| , | 5 |   | 7 |  |
|---|---|---|---|--|
|   | 2 | 2 | , |  |
|   | , |   |   |  |
|   |   |   |   |  |

| タイムアウト時間                                | 129       |
|-----------------------------------------|-----------|
| タイムアウト設定                                | 119       |
| ダイヤルアップネットワーク                           | 80        |
| 深索オプション - IP                            | 120       |
| 深索オプション - IPX                           | 121       |
| ツ                                       |           |
| 通信状態表示ランプ<br>ソリー名                       | 6<br>. 43 |
| <del>,</del>                            |           |
| デバイス名 103, 105, 112,<br>デフォルトゲートウェイ 25, | 114<br>30 |
| L                                       |           |

| ネットワーク I /F の初期化 | 9  |
|------------------|----|
| ネットワーク番号         | 87 |
| ネットワーク番号設定87,    | 92 |
| ネットワーク番号の取得方法    | 90 |

| バインダリ         |     |      | 50  |
|---------------|-----|------|-----|
| パスワード 12      | 22, | 130, | 139 |
| パブリックアクセスプリンタ |     | 65,  | 75  |

| プライマリファイルサーバ名 39,         | 44, | 78  |
|---------------------------|-----|-----|
| プライマリプリントサーバ名 60,         | 73, | 78  |
| プリンタポート番号 60,             | 73, | 78  |
| プリンタ名 87,                 | 90, | 92  |
| プリントキュー設定                 | 40, | 45  |
| プリントサーバ 39, 43,           | 78, | 124 |
| プリントサーバパスワード              | 39, | 44  |
| プリントサーバ名 39,              | 44, | 78  |
| プリントサーバモード                |     | 34  |
| フレームタイプ . 36, 39, 43, 60, | 73, | 77  |
| プロトコル                     |     | 3   |
|                           |     |     |

| 朩                                                                                                    |
|----------------------------------------------------------------------------------------------------|
| ホームページの更新 139<br>ポーリング間隔 39, 44, 78                                                                                                 |
| ×                                                                                                    |
| メニューバー 119                                                                                                    |
| Ŧ                                                                                                    |
| モード 39, 43, 60, 73                                                                                                    |
| IJ                                                                                                    |
| リスト画面 118, 128<br>リセット 138<br>リモート (IPX上で rprinter ) 63, 68<br>リモート (IP上で LPR) 63, 69<br>リモートプリンタ 60, 73, 78, 126<br>リモートプリンタモード 34 |
| ワ                                                                                                    |
| ワークグループ名 103, 105, 112, 114                                                                                                    |

付録

## 165

ESC/Page および ESC/P はセイコーエプソン株式会社の登録商標です。 ノベル、Novell、NetWare、NDSは、米国Novell, Inc.およびノベル株式会社の登録商標で す。 NDS は、Novell Directory Servicesの略称です。 Novell Directory Services, Client 32, IPX, IntranetWare, IntranetWare Client, IPX/ SPX、NetWare 3、NetWare 4、NLSP、NLM、Novell Distributed Services、SPX、Novell Distributed Print Services および NDPS は、米国 Novell, Inc. の商標です。 Appleの名称、Macintosh、AppleTalk、EtherTalk、漢字Talk、MacOSはAppleComputer、 Inc. の登録商標または商標です。 MS-DOS、Microsoft、Windows およびWindows NT は米国マイクロソフト社の米国及びその他 の国における登録商標です。 This product Includes software developed by the University of California, Berkeley, and Its contributors. NEST Office Kit Copyright© 1996, Novell, Inc. All Rights Reserved. そのほかの製品名は各社の商標または登録商標です。

#### 本製品を日本国外へ持ち出す場合のご注意

本製品(ソフトウェアを含む)は日本国内仕様のため、本製品の修理・保守サービス及び技術サ ポートなどの対応は、日本国外ではお受けできませんのでご了承ください。 また、日本国外ではその国の法律または規制により、本製品を使用できないことがあります。 このような国では、本製品を運用した結果罰せられることがありますが、当社といたしまし ては一切責任を負いかねますのでご了承ください。

### 電波障害自主規制について

この装置は、情報処理装置等電波障害自主規制協議会(VCCI)の基準に基づくクラスB情報 技術装置です。この装置は、家庭環境で使用することを目的としていますが、この装置がラ ジオやテレビジョン受信機に近接して使用されると、受信障害を引き起こすことがあります。 取扱説明書に従って正しい取り扱いをして下さい。

### ご注意

- (1) 本書の内容の一部または全部を無断転載することは固くお断りします。
- (2) 本書の内容については、将来予告なしに変更することがあります。
- (3) 本書の内容については、万全を期して作成いたしましたが、万一ご不審な点や誤り、記 載もれなど、お気づきの点がありましたらご連絡ください。
- (4) 運用した結果の影響については、(3)項にかかわらず責任を負いかねますのでご了承くだ さい。
- (5) 本製品がお客様により不適当に使用されたり、本書の内容に従わずに取り扱われたり、 またはエプソンおよびエプソン指定のもの以外の第三者により修理・変更されたこと等 に起因して生じた損害等につきましては、責任を負いかねますのでご了承ください。
- (6) エプソン純正品およびエプソン品質認定品以外のオプションまたは消耗品を装着してト ラブルが発生した場合には、責任を負いかねますのでご了承ください。
- ©1999 セイコーエプソン株式会社